VACON<sup>®</sup> 100 HVAC

APPLICATION MANUAL

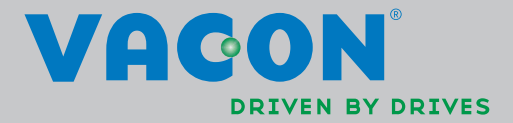

# TABLE OF CONTENTS

Document ID: DPD00491H Order code: DOC-APP02456+DLUK Rev. H Revision release date: 19.11.13 Corresponds to application package FW0065V021.vcx

| 1.1       Startup Wizard         1.2       PID Mini-Wizard         1.3       Multi-pump mini-wizard         1.4       Fire Mode wizard         2.       Keypad of the drive         2.1       Vacon keypad with graphical display         2.1.1       Keypad display         2.1.2       Using the graphical keypad         2.2       Vacon keypad with text segment display | .2<br>.3<br>.4<br>.5<br><b>6</b><br>.7<br>.7<br>.2<br>2<br>3<br>5<br>6<br>6<br>7<br>7                                              |
|----------------------------------------------------------------------------------------------------|----------------------------------------------------------------------------------------------------|
| 1.2       PID Mini-Wizard         1.3       Multi-pump mini-wizard         1.4       Fire Mode wizard         2.       Keypad of the drive         2.1       Vacon keypad with graphical display         2.1.1       Keypad display         2.1.2       Using the graphical keypad         2.2       Vacon keypad with text segment display                                  | .3<br>.4<br>.5<br>.7<br>.7<br>.7<br>.2<br>2<br>3<br>5<br>6<br>7<br>7                                                               |
| <ul> <li>1.3 Multi-pump mini-wizard</li></ul>                                                                                                    | .4<br>.5<br>.4<br>.5<br>.7<br>.7<br>.7<br>.2<br>2<br>3<br>5<br>6<br>6<br>7<br>7                                                    |
| <ul> <li>1.4 Fire Mode wizard</li></ul>                                                                                                    | .5<br>.7<br>.7<br>.7<br>.7<br>.2<br>2<br>3<br>5<br>6<br>6<br>7<br>7                                                                |
| <ul> <li>2. Keypad of the drive</li></ul>                                                                                                    | .7<br>.7<br>.7<br>.2<br>2<br>3<br>5<br>6<br>6<br>7<br>7                                                                            |
| <ul> <li>2.1 Vacon keypad with graphical display</li> <li>2.1.1 Keypad display</li> <li>2.1.2 Using the graphical keypad</li> <li>2.2 Vacon keypad with text segment display</li></ul>                                                                                                    | <ul> <li>.7</li> <li>.7</li> <li>.7</li> <li>.2</li> <li>.2</li> <li>.3</li> <li>.5</li> <li>.6</li> <li>.7</li> <li>.7</li> </ul> |
| <ul> <li>2.1 Vacon keypad with graphical display</li> <li>2.1.1 Keypad display</li> <li>2.1.2 Using the graphical keypad</li> <li>2.2 Vacon keypad with text segment display</li></ul>                                                                                                    | .7<br>.7<br>.2<br>.7<br>.2<br>.7<br>.2<br>.3<br>.5<br>.6<br>.7<br>.7<br>.7                                                         |
| <ul> <li>2.1.1 Keypad display</li> <li>2.1.2 Using the graphical keypad</li> <li>2.2 Vacon keypad with text segment display</li></ul>                                                                                                    | .7<br>.7<br>2<br>2<br>3<br>5<br>6<br>7<br>7                                                                                        |
| <ul> <li>2.1.2 Using the graphical keypad</li> <li>2.2 Vacon keypad with text segment display</li></ul>                                                                                                    | .7<br>2<br>3<br>5<br>6<br>7<br>7                                                                                                   |
| 2.2 Vacon keypad with text segment display                                                                                                    | 2<br>2<br>3<br>5<br>6<br>7<br>7                                                                                                    |
|                                                                                                    | 2<br> 3<br> 5<br> 6<br> 7<br> 7                                                                                                    |
| 2.2.1 Keypad display                                                                                                    | 13<br>15<br>16<br>16<br>7                                                                                                    |
| 2.2.2 Using the keypad                                                                                                    | 6<br>6<br>7<br>7                                                                                                    |
| 2.3 Menu structure                                                                                                    | 6<br>6<br>7<br>7                                                                                                    |
| 2.3.1 QUICK SETUP                                                                                                    | 7                                                                                                    |
|                                                                                                    | 7                                                                                                    |
| 2.3.3 Parameters                                                                                                    | 17                                                                                                    |
| 2.3.4 Diagnostics                                                                                                    | o∩                                                                                                    |
| 2.3.5 1/0 and hardware                                                                                                    | 10                                                                                                    |
| 2.3.0 User settings                                                                                                    | 10                                                                                                    |
| 2.3.7 Favouriles                                                                                                    | 17<br>00                                                                                                    |
|                                                                                                    | 27                                                                                                    |
| 3. Vacon HVAC Application                                                                                                    | U                                                                                                    |
| 3.1 Specific functions of Vacon HVAC application                                                                                                    | 30                                                                                                    |
| 3.2 Example of control connections                                                                                                    | 31                                                                                                    |
| 3.3 Isolating digital inputs from ground                                                                                                    | 33                                                                                                    |
| 3.4 HVAC Application - Quick setup parameter group                                                                                                    | 34                                                                                                    |
| 3.5 Monitor group                                                                                                    | 36                                                                                                    |
| 3.5.1 Multimonitor                                                                                                    | 36<br>07                                                                                                    |
|                                                                                                    | 50                                                                                                    |
| 3.5.3 Timer functions monitoring                                                                                                    | 00                                                                                                    |
| 2.5.5.4 PIDT controller monitoring                                                                                                    | )7<br>)0                                                                                                    |
| 2.5.4 Multi numn monitoring                                                                                                    | )7<br>)0                                                                                                    |
| 2.5.7 Fieldbuc data monitoring                                                                                                    | )7<br>()                                                                                                    |
| 3.5.8 Temperature inputs monitoring                                                                                                    | ⊧0<br>:1                                                                                                    |
| 3.6 Vacan HVAC Application - Application parameter lists                                                                                                    | +1<br>.2                                                                                                    |
| 3.6.1 Column explanations                                                                                                    | י <i>ב</i><br>גע                                                                                                    |
| 3.6.2 Parameter programming                                                                                                    | 17                                                                                                    |
| 3.6.3 Group 3.1. Motor settings                                                                                                    | i R                                                                                                    |
| 3.6.4 Group 3.2: Start/Stop setup                                                                                                    | 51                                                                                                    |
| 3.6.5 Group 3.3: Control reference settings                                                                                                    | 52                                                                                                    |
| 366 Group 34 Ramp & Brakes Setup                                                                                                    | 54                                                                                                    |
| 3.6.7 Group 3.5: I/O Configuration                                                                                                    | 55                                                                                                    |
| 3.6.8 Group 3.6: Fieldbus Data Mapping                                                                                                    | 52                                                                                                    |
| 3.6.9 Group 3.7: Prohibit Frequencies                                                                                                    | 33                                                                                                    |
| 3.6.10 Group 3.8: Limit supervisions                                                                                                    | 54                                                                                                    |
| 3.6.11 Group 3.9: Protections                                                                                                    | 55                                                                                                    |
| 3.6.12 Group 3.10: Automatic reset                                                                                                    | 8                                                                                                    |

| 3.6.13 Group 3.11: Timer functions                      | 69  |
|---------------------------------------------------------|-----|
| 3.6.14 Group 3.12: PID-controller 1                     | 73  |
| 3.6.15 Group 3.13: PID-controller 2                     | 79  |
| 3.6.16 Group 3.14: Multi-pump                           | 81  |
| 3.6.17 Group 3.16: Fire mode                            | 81  |
| 3.6.18 Group 3.17: Application settings                 | 83  |
| 3.6.19 Group 3.18: kWh pulse output settings            | 83  |
| 3.7 HVAC Application - Additional parameter information | 84  |
| 3.8 HVAC Application - Fault tracing                    | 110 |
| 3.8.1 Fault appears                                     | 110 |
| 3.8.2 Fault history                                     | 111 |
| 3.8.3 Fault codes                                       | 112 |

NOTE! You can download the English and French product manuals with applicable safety, warning and caution information from <a href="http://www.vacon.com/downloads">www.vacon.com/downloads</a>.

REMARQUE Vous pouvez télécharger les versions anglaise et française des manuels produit contenant l'ensemble des informations de sécurité, avertissements et mises en garde applicables sur le site <u>www.vacon.com/downloads</u>.

# 1. VACON 100 - STARTUP

# 1.1 STARTUP WIZARD

In the *Startup Wizard*, you will be prompted for essential information needed by the drive so that it can start controlling your process. In the Wizard, you will need the following keypad buttons:

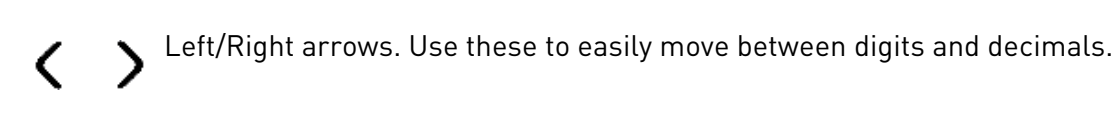

Up/Down arrows. Use these to move between options in menu and to change value.

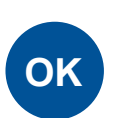

OK button. Confirm selection with this button.

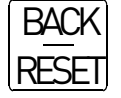

Back/Reset button. Pressing this button, you can return to the previous question in the Wizard. If pressed at the first question, the Startup Wizard will be cancelled.

Once you have connected power to your Vacon 100 frequency converter, follow these instructions to easily set up your drive.

**NOTE!** You can have your AC drive equipped with a keypad with either a graphical or an LCD display.

|--|

| 2 | Daylight saving <sup>*</sup> | Russia<br>US<br>EU<br>OFF |
|---|------------------------------|---------------------------|
| 3 | Time*                        | hh:mm:ss                  |
| 4 | Day*                         | dd.mm.                    |
| 5 | Year*                        | уууу                      |

\* These questions appear if battery is installed

| 6 Run Startup Wizard? Yes No |
|------------------------------|
|------------------------------|

Push the OK button unless you want to set all parameter values manually.

| 7 Choose your process | Pump<br>Fan |
|-----------------------|-------------|
|-----------------------|-------------|

| 8  | Set value for <i>Motor nominal speed</i> [according to nameplate]   | <i>Range:</i> 2419,200 rpm  |
|----|---------------------------------------------------------------------|-----------------------------|
| 9  | Set value for <i>Motor nominal current</i> (according to nameplate) | <i>Range:</i> Varies        |
| 10 | Set value for <i>Minimum frequency</i>                              | <i>Range:</i> 0.0050.00 Hz  |
| 11 | Set value for <i>Maximum frequency</i>                              | <i>Range:</i> 0.00320.00 Hz |

Now the Startup Wizard is done.

The Startup Wizard can be re-initiated by activating the parameter *Restore factory defaults* (parameter P6.5.1) in the *Parameter backup* submenu (M6.5) OR with parameter P1.19 in the Quick setup menu.

# 1.2 PID MINI-WIZARD

The *PID mini wizard* is activated in the *Quick Setup* menu. This wizard presupposes that you are going to use the PID controller in the "one feedback / one setpoint" mode. The control place will be I/O A and the default process unit '%'.

The *PID mini wizard* asks for the following values to be set:

| 1 Process unit selection | (Several selections. See par. P3.12.1.4). |
|--------------------------|-------------------------------------------|
|--------------------------|-------------------------------------------|

If any other process unit than '%' is selected the following questions appear: If not the Wizard will directly jump to step 5.

| 2 | Process unit min      |    |
|---|-----------------------|----|
| 3 | Process unit max      |    |
| 4 | Process unit decimals | 04 |

| 5 Feedback 1 source selec | ion See Chapter 3.6.14.3 on page 71 for selections. |
|---------------------------|-----------------------------------------------------|
|---------------------------|-----------------------------------------------------|

If one of the analogue input signals is selected the question 6 appears. Otherwise you will be taken to question 7.

| 6 | Analogue input signal range | 0 = 010 V / 020 mA<br>1 = 210 V / 420 mA<br>See page 57. |
|---|-----------------------------|----------------------------------------------------------|
|---|-----------------------------|----------------------------------------------------------|

| 7 | Error inversion           | 0 = Normal<br>1 = Inverted  |
|---|---------------------------|-----------------------------|
| 8 | Setpoint source selection | See page 74 for selections. |

If one of the analogue input signals is selected the question 9 appears. Otherwise you will be taken to question 11.

If either of the options Keypad Setpoint 1 or 2 is chosen the question 10 will appear.

| <b>9</b> Analogue input signal range |  | 0 = 010 V / 020 mA<br>1 = 210 V / 420 mA<br>See page 57. |
|--------------------------------------|--|----------------------------------------------------------|
| <b>10</b> Keypad setpoint            |  |                                                          |

| 11 | Sleep function? | No<br>Yes |  |
|----|-----------------|-----------|--|
|    |                 |           |  |

If option 'Yes' is selected you will be prompted for three more values:

| 12 | Sleep frequency limit 1 | 0.00320.00 Hz                           |  |  |
|----|-------------------------|-----------------------------------------|--|--|
| 13 | Sleep delay 1           | 03000 s                                 |  |  |
| 14 | Wake-up level 1         | Range depends on selected process unit. |  |  |

# 1.3 MULTI-PUMP MINI-WIZARD

The Multi-Pump mini-wizard asks the most important questions for setting up a Multi-Pump system. The PID mini-wizard always precedes the Multi-Pump mini-wizard. The keypad will guide you through the questions as in Chapter 1.2 then to be followed by the set of questions below:

| 15 | Number of motors   | 14                          |  |  |
|----|--------------------|-----------------------------|--|--|
| 16 | Interlock function | 0 = Not used<br>1 = Enabled |  |  |
| 17 | Autochange         | 0 = Disabled<br>1 = Enabled |  |  |

If Autochange function is enabled the following three questions will appear. If Autochange will not be used the Wizard jumps directly to question 21.

| 18                             | Include FC          | 0 = Disabled<br>1 = Enabled |  |  |
|--------------------------------|---------------------|-----------------------------|--|--|
| 19                             | Autochange interval | 0.03000.0 h                 |  |  |
| 20 Autochange: Frequency limit |                     | 0.0050.00 Hz                |  |  |

| 21 Bandwidth |                 | 0100%   |
|--------------|-----------------|---------|
| 22           | Bandwidth delay | 03600 s |

After this, the keypad will show the digital input and relay output configuration done by the application (graphical keypad only). Write these values down for future reference.

#### 1.4 FIRE MODE WIZARD

The Fire Mode wizard is intended for easy commissioning of the Fire Mode function. The Fire Mode wizard can be initiated by choosing Activate for parameter P1.20 in the Quick setup menu. Fire Mode wizard asks the most important questions for setting up a Fire Mode function.

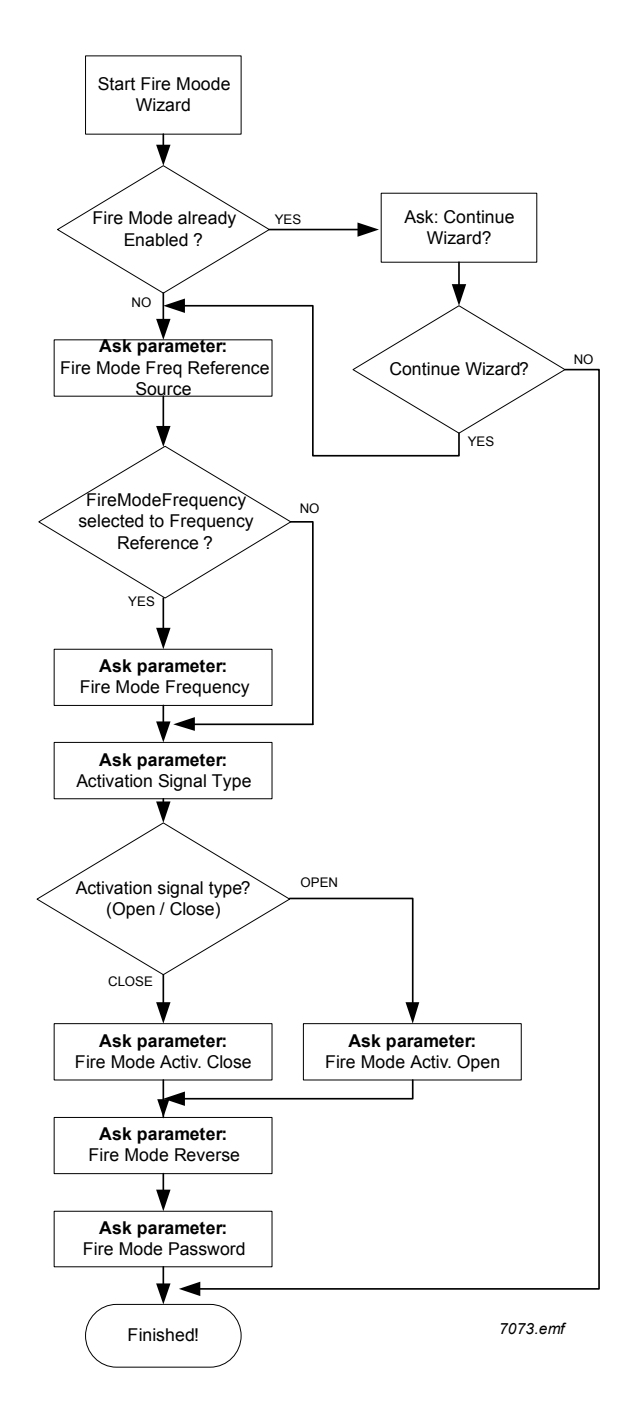

# 2. KEYPAD OF THE DRIVE

The control keypad is the interface between the Vacon 100 frequency converter and the user. With the control keypad it is possible to control the speed of a motor, to supervise the state of the equipment and to set the frequency converter's parameters.

There are two keypad types you can choose for your user interface: Keypad with graphical display and keypad with text segment display (text keypad).

The button section of the keypad is identical for both keypad types.

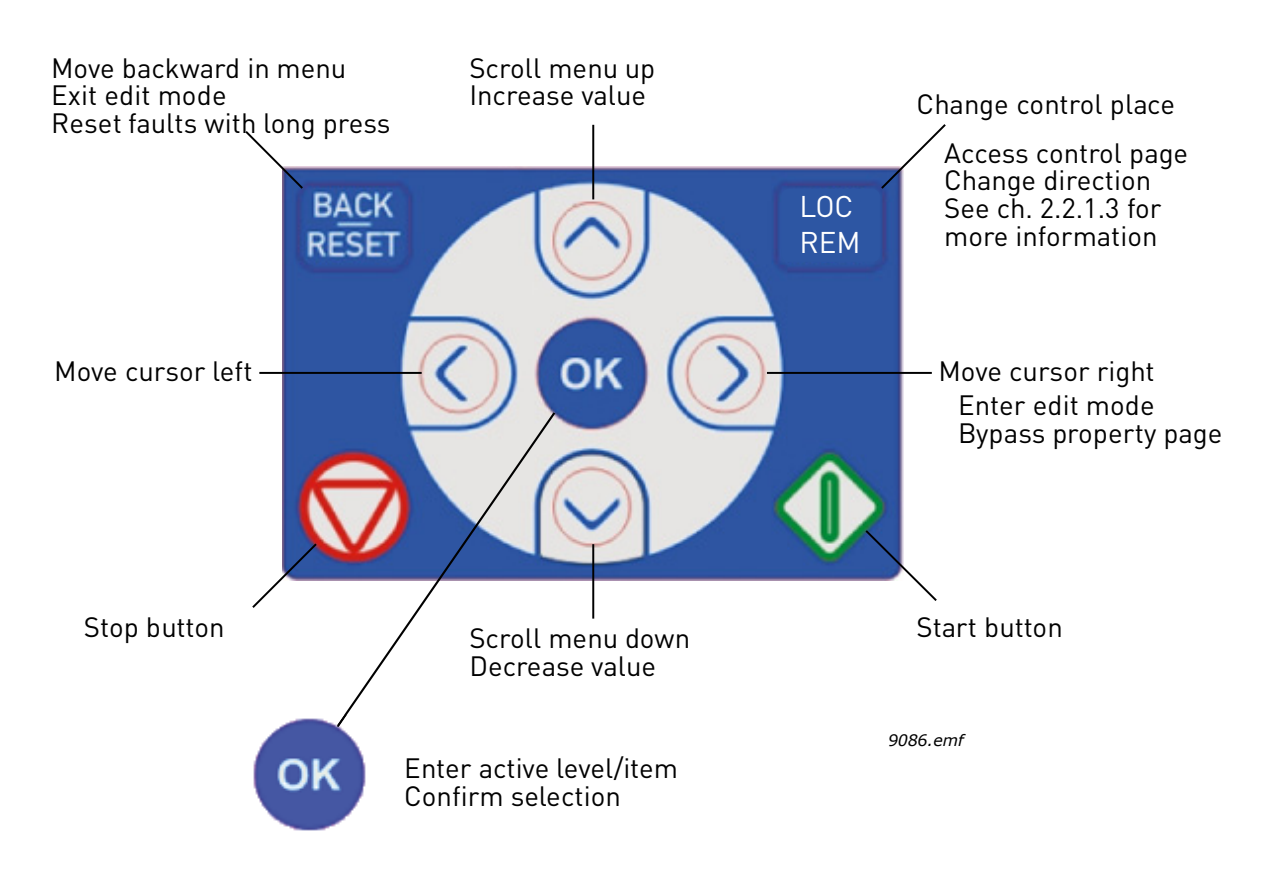

Figure 1. Keypad buttons

#### 2.1 VACON KEYPAD WITH GRAPHICAL DISPLAY

The graphical keypad features an LCD display and 9 buttons.

#### 2.1.1 KEYPAD DISPLAY

The keypad display indicates the status of the motor and the drive and any irregularities in motor or drive functions. On the display, the user sees information about his present location in the menu structure and the item displayed.

See the attached Keypad Navigation Map to get a comprehensive idea of the menu structure.

#### 2.1.1.1 <u>Main menu</u>

The data on the control keypad are arranged in menus and submenus. Use the Up and Down arrows to move between the menus. Enter the group/item by pressing the OK button and return to the former level by pressing the Back/Reset button.

The *Location field* indicates your current location. The *Status field* gives information about the present status of the drive. See Figure 1.

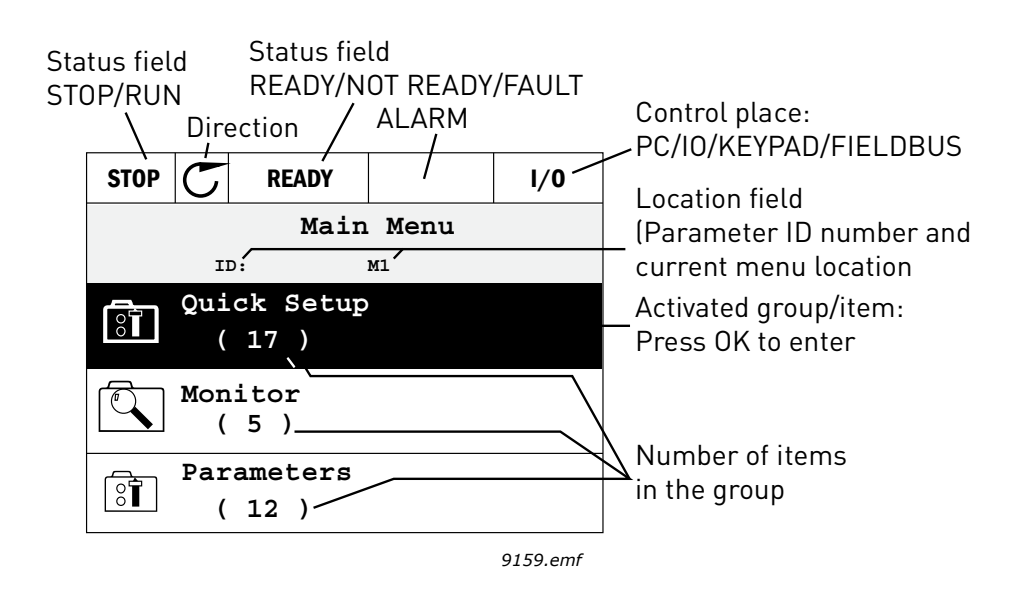

Figure 2. Main menu

#### 2.1.2 USING THE GRAPHICAL KEYPAD

#### 2.1.2.1 Editing values

Change value of a parameter following the procedure below:

- 1. Locate the parameter.
- 2. Enter the *Edit* mode.
- 3. Set new value with the arrow buttons up/down. You can also move from digit to digit with the arrow buttons left/right if the value is numerical and change then the value with the arrow buttons up/down.
- 4. Confirm change with OK button or ignore change by returning to previous level with Back/ Reset button.

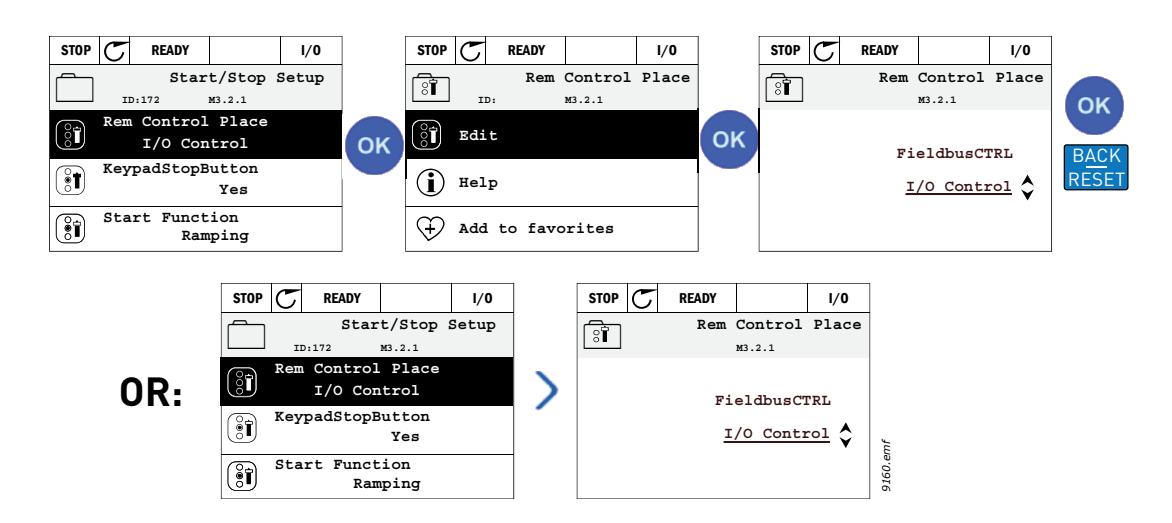

Figure 3. Editing values on graphical keypad

# 2.1.2.2 Resetting fault

Instructions for how to reset a fault can be found in Chapter 3.8.1 on page 110.

# 2.1.2.3 Local/Remote control button

The LOC/REM button is used for two functions: to quickly access the Control page and to easily change between the Local (Keypad) and Remote control places.

# **Control places**

The *control place* is the source of control where the drive can be started and stopped. Every control place has its own parameter for selecting the frequency reference source. In the HVAC drive, the *Local control place* is always the keypad. The *Remote control place* is determined by parameter P1.15 (I/O or Fieldbus). The selected control place can be seen on the status bar of the keypad.

# Remote control place

I/O A, I/O B and Fieldbus can be used as remote control places. I/O A and Fieldbus have the lowest priority and can be chosen with parameter P3.2.1 (*Rem Control Place*). I/O B, again, can bypass the remote control place selected with parameter P3.2.1 using a digital input. The digital input is selected with parameter P3.5.1.5 (*I/O B Ctrl Force*).

# Local control

Keypad is always used as control place while in local control. Local control has higher priority than remote control. Therefore, if, for example, bypassed by parameter P3.5.1.5 through digital input while in *Remote*, the control place will still switch to Keypad if *Local* is selected. Switching between Local and Remote Control can be done by pressing the Loc/Rem-button on the keypad or by using the "Local/Remote" (ID211) parameter.

# **Changing control places**

Change of control place from *Remote* to *Local* (keypad).

- 1. Anywhere in the menu structure, push the *Loc/Rem* button.
- 2. Push the *Arrow up* or the *Arrow down* button to select *Local/Remote* and confirm with the *OK* button.
- 3. On the next display, select *Local* or *Remote* and again confirm with the *OK* button.
- 4. The display will return to the same location as it was when the *Loc/Rem* button was pushed. However, if the Remote control place was changed to Local (Keypad) you will be prompted for

keypad reference.

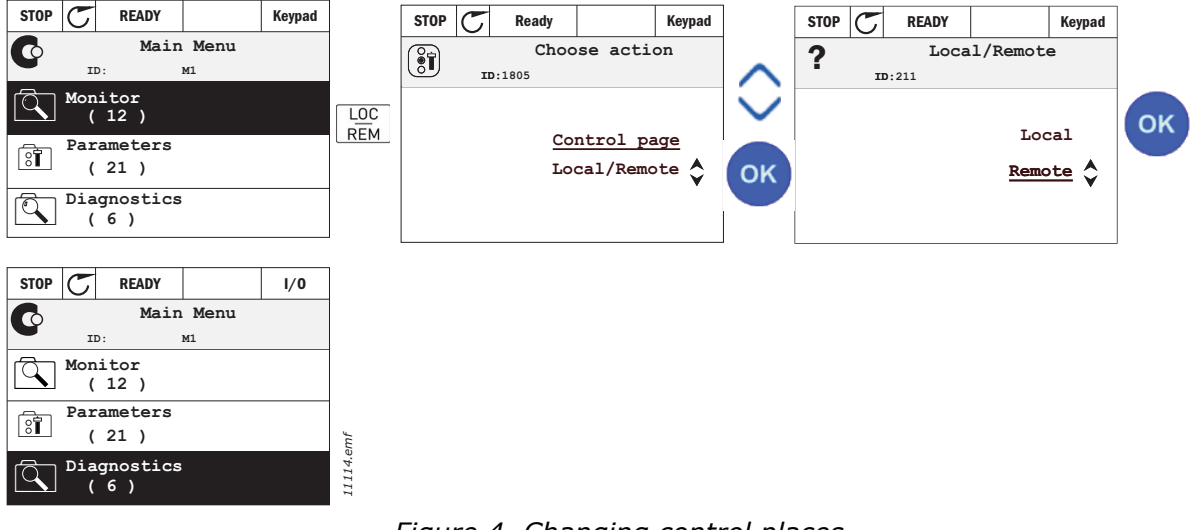

Figure 4. Changing control places

#### Accessing the control page

The *Control page* is meant for easy operation and monitoring of the most essential values.

- 1. Anywhere in the menu structure, push the *Loc/Rem* button.
- 2. Push the *Arrow up* or the *Arrow down* button to select *Control page* and confirm with the *OK* button.
- 3. The control page appears.

If keypad control place and keypad reference are selected to be used you can set the *Keypad reference* after having pressed the *OK* button. If other control places or reference values are used the display will show Frequency reference which is not editable. The other values on the page are Multimonitoring values. You can choose which values appear here for monitoring (for this procedure, see page 16).

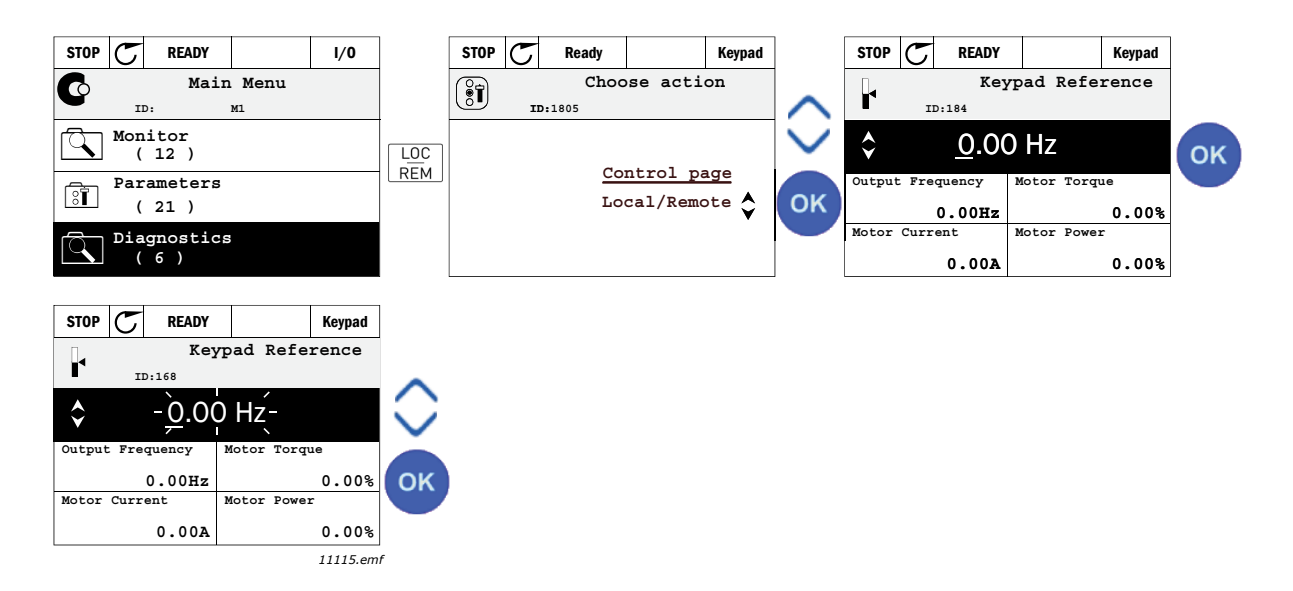

Figure 5. Accessing Control page

# 2.1.2.4 Copying parameters

**NOTE!** This feature is available in graphical keypad only.

The parameter copy function can be used to copy parameters from one drive to another.

The parameters are first saved to the keypad, then the keypad is detached and connected to another drive. Finally the parameters are downloaded to the new drive restoring them from the keypad.

Before any parameters can successfully be copied from one drive to another the drive has to be stopped when the parameters are downloaded.

- First go into *User settings* menu and locate the *Parameter backup* submenu. In the *Parameter backup* submenu, there are three possible functions to be selected:
- *Restore factory defaults* will re-establish the parameter settings originally made at the factory.
- By selecting *Save to keypad* you can copy all parameters to the keypad.
- Restore from keypad will copy all parameters from keypad to a drive.

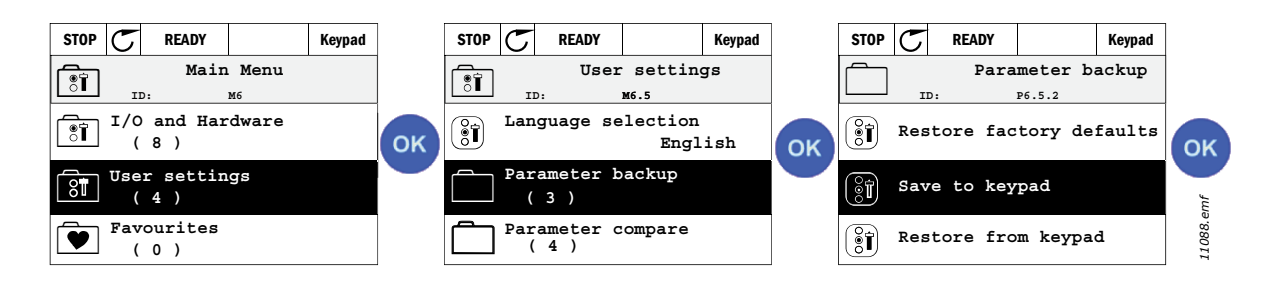

Figure 6. Parameter copy

**NOTE!** If the keypad is changed between drives of different sizes, the copied values of these parameters will not be used:

Motor nominal current (P3.1.1.4) Motor nominal voltage (P3.1.1.1) Motor nominal speed (P3.1.1.3) Motor nominal power (P3.1.1.6) Motor nominal frequency (P3.1.1.2) Motor cos phii (P3.1.1.5) Switching frequency (P3.1.2.1) Motor current limit (P3.1.1.7) Stall current limit (P3.9.5) Stall time limit (P3.9.13) Stall frequency (P3.9.14) Maximum frequency (P3.3.2)

# 2.1.2.5 Help texts

The graphical keypad features instant help and information displays for various items.

All parameters offer an instant help display. Select Help and press the OK button.

Text information is also available for faults, alarms and the startup wizard.

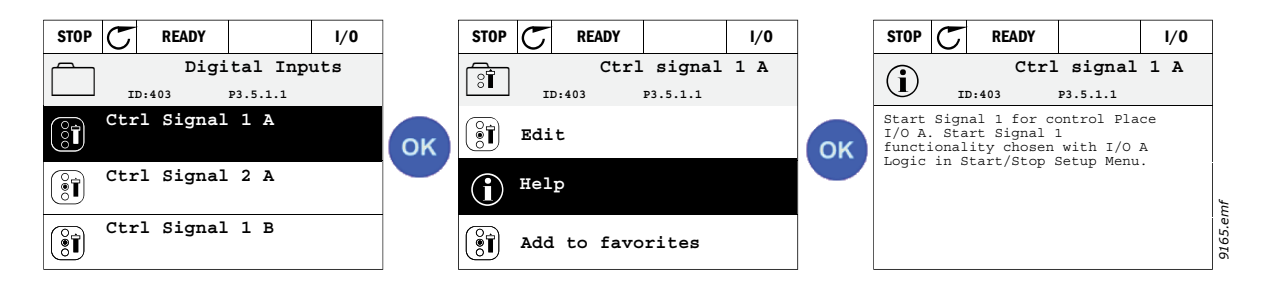

Figure 7. Help text example

# 2.1.2.6 Adding item to favourites

You might need to refer to certain parameter values or other items often. Instead of locating them one by one in the menu structure, you may want to add them to a folder called *Favourites* where they can easily be reached.

To remove an item from the Favourites, see Chapter 2.3.7.

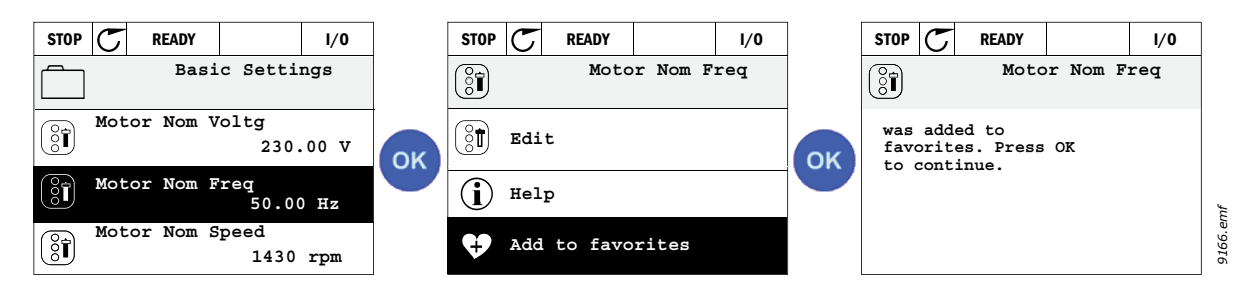

Figure 8. Adding item to Favourites

# 2.2 VACON KEYPAD WITH TEXT SEGMENT DISPLAY

You can also choose a *Keypad with text segment display* (Text keypad) for your user interface. It has mainly the same functionalities as the keypad with graphical display although some of these are somewhat limited.

# 2.2.1 KEYPAD DISPLAY

The keypad display indicates the status of the motor and the drive and any irregularities in motor or drive functions. On the display, the user sees information about his present location in the menu structure and the item displayed. If the text on the text line is too long to fit in the display, the text will scroll from left to right to reveal the whole text string.

# 2.2.1.1 <u>Main menu</u>

The data on the control keypad are arranged in menus and submenus. Use the Up and Down arrows to move between the menus. Enter the group/item by pressing the OK button and return to the former level by pressing the Back/Reset button.

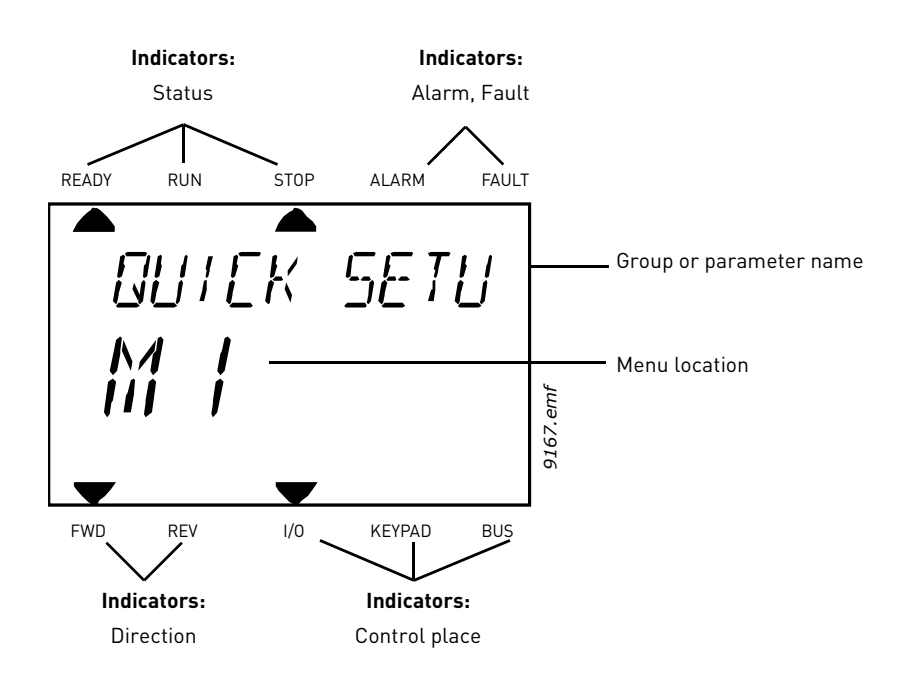

#### 2.2.2 USING THE KEYPAD

#### 2.2.2.1 Editing values

Change value of a parameter following the procedure below:

- 1. Locate the parameter.
- 2. Enter the Edit mode by pressing OK.
- 3. Set new value with the arrow buttons up/down. You can also move from digit to digit with the arrow buttons left/right if the value is numerical and change then the value with the arrow buttons up/down.
- 4. Confirm change with OK button or ignore change by returning to previous level with Back/ Reset button.

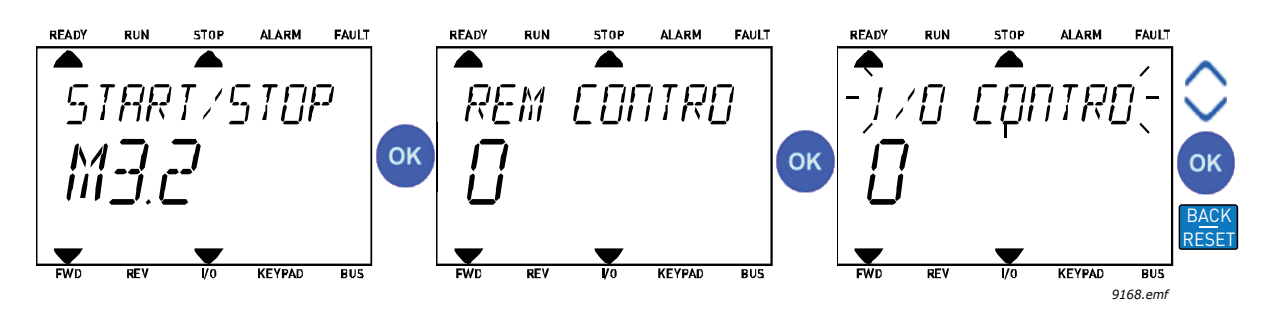

Figure 9. Editing values

# 2.2.2.2 Resetting fault

Instructions for how to reset a fault can be found in Chapter 3.8.1 on page 110.

# 2.2.2.3 Local/Remote control button

The LOC/REM button is used for two functions: to quickly access the Control page and to easily change between the Local (Keypad) and Remote control places.

# **Control places**

The *control place* is the source of control where the drive can be started and stopped. Every control place has its own parameter for selecting the frequency reference source. In the HVAC drive, the *Local control place* is always the keypad. The *Remote control place* is determined by parameter P1.15 (I/O or Fieldbus). The selected control place can be seen on the status bar of the keypad.

# Remote control place

I/O A, I/O B and Fieldbus can be used as remote control places. I/O A and Fieldbus have the lowest priority and can be chosen with parameter P3.2.1 (*Rem Control Place*). I/O B, again, can bypass the remote control place selected with parameter P3.2.1 using a digital input. The digital input is selected with parameter P3.5.1.5 (*I/O B Ctrl Force*).

# Local control

Keypad is always used as control place while in local control. Local control has higher priority than remote control. Therefore, if, for example, bypassed by parameter P3.5.1.5 through digital input while in *Remote*, the control place will still switch to Keypad if *Local* is selected. Switching between Local and Remote Control can be done by pressing the Loc/Rem-button on the keypad or by using the "Local/Remote" (P3.2.2) parameter.

#### Changing control places

Change of control place from *Remote* to *Local* (keypad).

- 1. Anywhere in the menu structure, push the Loc/Rem button.
- 2. Using the arrow buttons, select Local/Remote and confirm with the OK button.
- 3. On the next display, select Local or Remote and again confirm with the OK button.
- The display will return to the same location as it was when the *Loc/Rem* button was pushed. However, if the Remote control place was changed to Local (Keypad) you will be prompted for keypad reference.

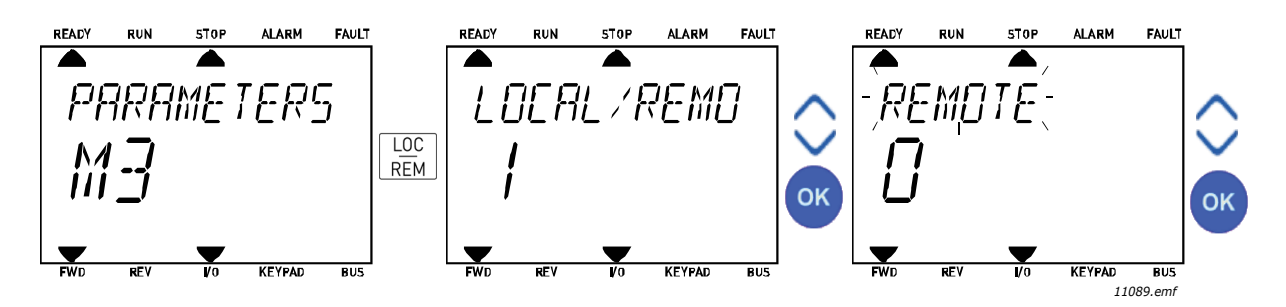

Figure 10. Changing control places

#### Accessing the control page

The *Control page* is meant for easy operation and monitoring of the most essential values.

- 1. Anywhere in the menu structure, push the *Loc/Rem* button.
- 2. Push the *Arrow up* or the *Arrow down* button to select *Control page* and confirm with the *OK* button.
- 3. The control page appears.

If keypad control place and keypad reference are selected to be used you can set the *Keypad reference* after having pressed the *OK* button. If other control places or reference values are used the display will show Frequency reference which is not editable.

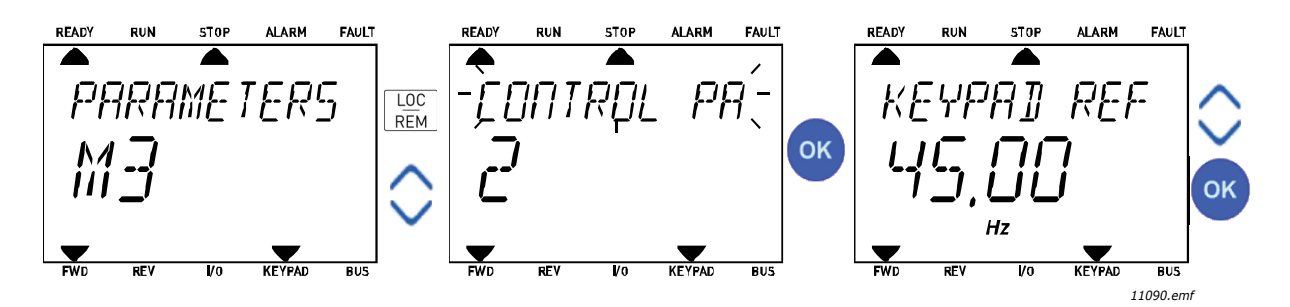

Figure 11. Accessing Control page

# 2.3 MENU STRUCTURE

Click on and select the item you wish to receive more information about (electronic manual).

| Quick setup             | See Chapter 3.4.      |  |  |
|-------------------------|-----------------------|--|--|
| Monitor                 | Multi-monitor*        |  |  |
|                         | Basic                 |  |  |
|                         | Timer functions       |  |  |
|                         | PID Controller 1      |  |  |
|                         | PID Controller 2      |  |  |
|                         | Multi-Pump            |  |  |
|                         | Fieldbus data         |  |  |
|                         | Temperature inputs    |  |  |
| Parameters              | See Chapter 3.        |  |  |
| Diagnostics             | Active faults         |  |  |
|                         | Reset faults          |  |  |
|                         | Fault history         |  |  |
|                         | Total counters        |  |  |
|                         | Trip counters         |  |  |
|                         | Software info         |  |  |
| I/O and                 | Basic I/O             |  |  |
| hardware                | Slot D                |  |  |
|                         | Slot E                |  |  |
|                         | Real time clock       |  |  |
|                         | Power unit settings   |  |  |
|                         | Keypad                |  |  |
|                         | RS-485                |  |  |
|                         | Ethernet              |  |  |
| User settings           | Language selections   |  |  |
|                         | Application selection |  |  |
|                         | Parameter backup*     |  |  |
|                         | Drive name            |  |  |
| Favourites <sup>*</sup> | See Chapter 2.1.2.6.  |  |  |
| User levels             | See Chapter 2.3.8.    |  |  |

Table 1. Keypad menus

\* Not available in text keypad

#### 2.3.1 QUICK SETUP

The Quick Setup Menu includes the minimum set of most commonly used parameters during installation and commissioning. More detailed information on the parameters of this group you will find in Chapter 3.4.

#### 2.3.2 MONITOR

#### Multi-monitor

**NOTE!**This menu is not available in text keypad.

On the multi-monitor page, you can collect nine values that you wish to monitor.

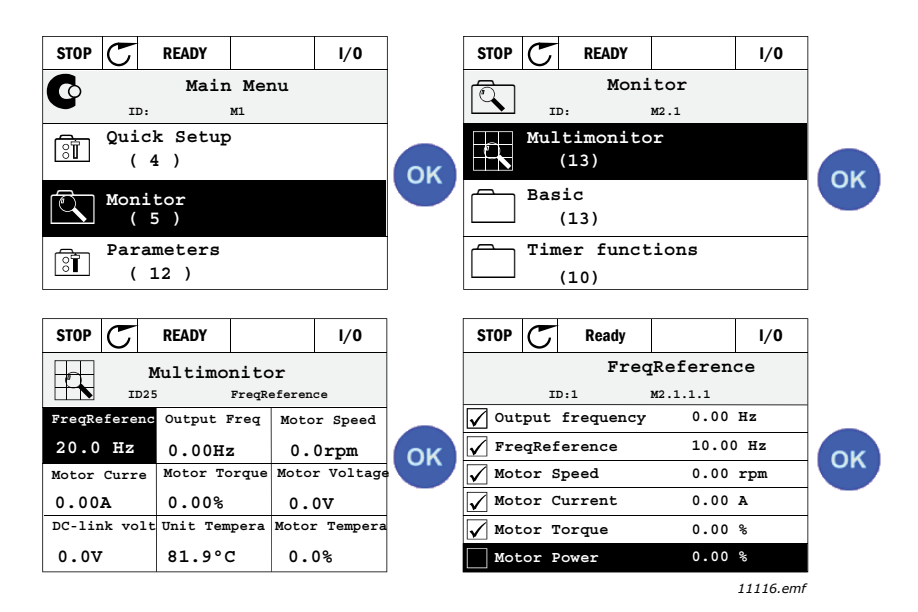

Figure 12. Multi-monitoring page

Change the monitored value by activating the value cell (with arrow buttons left/right) and clicking OK. Then choose a new item on the Monitoring values list and click OK again.

# Basic

The basic monitoring values are the actual values of selected parameters and signals as well as statuses and measurements. Different applications may have different and different number of monitoring values.

#### **Timer functions**

Monitoring of timer functions and the Real Time Clock. See Chapter 3.5.3.

#### **PID Controller 1**

Monitoring of PID controller values. See Chapter and Chapter 3.5.5.

#### PID Controller 2

Monitoring of PID controller values. See Chapter and Chapter 3.5.5.

#### Multi-Pump

Monitoring of values related to the use of several drives. See Chapter 3.5.6.

# Fieldbus data

Fieldbus data shown as monitor values for debugging purposes at e.g. fieldbus commissioning. See Chapter 3.5.7.

#### 2.3.3 PARAMETERS

Through this submenu, you can reach the application parameter groups and parameters. More information on parameters in Chapter 3.

# 2.3.4 DIAGNOSTICS

Under this menu, you can find *Active faults*, *Reset faults*, *Fault history*, *Counters* and *Software info.* 

| Menu          | Function                                                                                                    | Note                                                                                                    |  |  |
|---------------|----------------------------------------------------------------------------------------------------|----------------------------------------------------------------------------------------------------|--|--|
| Active faults | When a fault/faults appear(s), the<br>display with the name of the fault<br>starts to blink. Press OK to return<br>to the Diagnostics menu. The<br><i>Active faults</i> submenu shows the<br>number of faults. Select the fault<br>and push OK to see the fault-time<br>data. | The fault remains active until it is<br>cleared with the Reset button (push<br>for 2 s) or with a reset signal from the<br>I/O terminal or fieldbus or by<br>choosing <i>Reset faults</i> (see below).<br>The memory of active faults can store<br>the maximum of 10 faults in the order<br>of appearance. |  |  |

# 2.3.4.2 Reset faults

| Menu Function |                                                                                      | Note                                                                                                    |  |  |
|---------------|--------------------------------------------------------------------------------------|----------------------------------------------------------------------------------------------------|--|--|
| Reset faults  | In this menu you can reset faults.<br>For closer instructions, see<br>Chapter 3.8.1. | <b>CAUTION!</b> Remove external<br>Control signal before resetting the<br>fault to prevent unintentional restart<br>of the drive. |  |  |

#### 2.3.4.3 Fault history

| Menu          | Function                                             | Note                                                                                                    |  |  |
|---------------|------------------------------------------------------|----------------------------------------------------------------------------------------------------|--|--|
| Fault history | 40 latest faults are stored in the<br>Fault history. | Entering the Fault history and clicking<br>OK on the selected fault shows the<br>fault time data (details). |  |  |

# <u>2.3.4.4</u> <u>Total counters</u>

| Index   | Parameter                            | Min | Max | Unit       | Default | ID   | Description                                                                                                    |
|---------|--------------------------------------|-----|-----|------------|---------|------|----------------------------------------------------------------------------------------------------|
| V4.4.1  | Energy counter                       |     |     | Varies     |         | 2291 | Amount of energy taken from<br>supply network. No reset.<br><b>NOTE FOR TEXT KEYPAD:</b><br>The highest energy unit<br>shown on the standard key-<br>pad is <i>MW</i> . Should the<br>counted energy exceed 999.9<br>MW, no unit is shown on the<br>keypad. |
| V4.4.3  | Operating time<br>(graphical keypad) |     |     | a d hh:min |         | 2298 | Control unit operating time.                                                                                                    |
| V4.4.4  | Operating time<br>(text keypad)      |     |     | а          |         |      | Control unit operating time in total years.                                                                                                    |
| V4.4.5  | Operating time<br>(text keypad)      |     |     | d          |         |      | Control unit operating time in total days.                                                                                                    |
| V4.4.6  | Operating time<br>(text keypad)      |     |     | hh:min:ss  |         |      | Control unit operating time in hours, minutes and seconds.                                                                                                    |
| V4.4.7  | Run time<br>(graphical keypad)       |     |     | a d hh:min |         | 2293 | Motor running time.                                                                                                    |
| V4.4.8  | Run time<br>(text keypad)            |     |     | а          |         |      | Motor running time in total years.                                                                                                    |
| V4.4.9  | Run time<br>(text keypad)            |     |     | d          |         |      | Motor running time in total days.                                                                                                    |
| V4.4.10 | Run time<br>(text keypad)            |     |     | hh:min:ss  |         |      | Motor running time in hours,<br>minutes and seconds                                                                                                    |
| V4.4.11 | Power on time<br>(graphical keypad)  |     |     | a d hh:min |         | 2294 | Amount of time the power<br>unit has been powered so far.<br>No reset.                                                                                                    |
| V4.4.12 | Power on time<br>(text keypad)       |     |     | а          |         |      | Power on time in total years.                                                                                                    |
| V4.4.13 | Power on time<br>(text keypad)       |     |     | d          |         |      | Power on time in total days.                                                                                                    |
| V4.4.14 | Power on time<br>(text keypad)       |     |     | hh:min:ss  |         |      | Power on time in hours, minutes and seconds.                                                                                                    |
| V4.4.15 | Start command<br>counter             |     |     |            |         | 2295 | The number of times the power unit has been started.                                                                                                    |

Table 2: Diagnostics menu, Total counters parameters

# 2.3.4.5 Trip counters

| Index  | Parameter                            | Min | Max | Unit       | Default | ID   | Description                                                                                                    |
|--------|--------------------------------------|-----|-----|------------|---------|------|----------------------------------------------------------------------------------------------------|
| P4.5.1 | Energy trip counter                  |     |     | Varies     |         | 2296 | Resettable energy counter.<br><b>NOTE FOR TEXT KEYPAD:</b><br>The highest energy unit<br>shown on the standard<br>keypad is <i>MW</i> . Should the<br>counted energy exceed 999.9<br>MW, no unit is shown on the<br>keypad.<br><b>To reset the counter:</b><br><u>Standard text keypad:</u><br>Apply a long (4 s) push on the<br>OK button.<br><u>Graphical keypad:</u><br>Push OK once. <i>Reset</i><br><i>counter</i> page will appear.<br>Push OK once again. |
| P4.5.3 | Operating time<br>(graphical keypad) |     |     | a d hh:min |         | 2299 | Resettable. See P4.5.1.                                                                                                    |
| P4.5.4 | Operating time<br>(standard keypad)  |     |     | а          |         |      | Operating time in total years.                                                                                                    |
| P4.5.5 | Operating time<br>(standard keypad)  |     |     | d          |         |      | Operating time in total days.                                                                                                    |
| P4.5.6 | Operating time<br>(standard keypad)  |     |     | hh:min:ss  |         |      | Operating time in hours, minutes and seconds.                                                                                                    |

# Table 3: Diagnostics menu, Trip counters parameters

# <u>2.3.4.6</u> <u>Software info</u>

| Index  | Parameter                                    | Min | Max | Unit | Default | ID   | Description               |  |
|--------|----------------------------------------------|-----|-----|------|---------|------|---------------------------|--|
| V4.6.1 | Software package<br>(graphical keypad)       |     |     |      |         | 2524 |                           |  |
| V4.6.2 | Software package ID<br>(text keypad)         |     |     |      |         |      | Code for software         |  |
| V4.6.3 | Software package<br>version<br>(text keypad) |     |     |      |         |      |                           |  |
| V4.6.4 | System load                                  | 0   | 100 | %    |         | 2300 | Load on control unit CPU. |  |
| V4.6.5 | Application name<br>(graphical keypad)       |     |     |      |         | 2525 | Name of application.      |  |
| V4.6.6 | Application ID                               |     |     |      |         | 837  | Application code.         |  |
| V4.6.7 | Application version                          |     |     |      |         | 838  |                           |  |

Table 4: Diagnostics menu, Software info parameters

### 2.3.5 I/O AND HARDWARE

Various options-related settings are located in this menu.

# <u>2.3.5.1</u> Basic I/O

Monitor here the statuses of inputs and outputs.

| Index   | Parameter                 | Min | Max           | Unit | Default | ID   | Description                                                                                       |
|---------|---------------------------|-----|---------------|------|---------|------|---------------------------------------------------------------------------------------------------|
| V5.1.1  | Digital input 1           | 0   | 1             |      |         | 2502 | Status of digital input signal                                                                    |
| V5.1.2  | Digital input 2           | 0   | 1             |      |         | 2503 | Status of digital input signal                                                                    |
| V5.1.3  | Digital input 3           | 0   | 1             |      |         | 2504 | Status of digital input signal                                                                    |
| V5.1.4  | Digital input 4           | 0   | 1             |      |         | 2505 | Status of digital input signal                                                                    |
| V5.1.5  | Digital input 5           | 0   | 1             |      |         | 2506 | Status of digital input signal                                                                    |
| V5.1.6  | Digital input 6           | 0   | 1             |      |         | 2507 | Status of digital input signal                                                                    |
| V5.1.7  | Analogue input 1 mode     | 1   | -30<br>+200°C |      |         | 2508 | Shows the selected (with<br>jumper) mode for Analogue<br>input signal<br>1 = 020 mA<br>3 = 010 V  |
| V5.1.8  | Analogue input 1          | 0   | 100           | %    |         | 2509 | Status of analogue input<br>signal                                                                |
| V5.1.9  | Analogue input 2 mode     | 1   | -30<br>+200°C |      |         | 2510 | Shows the selected (with<br>jumper) mode for Analogue<br>input signal<br>1 = 020 mA<br>3 = 010 V  |
| V5.1.10 | Analogue input 2          | 0   | 100           | %    |         | 2511 | Status of analogue input<br>signal                                                                |
| V5.1.11 | Analogue output 1<br>mode | 1   | -30<br>+200°C |      |         | 2512 | Shows the selected (with<br>jumper) mode for Analogue<br>otuput signal<br>1 = 020 mA<br>3 = 010 V |
| V5.1.12 | Analogue output 1         | 0   | 100           | %    |         | 2513 | Status of analogue output<br>signal                                                               |

#### Table 5: I/O and Hardware menu, Basic I/O parameters

# <u>2.3.5.2</u> Option board slots

The parameters of this group depend on the option board installed. If no option board is placed in slots D or E, no parameters are visible. See Chapter 3.6.2 for the location of the slots.

As an option board is removed, info text F39 *Device removed* will appear on the display. See Table 74.

| Menu   | Function   | Note                               |
|--------|------------|------------------------------------|
| Slot D | Settings   | Option board related settings.     |
|        | Monitoring | Monitor option board-related info. |
| Slot E | Settings   | Option board related settings.     |
|        | Monitoring | Monitor option board-related info. |

### 2.3.5.3 Real time clock

| Index  | Parameter       | Min | Max | Unit     | Default | ID   | Description                                                                    |
|--------|-----------------|-----|-----|----------|---------|------|--------------------------------------------------------------------------------|
| M5.5.1 | Battery state   | 1   | 3   |          | 2       | 2205 | Status of battery.<br>1 = Not installed<br>2 = Installed<br>3 = Change battery |
| M5.5.2 | Time            |     |     | hh:mm:ss |         | 2201 | Current time of day                                                            |
| M5.5.3 | Date            |     |     | mm.dd.   |         | 2202 | Current date                                                                   |
| M5.5.4 | Year            |     |     | уууу     |         | 2203 | Current year                                                                   |
| M5.5.5 | Daylight saving | 1   | 4   |          | 1       | 2204 | Daylight saving rule<br>1 = Off<br>2 = EU<br>3 = US<br>4 = Russia              |

#### Table 6: I/O and Hardware menu, Real time clock parameters

### 2.3.5.4 Power unit settings

#### Fan

The fan operates in optimized or always-on mode. In the optimized mode, fan speed is controlled according to the drive's internal logic that receives data from temperature measurements (if supported by the power unit) and the fan stops within 5 minutes when the drive is in Stop state. In always-on mode, the fan runs at full speed, without stopping.

Table 7: Power unit settings, Fan

| Index    | Parameter                   | Min | Max     | Unit | Default | ID   | Description                    |  |
|----------|-----------------------------|-----|---------|------|---------|------|--------------------------------|--|
| V5.5.1.1 | Fan control mode            | 0   | 1       |      | 1       | 2377 | 0 = Always on<br>1 = Optimized |  |
| M5.6.1.5 | Fan lifetime                | N/A | N/A     |      | 0       | 849  | Fan lifetime                   |  |
| M5.6.1.6 | Fan lifetime alarm<br>limit | 0   | 200 000 | h    | 50 000  | 824  | Fan lifetime alarm limit       |  |
| M5.6.1.7 | Fan lifetime reset          | N/A | N/A     |      | 0       | 823  | Fan lifetime reset             |  |

#### Brake chopper

Table 8: Power unit settings, Brake chopper

| Index    | Parameter          | Min | Max | Unit | Default | ID   | Description                                                                                    |
|----------|--------------------|-----|-----|------|---------|------|------------------------------------------------------------------------------------------------|
| P5.6.2.1 | Brake chopper mode | 0   | 3   |      | 0       | 2526 | 0 = Disabled<br>1 = Enabled (Run)<br>2 = Enabled (Run & Stop)<br>3 = Enabled (Run, no testing) |

### Sine filter

Sine filter support restricts overmodulation depth and prevents thermal management functions from decreasing switching frequency.

| Index    | Parameter   | Min | Max | Unit | Default | ID   | Description                 |
|----------|-------------|-----|-----|------|---------|------|-----------------------------|
| P5.6.4.1 | Sine filter | 0   | 1   |      | 0       | 2507 | 0 = Disabled<br>1 = Enabled |

Table 9: Power unit settings, Sine filter

# 2.3.5.5 Keypad

Table 10: I/O and Hardware menu, Keypad parameters

| Index  | Parameter      | Min | Max | Unit | Default | ID   | Description                                                                                                    |
|--------|----------------|-----|-----|------|---------|------|----------------------------------------------------------------------------------------------------|
| P5.7.1 | Timeout time   | 0   | 60  | min  | 0       | 804  | Time after which the display<br>returns to page defined with<br>parameter P5.7.2.<br>0 = Not used                    |
| P5.7.2 | Default page   | 0   | 4   |      | 0       | 2318 | 0 = None<br>1 = Enter menu index<br>2 = Main menu<br>3 = Control page<br>4 = Multimonitor                            |
| P5.7.3 | Menu index     |     |     |      |         | 2499 | Set menu index for desired<br>page and activate with<br>parameter P5.7.2 = 1.                                        |
| P5.7.4 | Contrast*      | 30  | 70  | %    | 50      | 830  | Set contrast of the display (3070%).                                                                                 |
| P5.7.5 | Backlight time | 0   | 60  | min  | 5       | 818  | Set the time until the<br>backlight of the display turns<br>off (060 min). If set to 0 s,<br>backlight is always on. |

\* Only available with graphical keypad

# 2.3.5.6 Fieldbus

Parameters related to different fieldbus boards can also be found in the *I/O and Hardware* menu. These parameters are explained in more detail in the respective fieldbus manual.

| Submenu level 1 | Submenu level 2 | Submenu level 3 | Submenu level 4                  |
|-----------------|-----------------|-----------------|----------------------------------|
| RS-485          | Common settings | Protocol        | Modbus/RTU<br>N2<br>BACnet MS/TP |
|                 | Modbus/RTU      | Parameters      | Slave address                    |
|                 |                 |                 | Baud rate                        |
|                 |                 |                 | Parity type                      |
|                 |                 |                 | Stop bits                        |
|                 |                 |                 | Communication timeout            |
|                 |                 |                 | Operate mode                     |
|                 |                 | Monitoring      | Fieldbus protocol status         |
|                 |                 |                 | Communication status             |
|                 |                 |                 | Illegal functions                |
|                 |                 |                 | Illegal data addresses           |
|                 |                 |                 | Illegal data values              |
|                 |                 |                 | Slave device busy                |
|                 |                 |                 | Memory parity error              |
|                 |                 |                 | Slave device failure             |
|                 |                 |                 | Last fault response              |
|                 |                 |                 | Control word                     |
|                 |                 |                 | Status word                      |
|                 | N2              | Parameters      | Device address                   |
|                 |                 |                 | Communication timeout            |
|                 |                 | Monitoring      | Fieldbus protocol status         |
|                 |                 |                 | Communication status             |
|                 |                 |                 | Invalid data                     |
|                 |                 |                 | Invalid commands                 |
|                 |                 |                 | Command not accepted             |
|                 |                 |                 | Control word                     |
|                 |                 |                 | Status word                      |
| RS-485          | BACnet MS/TP    | Parameters      | Baud rate                        |
|                 |                 |                 | Autobauding                      |
|                 |                 |                 | MAC address                      |
|                 |                 |                 | Instance number                  |
|                 |                 |                 | Communication timeout            |
|                 |                 | Monitoring      | Fieldbus protocol status         |
|                 |                 |                 | Communication status             |
|                 |                 |                 | Actual instance number           |
|                 |                 |                 | Fault code                       |
|                 |                 |                 | Control word                     |
|                 |                 |                 | Status word                      |

| Ethernet | Common settings | IP address mode |                          |
|----------|-----------------|-----------------|--------------------------|
|          |                 | Fixed IP        | IP address               |
|          |                 |                 | Subnet mask              |
|          |                 |                 | Default gateway          |
|          |                 | IP address      |                          |
|          |                 | Subnet mask     |                          |
|          |                 | Default gateway |                          |
|          | Modbus/TCP      | Common settings | Connection limit         |
|          |                 |                 | Slave address            |
|          |                 |                 | Communication timeout    |
|          |                 | Monitoring*     | Fieldbus protocol status |
|          |                 |                 | Communication status     |
|          |                 |                 | Illegal functions        |
|          |                 |                 | Illegal data addresses   |
|          |                 |                 | Illegal data values      |
|          |                 |                 | Slave device busy        |
|          |                 |                 | Memory parity error      |
|          |                 |                 | Slave device failure     |
|          |                 |                 | Last fault response      |
|          |                 |                 | Control word             |
|          |                 |                 | Status word              |
|          | BACnet/IP       | Settings        | Instance number          |
|          |                 |                 | Communication timeout    |
|          |                 |                 | Protocol in use          |
|          |                 |                 | BBMD IP                  |
|          |                 |                 | BBMD Port                |
|          |                 |                 | Time to live             |
|          |                 | Monitoring      | Fieldbus protocol status |
|          |                 |                 | Communication status     |
|          |                 |                 | Actual instance number   |
|          |                 |                 | Control word             |
|          |                 |                 | Status word              |

\* Will appear only after connection has been established

Table 11: RS-485 common settings

| Index    | Parameter | Min | Max | Unit | Default | ID   | Description                                                    |
|----------|-----------|-----|-----|------|---------|------|----------------------------------------------------------------|
| P5.8.1.1 | Protocol  | 0   | 9   |      | 0       | 2208 | 0 = No protocol<br>4 = Modbus RTU<br>5 = N2<br>9 = BACnet MSTP |

Table 12: ModBus RTU parameters (This table is only visible when P5.8.1.1 Protocol = 4/ Modbus RTU)

| Index      | Parameter     | Min | Max | Unit | Default | ID   | Description   |
|------------|---------------|-----|-----|------|---------|------|---------------|
| P5.8.3.1.1 | Slave address | 1   | 247 |      | 1       | 2320 | Slave address |

Table 12: ModBus RTU parameters (This table is only visible when P5.8.1.1 Protocol = 4/ Modbus RTU)

| P5.8.3.1.2 | Baud rate                | 300   | 230 400 | bps | 9600  | 2378 | Baud rate                |
|------------|--------------------------|-------|---------|-----|-------|------|--------------------------|
| P5.8.3.1.3 | Parity type              | Even  | None    |     | None  | 2379 | Parity type              |
| P5.8.3.1.4 | Stop bits                | 1     | 2       |     | 2     | 2380 | Stop bits                |
| P5.8.3.1.5 | Communication<br>timeout | 0     | 65 535  | S   | 10    | 2321 | Communication<br>timeout |
| P5.8.3.1.6 | Operate mode             | Slave | Master  |     | Slave | 2374 | Operate mode             |

Table 13: ModBus RTU monitoring (This table is only visible when P5.8.1.1 Protocol = 4/ Modbus RTU)

| Index       | Parameter                   | Min | Max | Unit | Default | ID   | Description              |
|-------------|-----------------------------|-----|-----|------|---------|------|--------------------------|
| M5.8.3.2.1  | Fieldbus protocol<br>status |     |     |      | 0       | 2381 | Fieldbus protocol status |
| P5.8.3.2.2  | Communication<br>status     | 0   | 0   |      | 0       | 2382 | Communication status     |
| M5.8.3.2.3  | Illegal functions           |     |     |      | 0       | 2383 | Illegal functions        |
| M5.8.3.2.4  | Illegal data addresses      |     |     |      | 0       | 2384 | Illegal data addresses   |
| M5.8.3.2.5  | Illegal data values         |     |     |      | 0       | 2385 | Illegal data values      |
| M5.8.3.2.6  | Slave device busy           |     |     |      | 0       | 2386 | Slave device busy        |
| M5.8.3.2.7  | Memory parity error         |     |     |      | 0       | 2387 | Memory parity error      |
| M5.8.3.2.8  | Slave device failure        |     |     |      | 0       | 2388 | Slave device failure     |
| M5.8.3.2.9  | Last fault response         |     |     |      | 0       | 2389 | Last fault response      |
| M5.8.3.2.10 | Control word                |     |     |      | 16#0    | 2390 | Control word             |
| M5.8.3.2.11 | Status word                 |     |     |      | 16#0    | 2391 | Status word              |

Table 14: N2 parameters (This table is only visible when P5.8.1.1 Protocol = 5/N2)

| Index       | Parameter                | Min | Max | Unit | Defaul<br>t | ID   | Description              |
|-------------|--------------------------|-----|-----|------|-------------|------|--------------------------|
| P 5.8.3.1.1 | Device address           | 1   | 255 |      | 1           | 2350 | Device address           |
| P 5.8.3.1.2 | Communication<br>timeout | 0   | 255 |      | 10          | 2351 | Communication<br>timeout |

Table 15: N2 monitoring (This table is only visible when P5.8.1.1 Protocol = 5/N2)

| Index      | Parameter                   | Min | Max | Unit | Default | ID   | Description              |
|------------|-----------------------------|-----|-----|------|---------|------|--------------------------|
| M5.8.3.2.1 | Fieldbus protocol<br>status |     |     |      | 0       | 2399 | Fieldbus protocol status |
| M5.8.3.2.2 | Communication<br>status     | 0   | 0   |      | 0       | 2400 | Communication status     |
| M5.8.3.2.3 | Invalid data                |     |     |      | 0       | 2401 | Invalid data             |
| M5.8.3.2.4 | Invalid commands            |     |     |      | 0       | 2402 | Invalid commands         |
| M5.8.3.2.5 | Command NACK                |     |     |      | 0       | 2403 | Command NACK             |
| M5.8.3.2.6 | Control word                |     |     |      | 16#0    | 2404 | Control word             |
| M5.8.3.2.7 | Status word                 |     |     |      | 16#0    | 2405 | Status word              |

| Table 16: | BACnet MSTP | parameters | (This table i | is only visible | when I | P5.8.1.1 | Protocol | = 9/ |
|-----------|-------------|------------|---------------|-----------------|--------|----------|----------|------|
|           |             |            | BACNetMS      | STP)            |        |          |          |      |

| Index      | Parameter                | Min  | Max       | Unit | Default | ID   | Description              |
|------------|--------------------------|------|-----------|------|---------|------|--------------------------|
| P5.8.3.1.1 | Baud rate                | 9600 | 76 800    | bps  | 9600    | 2392 | Baud rate                |
| P5.8.3.1.2 | Autobauding              | 0    | 1         |      | 0       | 2330 | Autobauding              |
| P5.8.3.1.3 | MAC address              | 1    | 127       |      | 1       | 2331 | MAC address              |
| P5.8.3.1.4 | Instance number          | 0    | 4 194 303 |      | 0       | 2332 | Instance number          |
| P5.8.3.1.5 | Communication<br>timeout | 0    | 65 535    |      | 10      | 2333 | Communication<br>timeout |

| Table 17: BACnet MSTP monitoring (This table is only visible when P5.8.1.1 Protocol = 9/ |
|------------------------------------------------------------------------------------------|
| BACNetMSTP)                                                                              |

| Index      | Parameter                   | Min | Max | Unit | Default | ID   | Description                 |
|------------|-----------------------------|-----|-----|------|---------|------|-----------------------------|
| M5.8.3.2.1 | Fieldbus protocol<br>status |     |     |      | 0       | 2393 | Fieldbus protocol<br>status |
| M5.8.3.2.2 | Communication<br>status     |     |     |      | 0       | 2394 | Communication<br>status     |
| M5.8.3.2.3 | Actual instance             |     |     |      | 0       | 2395 | Actual instance             |
| M5.8.3.2.4 | Fault code                  |     |     |      | 0       | 2396 | Fault code                  |
| M5.8.3.2.5 | Control word                |     |     |      | 16#0    | 2397 | Control word                |
| M5.8.3.2.6 | Status word                 |     |     |      | 16#0    | 2398 | Status word                 |

Table 18: Ethernet common settings

| Index    | Parameter       | Min | Max | Unit | Default | ID   | Description                          |
|----------|-----------------|-----|-----|------|---------|------|--------------------------------------|
| P5.9.1.1 | IP address mode | 0   | 1   |      | 1       | 2482 | 0 = Fixed IP<br>1 = DHCP with AutoIP |

Table 19: Fixed IP

| Index      | Parameter       | Min | Max | Unit | Default      | ID   | Description                                         |
|------------|-----------------|-----|-----|------|--------------|------|-----------------------------------------------------|
| P5.9.1.2.1 | IP address      |     |     |      | 192.168.0.10 | 2529 | The parameter is in use<br>if P5.9.1.1 = 0/Fixed IP |
| P5.9.1.2.2 | Subnet mask     |     |     |      | 255.255.0.0  | 2530 | The parameter is in use if P5.9.1.1 = 0/Fixed IP    |
| P5.9.1.2.3 | Default gateway |     |     |      | 192.168.0.1  | 2531 | The parameter is in use<br>if P5.9.1.1 = 0/Fixed IP |
| M5.9.1.3   | IP address      |     |     |      | 0            | 2483 | IP address                                          |
| M5.9.1.4   | Subnet mask     |     |     |      | 0            | 2484 | Subnet mask                                         |
| M5.9.1.5   | Default gateway |     |     |      | 0            | 2485 | Default gateway                                     |
| M5.9.1.6   | MAC address     |     |     |      |              | 2486 | MAC address                                         |

| Index      | Parameter                | Min | Max    | Unit | Default | ID   | Description              |
|------------|--------------------------|-----|--------|------|---------|------|--------------------------|
| P5.9.2.1.1 | Connection limit         | 0   | 3      |      | 3       | 2446 | Connection limit         |
| P5.9.2.1.2 | Slave address            | 0   | 255    |      | 255     | 2447 | Slave address            |
| P5.9.2.1.3 | Communication<br>timeout | 0   | 65 535 | S    | 10      | 2448 | Communication<br>timeout |

# Table 20: ModBus TCP common settings

# Table 21: BACnet IP settings

| Index      | Parameter                | Min | Max       | Unit | Default     | ID   | Description              |
|------------|--------------------------|-----|-----------|------|-------------|------|--------------------------|
| P5.9.3.1.1 | Instance number          | 0   | 4 194 303 |      | 0           | 2406 | Instance number          |
| P5.9.3.1.2 | Communication<br>timeout | 0   | 65 535    |      | 0           | 2407 | Communication<br>timeout |
| P5.9.3.1.3 | Protocol in use          | 0   | 1         |      | 0           | 2408 | Protocol in use          |
| P5.9.3.1.4 | BBMD IP                  |     |           |      | 192.168.0.1 | 2409 | BBMD IP                  |
| P5.9.3.1.5 | BBMD Port                | 1   | 65 535    |      | 47 808      | 2410 | BBMD Port                |
| P5.9.3.1.6 | Time to live             | 0   | 255       |      | 0           | 2411 | Time to live             |

Table 22: BACnet IP monitoring

| Index      | Parameter                   | Min | Max | Unit | Default | ID   | Description              |
|------------|-----------------------------|-----|-----|------|---------|------|--------------------------|
| M5.9.3.2.1 | Fieldbus protocol<br>status |     |     |      | 0       | 2412 | Fieldbus protocol status |
| P5.9.3.2.2 | Communication<br>status     | 0   | 0   |      | 0       | 2413 | Communication status     |
| M5.9.3.2.3 | Actual instance             |     |     |      | 0       | 2414 | Invalid data             |
| M5.9.3.2.4 | Control word                |     |     |      | 16#0    | 2415 | Control word             |
| M5.9.3.2.5 | Status word                 |     |     |      | 16#0    | 2416 | Status word              |

#### 2.3.6 USER SETTINGS

| Index | Parameter           | Min                 | Max                 | Unit | Default | ID  | Description                     |  |
|-------|---------------------|---------------------|---------------------|------|---------|-----|---------------------------------|--|
| P6.1  | Language selections | Varies              | Varies              |      | Varies  | 802 | Depends on language<br>package. |  |
| M6.5  | Parameter backup    | See Table 24 below. |                     |      |         |     |                                 |  |
| M6.6  | Parameter compare   |                     | See Table 25 below. |      |         |     |                                 |  |
| P6.7  | Drive name          |                     |                     |      |         |     | Give name of drive if needed.   |  |

Table 23: User settings menu, General settings

### 2.3.6.1 Parameter backup

### Table 24: User settings menu, Parameter backup parameters

| Index  | Parameter                   | Min | Max | Unit | Default | ID   | Description                                                              |
|--------|-----------------------------|-----|-----|------|---------|------|--------------------------------------------------------------------------|
| P6.5.1 | Restore factory<br>defaults |     |     |      |         | 831  | Restores default parameter<br>values and initiates the<br>Startup Wizard |
| P6.5.2 | Save to keypad <sup>*</sup> |     |     |      |         | 2487 | Save parameter values to keypad to e.g. copy them to another drive.      |
| P6.5.3 | Restore from keypad*        |     |     |      |         | 2488 | Load parameter values from keypad to the drive.                          |
| P6.5.4 | Save to set 1               |     |     |      |         | 2489 | Save parameter values to parameter set 1.                                |
| P6.5.5 | Restore from set 1          |     |     |      |         | 2490 | Load parameter values from parameter set 1.                              |
| P6.5.6 | Save to set 2               |     |     |      |         | 2491 | Save parameter values to parameter set 2.                                |
| P6.5.7 | Restore from set 2          |     |     |      |         | 2492 | Load parameter values from parameter set 2.                              |

\* Only available with graphical keypad

| Index  | Parameter             | Min | Max | Unit | Default | ID   | Description                                            |
|--------|-----------------------|-----|-----|------|---------|------|--------------------------------------------------------|
| P6.6.1 | Active set-Set 1      |     |     |      |         | 2493 | Starts comparing<br>parameters to the selected<br>set. |
| P6.6.2 | Active set-Set 2      |     |     |      |         | 2494 | Starts comparing<br>parameters to the selected<br>set. |
| P6.6.3 | Active set-Defaults   |     |     |      |         | 2495 | Starts comparing<br>parameters to the selected<br>set. |
| P6.6.4 | Active set-Keypad set |     |     |      |         | 2496 | Starts comparing<br>parameters to the selected<br>set. |

Table 25: Parameter compare

#### 2.3.7 FAVOURITES

**NOTE!** This menu is not available in text keypad.

Favourites are typically used to collect a set of parameters or monitoring signals from any of the keypad menus. You can add items or parameters to the Favourites folder, see Chapter 2.1.2.6.

To remove an item or a parameter from the Favourites folder, do the following:

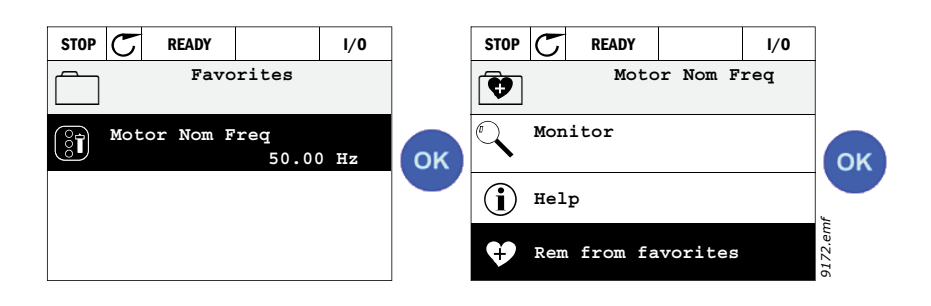

#### 2.3.8 USER LEVELS

User level parameters are intended to restrict the visibility of parameters and to prevent unauthorized and inadvertent parameterization on the keypad.

| Index | Parameter   | Min | Max | Unit | Default | ID   | Description                                                                                                    |
|-------|-------------|-----|-----|------|---------|------|----------------------------------------------------------------------------------------------------|
| P8.1  | User level  | 0   | 1   |      | 0       | 1194 | 0 = Normal<br>1 = Monitoring<br>In monitoring level only the<br>Monitor, Favourites and User<br>Levels menus are visible in<br>the main menu.                                                                                                    |
| P8.2  | Access code | 0   | 9   |      | 0       | 2362 | If set to other value than 0<br>before switching to<br>monitoring when e.g. user<br>level <i>Normal</i> is active, the<br>access code will be asked<br>when trying to switch back to<br><i>Normal</i> . Can therefore be<br>used to prevent unauthorized<br>parameterization on the<br>keypad. |

Table 26: User level parameters

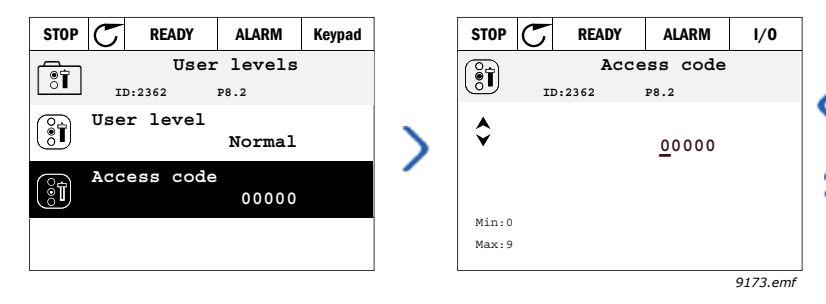

# 3. VACON HVAC APPLICATION

The Vacon HVAC drive contains a preloaded application for instant use.

The parameters of this application are listed in Chapter 3.6 of this manual and explained in more detail in Chapter 3.7.

# 3.1 Specific functions of Vacon HVAC application

The Vacon HVAC application is an easy-to-use application for not only basic Pump and Fan applications where only one motor and one drive is needed but also offers extensive possibilities for PID control.

#### Features

- Start-Up Wizard for extremely fast setup for basic pump or fan applications.
- Mini-Wizards to ease the setup of applications.
- Loc/Rem button for easy change between Local (keypad) and Remote control place. The remote control place is selectable by parameter. (I/O or Fieldbus)
- **Control page** for easy operation and monitoring of the most essential values.
- **Run interlock** input (Damper interlock). Drive will not start before this input is activated.
- Different **pre-heat modes** used to avoid condensation problems.
- Maximum output frequency 320 Hz
- **Real-time clock and timer functions** available (optional battery required). Possible to program 3 time channels to achieve different functions on the drive (e.g. Start/Stop and Preset frequencies).
- External PID-controller available. Can be used to control e.g. a valve using the drive's I/O.
- **Sleep mode function** which automatically enables and disables drive running with user defined levels to save energy.
- 2-zone PID-controller (2 different feedback signals; minimum and maximum control).
- **Two setpoint sources** for the PID-control. Selectable with digital input.
- PID setpoint boost function
- Feedforward function to improve the response to the process changes.
- Process value supervision
- Multi-Pump control
- **Pressure loss compensation** for compensating pressure losses in the pipework e.g. when sensor is incorrectly placed near the pump or fan.

### 3.2 EXAMPLE OF CONTROL CONNECTIONS

Table 27. Connection example, standard I/O board

|                                        |          |                   | S       | tan | dard I/O board                        |                            |
|----------------------------------------|----------|-------------------|---------|-----|---------------------------------------|----------------------------|
|                                        |          | Terminal          |         |     | Signal                                | Default                    |
|                                        | \        | 1                 | +10 Vre | f   | Reference output                      |                            |
| Reference potentiometer                | `        | 2                 | AI1+    |     | Analogue input,                       |                            |
| 110 kΩ                                 |          |                   |         |     | voltage or current                    | Voltage                    |
|                                        |          | 3                 | AI1-    |     | Analogue input common<br>(current)    |                            |
| Remote reference – – – –<br>420mA/010V |          | 4                 | AI2+    |     | Analogue input,<br>voltage or current | Current                    |
| (programmable)                         |          | 5                 | AI2-    |     | Analogue input common<br>(current)    | Current                    |
|                                        |          | 6                 | 24Vout  |     | 24V aux. voltage                      |                            |
|                                        |          | 7                 | GND (   |     | I/O ground                            |                            |
| <u> </u>                               |          | 8                 | DI1     |     | Digital input 1                       | Start FWD                  |
|                                        |          | 9                 | DI2     |     | Digital input 2                       | Start REV                  |
|                                        |          | 10                | DI3     |     | Digital input 3                       | Fault                      |
|                                        |          | 11                | СМ      | •   | Common A for DIN1-DIN6**              |                            |
|                                        |          | 12                | 24Vout  | •   | 24V aux. voltage                      |                            |
| <br>                                   |          | 13                | GND     |     | I/O ground                            |                            |
|                                        |          | 14                | DI4     |     | Digital input 4                       | Preset<br>freq select<br>1 |
|                                        |          | 15                | D15     |     | Digital input 5                       | Preset<br>freq select<br>2 |
|                                        |          | 16                | DI6     |     | Digital input 6                       | Fault<br>reset             |
|                                        |          | 17                | СМ      | •   | Common A for DIN1-DIN6**              |                            |
|                                        |          | 18                | A01+    |     | Analogue signal (+output)             | Output                     |
|                                        |          | 19                | AO-/GN  | D   | Analogue output common                | frequency                  |
|                                        | •        | <b>30</b> +24 Vin |         | •   | 24V auxiliary input voltage           |                            |
| <b>•</b> •                             | <u> </u> | Α                 | RS485   |     | Serial bus, negative                  |                            |
| To Relay board<br>1 or 2               |          | В                 | RS485   |     | Serial bus, positive                  |                            |

\*Selectable with DIP switches, see Vacon 100 Installation Manual

\*\*Digital inputs can be isolated from ground. See Installation Manual.

9343.emf

| Fron                   | n              |     |    |               |  |                  |       |  |  |  |
|------------------------|----------------|-----|----|---------------|--|------------------|-------|--|--|--|
| Standard I/            | 0 board        |     |    | Relay board 1 |  |                  |       |  |  |  |
| From term.<br>#6 or 12 | From te<br>#13 | rm. | Te | erminal       |  | Default          |       |  |  |  |
| I                      | I              |     | 21 | R01/1 NC      |  |                  |       |  |  |  |
|                        |                |     | 22 | R01/2 CM      |  | Relay output 1   | RUN   |  |  |  |
| Ľ – (                  | X)·            |     | 23 | R01/3 N0      |  |                  |       |  |  |  |
|                        |                |     | 24 | R02/1 NC      |  |                  |       |  |  |  |
|                        |                |     | 25 | R02/2 CM      |  | Relay output 2   | FAULT |  |  |  |
|                        |                |     | 26 | R02/3 N0      |  |                  |       |  |  |  |
|                        |                |     | 32 | R03/1 CM      |  | Deless estesst 2 |       |  |  |  |
| 0311 emf               |                |     | 33 | R03/2 N0      |  | Relay output 3   | READY |  |  |  |

9344.emf

# Table 29. Connection example, Relay board 2

| From<br>Standard I/O b | board             |    | Relay board 2 |  |                  |       |  |  |
|------------------------|-------------------|----|---------------|--|------------------|-------|--|--|
| From term.<br>#12      | From term.<br>#13 | Те | erminal       |  | Default          |       |  |  |
| 1                      | !                 | 21 | R01/1 NC      |  |                  |       |  |  |
|                        | N                 | 22 | R01/2 CM      |  | Relay output 1   | RUN   |  |  |
| L – 🗙                  | ´) · ►            | 23 | R01/3 N0      |  |                  |       |  |  |
|                        |                   | 24 | R02/1 NC      |  |                  |       |  |  |
|                        |                   | 25 | R02/2 CM      |  | Relay output 2   | FAULT |  |  |
|                        | <u> </u>          | 26 | R02/3 N0      |  |                  |       |  |  |
|                        | <u></u>           | 28 | TI1+          |  | Thormistor input |       |  |  |
|                        |                   | 29 | TI1-          |  | mermistor input  |       |  |  |

9345.emf

#### 3.3 ISOLATING DIGITAL INPUTS FROM GROUND

The digital inputs (terminals 8-10 and 14-16) on the standard I/O board can also be isolated from ground by setting the dip switch on the control board **to position OFF**.

See Figure 13 to locate the switches and make appropriate selections for your requirements.

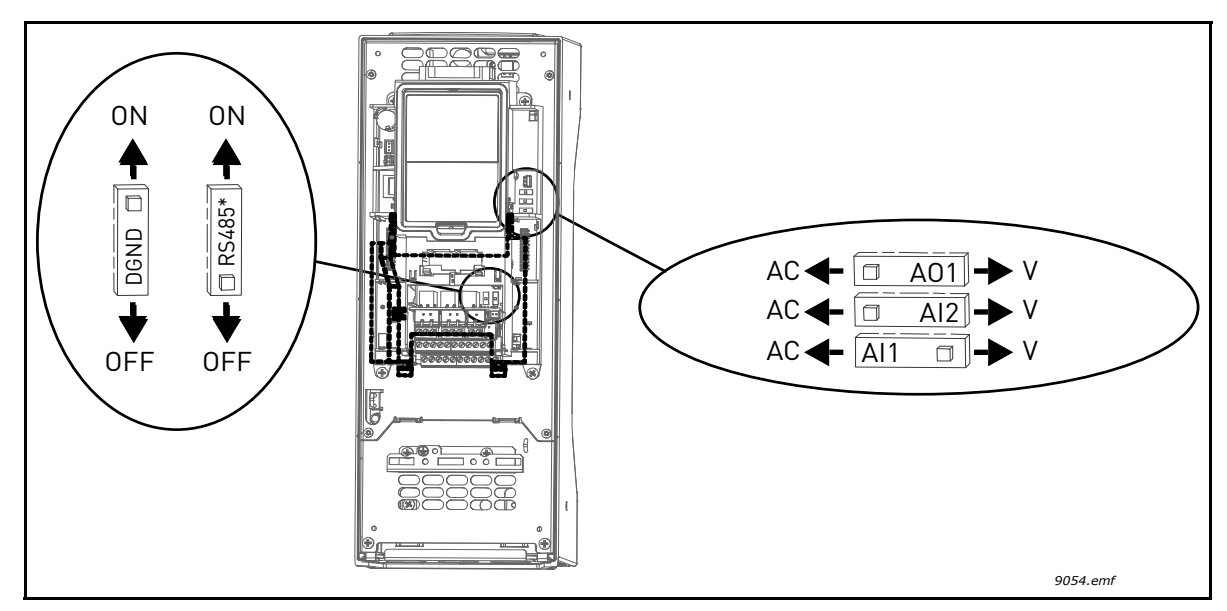

Figure 13. Dip switches and their default positions. \* Bus terminator resistor
## 3.4 HVAC APPLICATION - QUICK SETUP PARAMETER GROUP

The Quick Setup parameter group is a collection of parameters that are most commonly used during installation and commissioning. They are collected in the first parameter group so that they can be found fast and easily. They can, however, be also reached and edited in their actual parameter groups. Changing a parameter value in the Quick setup group also changes the value of this parameter in its actual group.

| Index  | Parameter               | Min     | Max    | Unit   | Default | ID   | Description                                                      |
|--------|-------------------------|---------|--------|--------|---------|------|------------------------------------------------------------------|
|        |                         |         |        |        |         |      | Find this value U <sub>n</sub> on the                            |
| P1.1   | Motor nominal voltage   | Varies  | Varies | V      | Varies  | 110  | rating plate of the motor.<br>See page 48.                       |
|        | Motor nominal           |         |        |        |         |      | Find this value f <sub>n</sub> on the                            |
| P1.2   | frequency               | 8.00    | 320.00 | Hz     | 50.00   | 111  | rating plate of the motor.<br>See page 48.                       |
| P1.3   | Motor nominal speed     | 24      | 19200  | rnm    | Varies  | 112  | Find this value n <sub>n</sub> on the                            |
| 1 1.0  | Motor Hormital Speed    | 24      | 17200  | 1 pill | Varies  | 112  | rating plate of the motor.                                       |
| P1.4   | Motor nominal current   | Varies  | Varies | Α      | Varies  | 113  | Find this value I <sub>n</sub> on the                            |
|        |                         | Varies  | Varies | 1      | Varies  | 110  | rating plate of the motor.                                       |
| P1.5   | Motor Cos Phi           | 0.30    | 1.00   |        | Varies  | 120  | Find this value on the rating plate of the motor.                |
| P1.6   | Motor nominal power     | Varies  | Varies | kW     | Varies  | 116  | Find this value I <sub>n</sub> on the rating plate of the motor. |
| P1.7   | Motor current limit     | Varies  | Varies | А      | Varies  | 107  | Maximum motor current                                            |
|        |                         |         |        |        |         |      | Minimum allowed frequency                                        |
| P1.8   | Minimum frequency       | 0.00    | P1.9   | Hz     | Varies  | 101  | reference.                                                       |
| D1 0   | Maximum fraguancy       | D1 0    | 220.00 | LI-7   | 50.00   | 102  | Maximum allowed frequency                                        |
| F1.7   | Maximum nequency        | F1.0    | 320.00 | ΠΖ     | 50.00   | 102  | reference.                                                       |
| 54.40  | I/O control reference A |         |        |        | ,       | 445  | Selection of ref source when                                     |
| P1.10  | selection               | 1       | 8      |        | 6       | 117  | control place is I/O A. See                                      |
|        |                         |         |        |        |         |      | Select with digital input:                                       |
| P1 11  | Preset frequency 1      | P3 3 1  | 300.00 | Н7     | 10.00   | 105  | Preset frequency selection 0                                     |
| 1 1.11 | Preset frequency i      | F 3.3.1 | 500.00 | 112    | 10.00   | 105  | (P3.5.1.15)                                                      |
|        |                         |         |        |        |         |      | (Default = Digital Input 4)                                      |
| 54.40  |                         | 50.04   |        |        | 15.00   | 10/  | Preset frequency selection 1                                     |
| P1.12  | Preset frequency 2      | P3.3.1  | 300.00 | Hz     | 15.00   | 106  | (P3.5.1.16)                                                      |
|        |                         |         |        |        |         |      | (Default = Digital Input 5)                                      |
| P1.13  | Acceleration time 1     | 0.1     | 3000.0 | S      | 20.0    | 103  | Time to accelerate from zero                                     |
|        |                         |         |        |        |         |      | Time to decelerate from                                          |
| P1.14  | Deceleration time 1     | 0.1     | 3000.0 | S      | 20.0    | 104  | minimum to zero frequency.                                       |
|        |                         |         |        |        |         |      | Selection of remote control                                      |
| P1.15  | Remote control place    | 1       | 2      |        | 1       | 172  | place (start/stop)                                               |
|        |                         | •       | -      |        | -       |      | 1 = I/U<br>2 = Fieldbus                                          |
|        |                         |         |        |        |         |      | 0 = Disabled                                                     |
| P1.16  | Automatic reset         | 0       | 1      |        | 0       | 731  | 1 = Enabled                                                      |
|        |                         |         |        |        |         |      | 0 = Inactive                                                     |
| P1.17  | PID Mini-Wizard *       | 0       | 1      |        | 0       | 1803 | 1 = Activate<br>See Chapter 1 2                                  |
| L      |                         |         |        |        |         |      |                                                                  |

Table 30: Quick setup parameter group

| P1.18 | Multi-Pump Wizard * | 0 | 1 | 0 |      | 0 = Inactive<br>1 = Activate<br>See Chapter 1.3. |
|-------|---------------------|---|---|---|------|--------------------------------------------------|
| P1.19 | Startup Wizard **   | 0 | 1 | 0 | 1171 | 0 = Inactive<br>1 = Activate<br>See Chapter 1.1. |
| P1.20 | Fire Mode Wizard *  | 0 | 1 | 0 | 1672 | 0 = Inactive<br>1 = Activate                     |

#### Table 30: Quick setup parameter group

\* = The parameter is only visible on the graphical keypad.
\*\* = The parameter is only visible on the graphical and the text keypad.

## 3.5 MONITOR GROUP

Vacon 100 AC drive provides you with a possibility to monitor the actual values of parameters and signals as well as statuses and measurements. Some of the values to be monitored are customiz-able.

## 3.5.1 MULTIMONITOR

On the multi-monitor page, you can collect nine values that you wish to monitor. See page 16 for more information.

## 3.5.2 BASIC

See Table 31 in which the basic monitoring values are presented.

# NOTE!

Only Standard I/O board statuses are available in the Monitor menu. Statuses for all I/O board signals can be found as raw data in the I/O and Hardware system menu.

Check expander I/O board statuses when required in the I/O and Hardware system menu.

| Code    | Monitoring value    | Unit  | ID   | Description                                                                                                    |
|---------|---------------------|-------|------|----------------------------------------------------------------------------------------------------|
| V2.2.1  | Output frequency    | Hz    | 1    | Output frequency to motor                                                                                                    |
| V2.2.2  | Frequency reference | Hz    | 25   | Frequency reference to motor control                                                                                                    |
| V2.2.3  | Motor speed         | rpm   | 2    | Motor speed in rpm                                                                                                    |
| V2.2.4  | Motor current       | А     | 3    |                                                                                                    |
| V2.2.5  | Motor torque        | %     | 4    | Calculated shaft torque                                                                                                    |
| V2.2.7  | Motor shaft power   | %     | 5    | Total power consumption of AC drive                                                                                                    |
| V2.2.8  | Motor shaft power   | kW/hp | 73   |                                                                                                    |
| V2.2.9  | Motor voltage       | V     | 6    |                                                                                                    |
| V2.2.10 | DC link voltage     | V     | 7    |                                                                                                    |
| V2.2.11 | Unit temperature    | °C    | 8    | Heatsink temperature                                                                                                    |
| V2.2.12 | Motor temperature   | %     | 9    | Calculated motor temperature                                                                                                    |
| V2.2.13 | Analogue input 1    | %     | 59   | Signal in percent of used range                                                                                                    |
| V2.2.14 | Analogue input 2    | %     | 60   | Signal in percent of used range                                                                                                    |
| V2.2.15 | Analogue output 1   | %     | 81   | Signal in percent of used range                                                                                                    |
| V2.2.16 | Motor Preheat       |       | 1228 | 0 = OFF<br>1 = Heating (feeding DC-current)                                                                                                    |
| V2.2.17 | Drive Status Word   |       | 43   | Bit coded status of drive<br>B1 = Ready<br>B2 = Run<br>B3 = Fault<br>B6 = RunEnable<br>B7 = AlarmActive<br>B10 = DC Current in stop<br>B11 = DC Brake Active<br>B12 = RunRequest<br>B13 = MotorRegulatorActive |
| V2.2.18 | Last active fault   |       | 37   | The fault code of latest activated fault that has not been reset.                                                                                                    |

#### Table 31: Monitoring menu items

| Code    | Monitoring value                | Unit | ID   | Description                                                                                                    |
|---------|---------------------------------|------|------|----------------------------------------------------------------------------------------------------|
| V2.2.19 | Fire mode status                |      | 1597 | 0 = Disabled<br>1 = Enabled<br>2 = Activated (Enabled + DI open)<br>3 = Test mode                                                                                                    |
| V2.2.20 | DIN Status Word 1               |      | 56   | 16-bit word where each bit represents the<br>status of one digital input. 6 digital inputs<br>at every slot are read. Word 1 starts from<br>input 1 in slot A (bit0) and goes to input 4 in<br>slot C (bit15).                                                                               |
| V2.2.21 | DIN Status Word 2               |      | 57   | 16-bit word where each bit represents the<br>status of one digital input. 6 digital inputs<br>at every slot are read. Word 2 starts from<br>input 5 in slot C (bit0) and goes to input 6 in<br>slot E (bit13).                                                                               |
| V2.2.22 | Motor current with 1<br>decimal |      | 45   | Motor current monitor value with a fixed<br>number of decimals and less filtering. Can<br>be used e.g. for fieldbus purposes to<br>always get the right value regardless of<br>frame size, or monitoring when less<br>filtering time is needed for the motor<br>current.                     |
| V2.2.23 | Appl.StatusWord 1               |      | 89   | Bit coded Application Status Word 1. B0 =<br>Interlock1, B1 = Interlock2, B5 = I/O A<br>Control Act., B6 = I/O B Control Act., B7 =<br>Fieldbus Control Act., B8 = Local Control<br>Act., B9 = PC Control Act., B10 = Preset<br>Frequencies Act., B12 = FireMode Act., B13<br>= PreHeat Act. |
| V2.2.24 | Appl.StatusWord 2               |      | 90   | Bit coded Application Status Word 2. B0 = Acc/Dec Prohibited, B1 = MotorSwitch Act.                                                                                                    |
| V2.2.25 | kWhTripCounter Low              |      | 1054 | Energy counter with kWh output. (Low<br>Word)                                                                                                    |
| V2.2.26 | kWhTripCounter High             |      | 1067 | Determines how many times energy<br>counter has spinned around. (High Word)                                                                                                    |

# Table 31: Monitoring menu items

### 3.5.3 TIMER FUNCTIONS MONITORING

Here you can monitor values of timer functions and the Real Time Clock.

| Code    | Monitoring value | Unit | ID   | Description                                                      |
|---------|------------------|------|------|------------------------------------------------------------------|
| V2.3.1  | TC 1, TC 2, TC 3 |      | 1441 | Possible to monitor the statuses of the three Time Channels (TC) |
| V2.3.2  | Interval 1       |      | 1442 | Status of timer interval                                         |
| V2.3.3  | Interval 2       |      | 1443 | Status of timer interval                                         |
| V2.3.4  | Interval 3       |      | 1444 | Status of timer interval                                         |
| V2.3.5  | Interval 4       |      | 1445 | Status of timer interval                                         |
| V2.3.6  | Interval 5       |      | 1446 | Status of timer interval                                         |
| V2.3.7  | Timer 1          | S    | 1447 | Remaining time on timer if active                                |
| V2.3.8  | Timer 2          | S    | 1448 | Remaining time on timer if active                                |
| V2.3.9  | Timer 3          | S    | 1449 | Remaining time on timer if active                                |
| V2.3.10 | Real time clock  |      | 1450 |                                                                  |

Table 32: Monitoring of timer functions

#### 3.5.4 PID1 CONTROLLER MONITORING

| Code   | Monitoring value | Unit   | ID | Description                                                                    |
|--------|------------------|--------|----|--------------------------------------------------------------------------------|
| V2.4.1 | PID1 setpoint    | Varies | 20 | Process units selected with parameter                                          |
| V2.4.2 | PID1 feedback    | Varies | 21 | Process units selected with parameter                                          |
| V2.4.3 | PID1 error value | Varies | 22 | Process units selected with parameter                                          |
| V2.4.4 | PID1 output      | %      | 23 | Output to motor control or external control (AO)                               |
| V2.4.5 | PID1 status      |        | 24 | 0 = Stopped<br>1 = Running<br>3 = Sleep mode<br>4 = In dead band (see page 73) |

Table 33: PID1-controller value monitoring

#### 3.5.5 PID2 CONTROLLER MONITORING

| Code   | Monitoring value | Unit   | ID | Description                                                  |
|--------|------------------|--------|----|--------------------------------------------------------------|
| V2.5.1 | PID2 setpoint    | Varies | 83 | Process units selected with parameter                        |
| V2.5.2 | PID2 feedback    | Varies | 84 | Process units selected with parameter                        |
| V2.5.3 | PID2 error value | Varies | 85 | Process units selected with parameter                        |
| V2.5.4 | PID2 output      | %      | 86 | Output to external control (AO)                              |
| V2.5.5 | PID2 status      |        | 87 | 0 = Stopped<br>1 = Running<br>2 = In dead band (see page 73) |

#### 3.5.6 MULTI-PUMP MONITORING

| Table 35: | Multi-pump | monitoring |
|-----------|------------|------------|
|-----------|------------|------------|

| Code   | Monitoring value | Unit | ID   | Description                                                       |
|--------|------------------|------|------|-------------------------------------------------------------------|
| V2.6.1 | Motors running   |      | 30   | The number of motors running when<br>Multi-Pump function is used. |
| V2.6.2 | Autochange       |      | 1114 | Informs the user if autochange is requested.                      |

## 3.5.7 FIELDBUS DATA MONITORING

| Code    | Monitoring value      | Unit | ID  | Description                                                                                                    |
|---------|-----------------------|------|-----|----------------------------------------------------------------------------------------------------|
| V2.8.1  | FB Control Word       |      | 874 | Fieldbus control word used by application in<br>bypass mode/format. Depending on the fieldbus<br>type or profile the data can be modified before<br>sent to application.                                                                      |
| V2.8.2  | FB speed<br>reference |      | 875 | Speed reference scaled between minimum and<br>maximum frequency at the moment it was<br>received by the application. Minimum and<br>maximum frequencies can changed after the<br>refe-rence was received without affecting the<br>refe-rence. |
| V2.8.3  | FB data in 1          |      | 876 | Raw value of process data in 32-bit signed format                                                                                                    |
| V2.8.4  | FB data in 2          |      | 877 | Raw value of process data in 32-bit signed format                                                                                                    |
| V2.8.5  | FB data in 3          |      | 878 | Raw value of process data in 32-bit signed format                                                                                                    |
| V2.8.6  | FB data in 4          |      | 879 | Raw value of process data in 32-bit signed format                                                                                                    |
| V2.8.7  | FB data in 5          |      | 880 | Raw value of process data in 32-bit signed format                                                                                                    |
| V2.8.8  | FB data in 6          |      | 881 | Raw value of process data in 32-bit signed format                                                                                                    |
| V2.8.9  | FB data in 7          |      | 882 | Raw value of process data in 32-bit signed format                                                                                                    |
| V2.8.10 | FB data in 8          |      | 883 | Raw value of process data in 32-bit signed format                                                                                                    |
| V2.8.11 | FB Status Word        |      | 864 | Fieldbus status word sent by application in<br>bypass mode/format. Depending on the FB type<br>or profile the data can be modified before sent to<br>the FB.                                                                                  |
| V2.8.12 | FB speed actual       |      | 865 | Actual speed in %. 0 and 100% correspond to<br>minimum and maximum frequencies<br>respectively. This is continuously updated<br>depending on the momentary min and max<br>frequencies and the output frequency.                               |
| V2.8.13 | FB data out 1         |      | 866 | Raw value of process data in 32-bit signed format                                                                                                    |
| V2.8.14 | FB data out 2         |      | 867 | Raw value of process data in 32-bit signed format                                                                                                    |
| V2.8.15 | FB data out 3         |      | 868 | Raw value of process data in 32-bit signed format                                                                                                    |
| V2.8.16 | FB data out 4         |      | 869 | Raw value of process data in 32-bit signed format                                                                                                    |
| V2.8.17 | FB data out 5         |      | 870 | Raw value of process data in 32-bit signed format                                                                                                    |
| V2.8.18 | FB data out 6         |      | 871 | Raw value of process data in 32-bit signed format                                                                                                    |
| V2.8.19 | FB data out 7         |      | 872 | Raw value of process data in 32-bit signed format                                                                                                    |
| V2.8.20 | FB data out 8         |      | 873 | Raw value of process data in 32-bit signed format                                                                                                    |

| Table 36: | Fieldbus | data | monitoring |
|-----------|----------|------|------------|
|-----------|----------|------|------------|

## 3.5.8 TEMPERATURE INPUTS MONITORING

This menu is only visible if there is an option card installed having temperature measurement inputs, such as the OPT-BH option cards.

| Index  | Parameter    | Min   | Max   | Unit | Default | ID | Description                                                                                                    |
|--------|--------------|-------|-------|------|---------|----|----------------------------------------------------------------------------------------------------|
| P2.9.1 | Temp.Input 1 | -50.0 | 200.0 | °C   | 200.0   | 50 | Measured value of<br>Temperature Input 1. If input<br>is available but no sensor is<br>connected the maximum<br>value is shown because<br>measured resistance is<br>endless. |
| P2.9.2 | Temp.Input 2 | -50.0 | 200.0 | °C   | 200.0   | 51 | Measured value of<br>Temperature Input 2. If input<br>is available but no sensor is<br>connected the maximum<br>value is shown because<br>measured resistance is<br>endless. |
| P2.9.3 | Temp.Input 3 | -50.0 | 200.0 | °C   | 200.0   | 52 | Measured value of<br>Temperature Input 3. If input<br>is available but no sensor is<br>connected the maximum<br>value is shown because<br>measured resistance is<br>endless. |

Table 37: Temperature inputs monitoring

#### 3.6 VACON HVAC APPLICATION - APPLICATION PARAMETER LISTS

Find the parameter menu and the parameter groups as guided below.

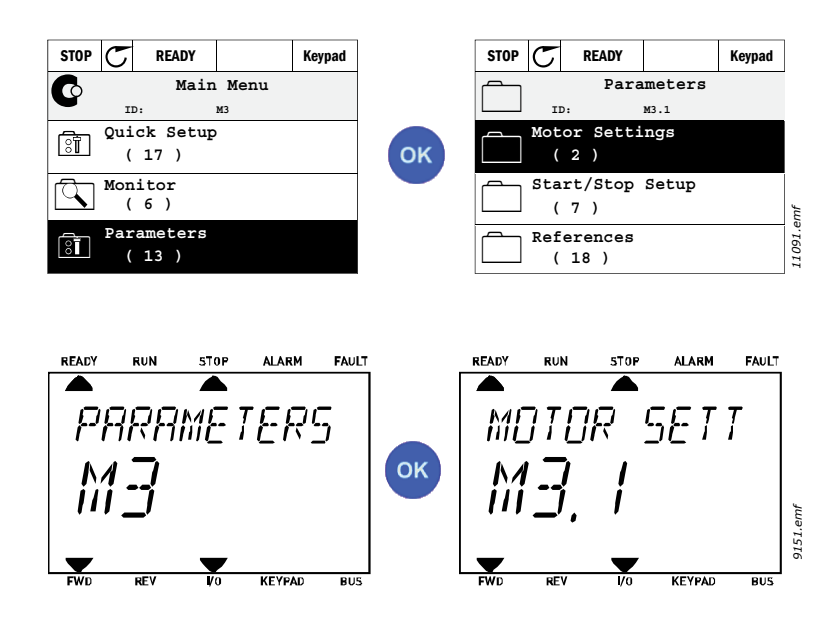

The HVAC Application embodies the following parameter groups:

| Menu and Parameter group              | Description                                                                                  |
|---------------------------------------|----------------------------------------------------------------------------------------------|
| Group 3.1: Motor settings             | Basic and advanced motor settings.                                                           |
| Group 3.2: Start/Stop setup           | Start and stop functions.                                                                    |
| Group 3.3: Control reference settings | Frequency reference setup.                                                                   |
| Group 3.4: Ramp & Brakes Setup        | Acceleration/Deceleration setup.                                                             |
| Group 3.5: I/O Configuration          | I/O programming.                                                                             |
| Group 3.6: Fieldbus Data Mapping      | Fieldbus data out parameters.                                                                |
| Group 3.7: Prohibit Frequencies       | Prohibit frequencies programming.                                                            |
| Group 3.8: Limit supervisions         | Programmable limit controllers.                                                              |
| Group 3.9: Protections                | Protections configuration.                                                                   |
| Group 3.10: Automatic reset           | Auto reset after fault configuration.                                                        |
| Group 3.11: Timer functions           | Configuration of 3 timers based on Real Time Clock.                                          |
| Group 3.12: PID-controller 1          | Parameters for PID Controller 1. Motor control or external usage.                            |
| Group 3.13: PID-controller 2          | Parameters for PID Controller 2. External usage.                                             |
| Group 3.14: Multi-pump                | Parameters for multi-pump usage.                                                             |
| Group 3.16: Fire mode                 | Parameters for Fire Mode.                                                                    |
| Group 3.17 Application Settings       |                                                                                              |
| Group 3.18 kWh Pulse Output           | Parameters for configuring an digital output giving pulses corresponding to the kWh counter. |

## 3.6.1 COLUMN EXPLANATIONS

| Code        | = Location indication on the keypad; Shows the operator the parameter     |
|-------------|---------------------------------------------------------------------------|
| Parameter   | = Name of parameter                                                       |
| Min         | = Minimum value of parameter                                              |
| Max         | = Maximum value of parameter                                              |
| Unit        | = Unit of parameter value; Given if available                             |
| Default     | = Value preset by factory                                                 |
| ID          | = ID number of the parameter                                              |
| Description | <ul> <li>Short description of parameter values or its function</li> </ul> |
|             | = More information on this parameter available; Click the parameter name. |

#### 3.6.2 PARAMETER PROGRAMMING

The programming of digital inputs in Vacon HVAC Application is very flexible. There are no digital terminals assigned only for certain function. You can choose the terminal of your choice for the certain function, in other words, functions appear as parameters which the operator defines a certain input for. For a list of functions for the digital inputs, see Table 45 on page 55.

Also *Time Channels* can be assigned to digital inputs. See more information on page 69.

The selectable values of the programmable parameters are of type

DigIN SlotA.1 (graphical keypad) or

dl A.1 (text keypad)

in which

'DigIN / dI' stand for digital input.

'Slot\_' refers to the board;

**A** and **B** are Vacon AC drive standard boards, **D** and **E** are option boards (see Figure 14). See Chapter 3.6.2.3.

**The number** after the board letter refers to the respective terminal on the selected board. Hence, **SlotA.1 / A.1** means terminal DIN1 on the standard board in board slot A. The parameter (signal) is not connected to any terminal, i.e. it is not used, if, instead of a letter, the final number is preceded by a **'0'** (for example **DigIN Slot0.1 / dI 0.1**).

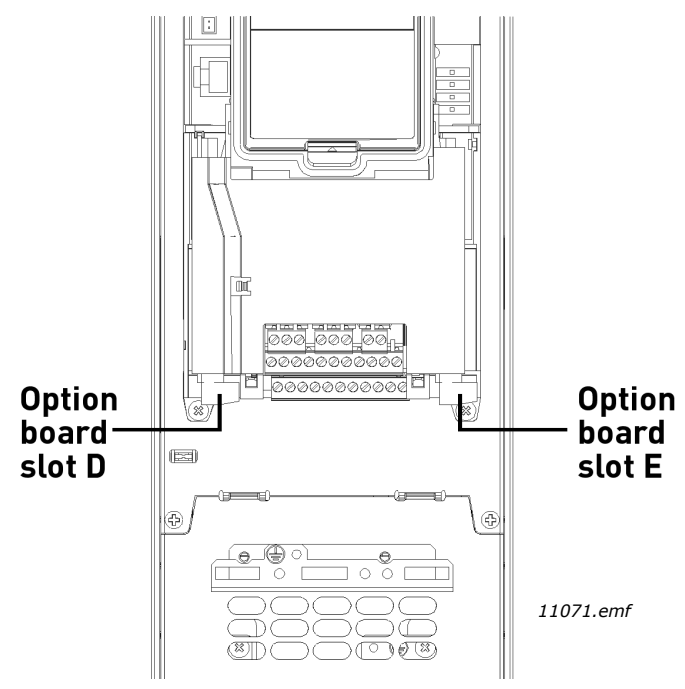

Figure 14. Option board slots

## EXAMPLE:

You want to connect the *Control signal 2 A* (parameter P3.5.1.2) to digital input DI2 on Standard I/O board.

## 3.6.2.1 Example programming with graphical keypad

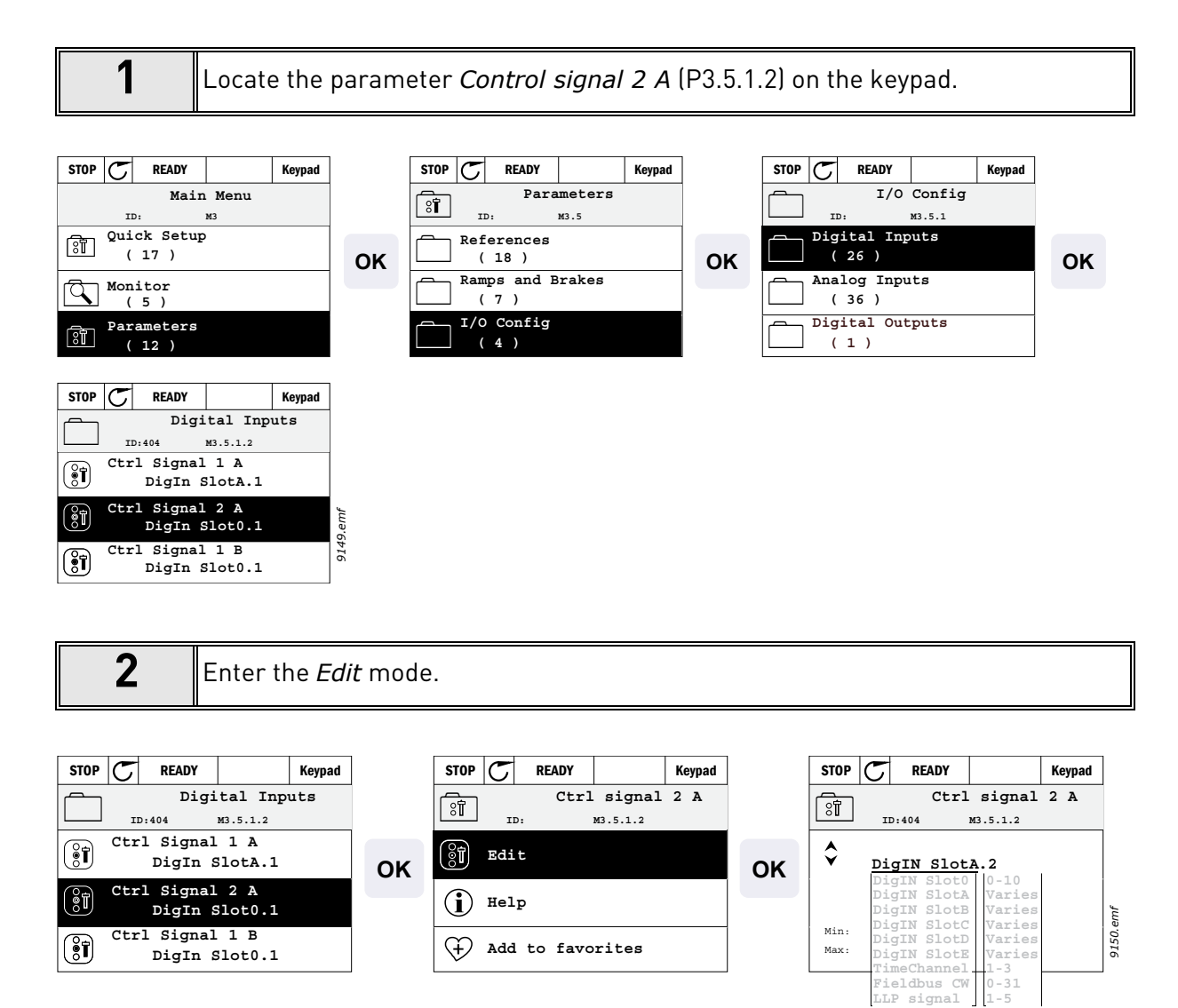

|   |   | <b>Change the value:</b> The editable part of the value (DigIN Slot0) is underlined and blinking. Change the slot to DigIN SlotA or assign the signal to Time Channel with |
|---|---|----------------------------------------------------------------------------------------------------|
| 3 | 3 | right key once and change the value to '2' with arrow keys up and down.                                                                                                    |
|   |   | Accept the change with OK button or return to previous menu level with BACK/<br>RESET button.                                                                              |

### 3.6.2.2 Example programming with text keypad

1

Locate the parameter *Control signal 2 A* (P3.5.1.2) on the keypad.

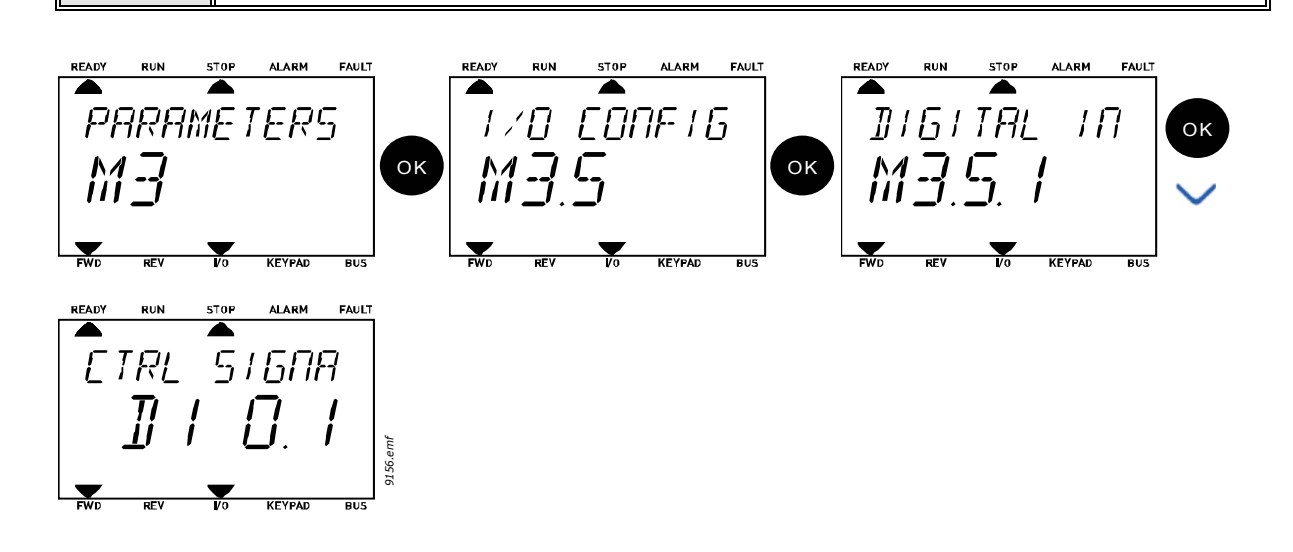

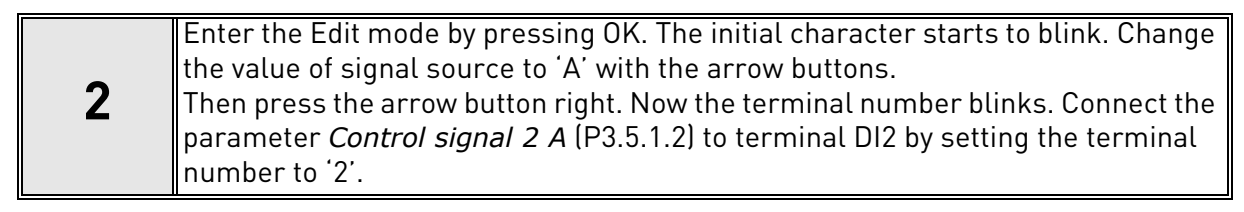

| READY    | RUN      | STOP | ALARM       | FAULT |            | READY | RUN        | STOP | ALARM       | FAULT      |        | READY | RUN        | STOP | ALARM    | FAULT |
|----------|----------|------|-------------|-------|------------|-------|------------|------|-------------|------------|--------|-------|------------|------|----------|-------|
|          |          |      |             |       | •          |       |            |      |             |            |        |       |            |      |          |       |
|          | TRI      | -51  | 68          | 7     | $\bigcirc$ | ſ     | TRI        | 5    | 1601        | 7          |        |       | TRI        | 5    | 1601     | 9     |
| <u> </u> | <b>—</b> |      | <u> </u>    | ,     | $\sim$     | -     | <b>—</b>   |      |             | · /        | $\sim$ | -     | <b>T</b> ) | · ·  | <u> </u> | -,    |
| -        |          | ! !  | -           | !     |            |       |            | -    | <b>¦¦</b> · | <b>!</b> - | ок     |       |            | !    | ה ו-ל    | J     |
|          | <u> </u> | Ĺ    | <b>_</b> /. | '     | UK         |       | <i>⊥</i> ′ | , ,  | ••          | <b>η</b> ι |        |       | <i></i>    | ,    |          | emf   |
| -        |          | -    |             |       |            | -     |            | -    |             |            |        | _     |            | -    |          | 9157. |
| FWD      | REV      | Vo   | KEYPAD      | BUS   |            | FWD   | REV        | Vo   | KEYFAD      | BUS        |        | FWD   | REV        | Vo   | KEYPAD   | BUS   |

### <u>3.6.2.3</u> <u>Descriptions of signal sources:</u>

| Table | 39. | Descriptions | of signal | sources |
|-------|-----|--------------|-----------|---------|
|       |     |              |           |         |

| Source            | Function                                                   |
|-------------------|------------------------------------------------------------|
| Slot0             | 1 = Always FALSE, 2-9 = Always TRUE                        |
| SlotA             | Number corresponds to digital input in the slot.           |
| SlotB             | Number corresponds to digital input in the slot.           |
| SlotC             | Number corresponds to digital input in the slot.           |
| SlotD             | Number corresponds to digital input in the slot.           |
| SlotE             | Number corresponds to digital input in the slot.           |
| TimeChannel (tCh) | 1 = Time Channel 1, 2 = Time Channel 2, 3 = Time Channel 3 |

#### 3.6.3 GROUP 3.1: MOTOR SETTINGS

## 3.6.3.1 Basic Settings

| Index    | Parameter                  | Min    | Max    | Unit | Default | ID  | Description                                                                                                    |
|----------|----------------------------|--------|--------|------|---------|-----|----------------------------------------------------------------------------------------------------|
| P3.1.1.1 | Motor nominal voltage      | Varies | Varies | V    | Varies  | 110 | Find this value U <sub>n</sub> on the<br>rating plate of the motor.<br>This parameter sets the<br>voltage at the field<br>weakening point to 100% *<br>U <sub>nMotor</sub> Note also used<br>connection (Delta/Star). |
| P3.1.1.2 | Motor nominal<br>frequency | 8.00   | 320.00 | Hz   | Varies  | 111 | Find this value f <sub>n</sub> on the rating plate of the motor.                                                                                                    |
| P3.1.1.3 | Motor nominal speed        | 24     | 19200  | rpm  | Varies  | 112 | Find this value n <sub>n</sub> on the rating plate of the motor.                                                                                                    |
| P3.1.1.4 | Motor nominal current      | Varies | Varies | А    | Varies  | 113 | Find this value I <sub>n</sub> on the rating plate of the motor.                                                                                                    |
| P3.1.1.5 | Motor Cos Phi              | 0.30   | 1.00   |      | Varies  | 120 | Find this value on the rating plate of the motor                                                                                                    |
| P3.1.1.6 | Motor nominal power        | Varies | Varies | kW   | Varies  | 116 | Find this value In on the rating plate of the motor.                                                                                                    |
| P3.1.1.7 | Motor current limit        | Varies | Varies | А    | Varies  | 107 | Maximum motor current from AC drive.                                                                                                    |
| P3.1.1.8 | Motor type                 | 0      | 1      |      | 0       | 650 | Select what motor type is<br>used.<br>0 = asynchronous induction<br>motor,<br>1 = PM synchronous motor.                                                                                                    |

## Table 40: Basic motor settings

## <u>3.6.3.2</u> <u>Motor Control Settings</u>

| Index     | Parameter                          | Min   | Max    | Unit | Default | ID   | Description                                                                                                    |
|-----------|------------------------------------|-------|--------|------|---------|------|----------------------------------------------------------------------------------------------------|
| P3.1.2.1  | Switching frequency                | 1.5   | Varies | kHz  | Varies  | 601  | Motor noise can be<br>minimised using a high<br>switching frequency.<br>Increasing the switching<br>frequency reduces the<br>capacity of the drive. It is<br>recommended to use a lower<br>frequency when the motor<br>cable is long in order to<br>minimize capacitive currents<br>in the cable. |
| P3.1.2.2  | Motor switch                       | 0     | 1      |      | 0       | 653  | Enabling this function<br>prevents the drive from<br>tripping when the motor<br>switch is closed and opened<br>e.g. using flying start.<br>0 = Disabled<br>1 = Enabled                                                                                                    |
| P3.1.2.4  | Zero frequency<br>voltage          | 0.00  | 40.00  | %    | Varies  | 606  | This parameter defines the<br>zero frequency voltage of the<br>U/f curve. The default value<br>varies according to unit size.                                                                                                    |
| P3.1.2.5  | Motor preheat<br>function          | 0     | 3      |      | 0       | 1225 | 0 = Not used<br>1 = Always in stop state<br>2 = Controlled by DI<br>3 = Temp limit (heatsink)<br><b>NOTE!</b> Virtual digital input<br>can be activated by Real Time<br>Clock                                                                                                    |
| P3.1.2.6  | Motor preheat<br>temperature limit | -20   | 80     | °C   | 0       | 1226 | Motor preheat is switched on<br>when the heatsink<br>temperature goes below this<br>level (if par. P3.1.2.5 is set to<br><i>Temperature limit</i> .<br>If limit is e.g. 10 °C feeding<br>current starts at 10 °C and<br>stops at 11 °C (1-degree<br>hysteresis).                                  |
| P3.1.2.7  | Motor preheat<br>current           | 0     | 0.5*IL | А    | Varies  | 1227 | DC current for pre-heating of<br>motor and drive in stop state.<br>Activated by digital input or<br>by temperature limit.                                                                                                    |
| P3.1.2.9  | U/f ratio selection                | 0     | 1      |      | Varies  | 108  | Type of U/f curve between<br>zero frequency and the field<br>weakening point.<br>0 = Linear<br>1 = Squared                                                                                                    |
| P3.1.2.15 | Overvoltage<br>controller          | 0     | 1      |      | 1       | 607  | 0 = Disabled<br>1 = Enabled                                                                                                    |
| P3.1.2.16 | Undervoltage<br>controller         | 0     | 1      |      | 1       | 608  | 0 = Disabled<br>1 = Enabled                                                                                                    |
| P3.1.2.17 | StatorVoltAdjust                   | 50.0% | 150.0% |      | 100.0   | 659  | Parameter for adjusting<br>stator voltage in permanent<br>magnet motors.                                                                                                    |
| Index     | Parameter                          | Min   | Max    | Unit | Default | ID   | Description                                                                                                    |

## Table 41: Advanced motor settings

| P3.1.2.18 | Energy Optimization  | 0 | 1   |    | 0                 | 666  | The drive searches for the<br>minimum motor current in<br>order to save energy and to<br>lower the motor noise. This<br>function can be used e.g. in<br>fan and pump applications<br>0 = Disabled<br>1 = Enabled |
|-----------|----------------------|---|-----|----|-------------------|------|----------------------------------------------------------------------------------------------------|
| P3.1.2.19 | Flying Start Options | 0 | 1   |    |                   | 1590 | <ul> <li>0 = Shaft direction is<br/>searched from both<br/>directions.</li> <li>1 = Shaft direction is<br/>searched only from the same<br/>direction as the frequency<br/>reference.</li> </ul>                  |
| P3.1.2.20 | l/f Start            | 0 | 1   |    | 0                 | 534  | This parameter enables/<br>disables the I/f Start<br>function.<br>0 = Disabled<br>1 = Enabled                                                                                                    |
| P3.1.2.21 | I/f Start Frequency  | 5 | 25  | Hz | 0.2 x<br>P3.1.1.2 | 535  | Output frequency limit, below<br>which the I/f Start function is<br>activated.                                                                                                    |
| P3.1.2.22 | I/f Start Currency   | 0 | 100 | %  | 80                | 536  | Defines the current that is<br>fed to the motor when I/f<br>start function is activated, in<br>percentage of the nominal<br>current.                                                                             |

# Table 41: Advanced motor settings

### 3.6.4 GROUP 3.2: START/STOP SETUP

Start/Stop commands are given differently depending on the control place.

**Remote control place (I/O A):** Start, stop and reverse commands are controlled by 2 digital inputs chosen with parameters P3.5.1.1 and P3.5.1.2. The functionality/logic for these inputs is then selected with parameter P3.2.6 (in this group).

**Remote control place (I/O B):** Start, stop and reverse commands are controlled by 2 digital inputs chosen with parameters P3.5.1.3 and P3.5.1.4. The functionality/logic for these inputs is then selected with parameter P3.2.7 (in this group).

**Local control place (Keypad):** Start and stop commands come from the keypad buttons, while the direction of rotation is selected by the parameter P3.3.7.

**Remote control place (Fieldbus):** Start, stop and reverse commands come from fieldbus.

| Index  | Parameter                 | Min | Max | Unit | Default | ID  | Description                                                                                                    |
|--------|---------------------------|-----|-----|------|---------|-----|----------------------------------------------------------------------------------------------------|
| P3.2.1 | Remote control<br>place   | 0   | 1   |      | 0       | 172 | Selection of remote control<br>place (start/stop). Can be<br>used to change back to<br>remote control from Vacon<br>Live e.g. in case of a broken<br>panel.<br>0 = I/O control<br>1 = Fieldbus control                                                                                                    |
| P3.2.2 | Local/Remote              | 0   | 1   |      | 0       | 211 | Switch between local and<br>remote control places<br>0 = Remote<br>1 = Local                                                                                                    |
| P3.2.3 | Keypad stop button        | 0   | 1   |      | 0       | 114 | 0 = Stop button always<br>enabled (Yes)<br>1 = Limited function of Stop<br>button (No)                                                                                                    |
| P3.2.4 | Start function            | 0   | 1   |      | Varies  | 505 | 0 = Ramping<br>1 = Flying start                                                                                                    |
| P3.2.5 | Stop function             | 0   | 1   |      | 0       | 506 | 0 = Coasting<br>1 = Ramping                                                                                                    |
| P3.2.6 | I/O A start/stop<br>logic | 0   | 4   |      | 0       | 300 | Logic = 0:<br>Ctrl sgn 1 = Forward<br>Ctrl sgn 2 = Backward<br>Logic = 1:<br>Ctrl sgn 1 = Forward (edge)<br>Ctrl sgn 2 = Inverted Stop<br>Logic = 2:<br>Ctrl sgn 1 = Forward (edge)<br>Ctrl sgn 2 = Bckwrd (edge)<br>Logic = 3:<br>Ctrl sgn 1 = Start<br>Ctrl sgn 2 = Reverse<br>Logic = 4:<br>Ctrl sgn 1 = Start (edge)<br>Ctrl sgn 2 = Reverse |
| P3.2.7 | I/O B start/stop<br>logic | 0   | 4   |      | 0       | 363 | See above.                                                                                                    |
| P3.2.8 | Fieldbus start logic      | 0   | 1   |      | 0       | 889 | 0 = Rising edge required<br>1 = State                                                                                                    |

Table 42. Start/Stop Setup menu

#### 3.6.5 GROUP 3.3: CONTROL REFERENCE SETTINGS

The requency reference source is programmable for all control places except *PC*, which always takes the reference from the PC tool.

**Remote control place (I/O A):** The source of frequency reference can be selected with parameter P3.3.3.

**Remote control place (I/O B):** The source of frequency reference can be selected with parameter P3.3.4.

**Local control place (Keypad):** If the default selection for parameter P3.3.5 is used the reference set with parameter P3.3.6 applies.

**Remote control place (Fieldbus):** The frequency reference comes from fieldbus if the default value for parameter P3.3.9 is kept.

| Index  | Parameter                               | Min    | Max    | Unit | Default | ID  | Description                                                                                                    |
|--------|-----------------------------------------|--------|--------|------|---------|-----|----------------------------------------------------------------------------------------------------|
| P3.3.1 | Minimum<br>frequency                    | 0.00   | P3.3.2 | Hz   | 0.00    | 101 | Minimum allowed frequency reference                                                                                                    |
| P3.3.2 | Maximum<br>frequency                    | P3.3.1 | 320.00 | Hz   | 50.00   | 102 | Maximum allowed frequency reference                                                                                                    |
| P3.3.3 | I/O control<br>reference<br>A selection | 1      | 8      |      | 6       | 117 | Selection of ref source when<br>control place is I/O A<br>1 = Preset Frequency 0<br>2 = Keypad reference<br>3 = Fieldbus<br>4 = Al1<br>5 = Al2<br>6 = Al1+Al2<br>7 = PID 1 reference<br>8 = Motor potentiometer |
| P3.3.4 | I/O control<br>reference<br>B selection | 1      | 8      |      | 4       | 131 | Selection of ref source when<br>control place is I/O B. See above.<br><b>NOTE!</b> I/O B control place can<br>only be forced active with digital<br>input (P3.5.1.5).                                           |
| P3.3.5 | Keypad Ctrl<br>Reference selection      | 1      | 8      |      | 2       | 121 | Selection of ref source when<br>control place is keypad:<br>1 = Preset Frequency 0<br>2 = Keypad<br>3 = Fieldbus<br>4 = Al1<br>5 = Al2<br>6 = Al1+Al2<br>7 = PID 1 reference<br>8 = Motor potentiometer         |
| P3.3.6 | Keypad reference                        | 0.00   | P3.3.2 | Hz   | 0.00    | 184 | The frequency reference can be<br>adjusted on the keypad with this<br>parameter.                                                                                                    |
| P3.3.7 | Keypad direction                        | 0      | 1      |      | 0       | 123 | Motor rotation when control<br>place is keypad<br>0 = Forward<br>1 = Reverse                                                                                                    |
| P3.3.8 | Keypad reference<br>copy                | 0      | 2      |      | 1       | 181 | Selects function for Run state &<br>Reference copy when changing<br>to Keypad control:<br>0 = Copy reference<br>1 = Copy ref & Run State<br>2 = No copying                                                      |

Table 43: Control reference settings

## Table 43: Control reference settings

|    | P3.3.9  | Fieldbus control<br>reference selection | 1      | 8      |      | 3     | 122   | Selection of ref source when<br>control place is Fieldbus:<br>1 = Preset frequency 0<br>2 = Keypad<br>3 = Fieldbus<br>4 = Al1<br>5 = Al2<br>6 = Al1+Al2<br>7 = PID 1 reference<br>8 = Motor potentiometer                                                                            |
|----|---------|-----------------------------------------|--------|--------|------|-------|-------|----------------------------------------------------------------------------------------------------|
| ∎₽ | P3.3.10 | Preset frequency<br>mode                | 0      | 1      |      | 0     | 182   | 0 = Binary coded<br>1 = Number of inputs. Preset<br>frequency is selected according<br>to how many of preset speed<br>digital inputs are active.                                                                                                    |
| ∎₽ | P3.3.11 | Preset frequency 0                      | P3.3.1 | P3.3.2 | Hz   | 5.00  | 180   | Basic preset frequency 0 when selected by Control reference parameter (P3.3.3).                                                                                                    |
|    | P3.3.12 | Preset frequency 1                      | P3.3.1 | P3.3.2 | Hz   | 10.00 | 105   | Select with digital input:<br>Preset frequency selection 0<br>(P3.5.1.15)                                                                                                    |
|    | P3.3.13 | Preset frequency 2                      | P3.3.1 | P3.3.2 | Hz   | 15.00 | 106   | Select with digital input:<br>Preset frequency selection 1<br>(P3.5.1.16)                                                                                                    |
|    | P3.3.14 | Preset frequency 3                      | P3.3.1 | P3.3.2 | Hz   | 20.00 | 126   | Select with digital inputs: Preset frequency selection 0 & 1.                                                                                                    |
| ∎₽ | P3.3.15 | Preset frequency 4                      | P3.3.1 | P3.3.2 | Hz   | 25.00 | 127   | Select with digital input:<br>Preset frequency selection 2<br>(P3.5.1.17)                                                                                                    |
|    | P3.3.16 | Preset frequency 5                      | P3.3.1 | P3.3.2 | Hz   | 30.00 | 128   | Select with digital inputs: Preset frequency selection 0 & 2.                                                                                                    |
|    | P3.3.17 | Preset frequency 6                      | P3.3.1 | P3.3.2 | Hz   | 40.00 | 129   | Select with digital inputs: Preset frequency selection 1 & 2.                                                                                                    |
|    | P3.3.18 | Preset frequency 7                      | P3.3.1 | P3.3.2 | Hz   | 50.00 | 130   | Select with digital inputs: Preset frequency selection 0 & 1 & 2.                                                                                                    |
|    | P3.3.19 | Preset alarm<br>frequency               | P3.3.1 | P3.3.2 | Hz   | 25.00 | 183   | This frequency used when fault<br>response (in Group 3.9:<br>Protections) is Alarm+preset<br>frequency.                                                                                                    |
|    | P3.3.20 | Motor<br>potentiometer<br>ramp time     | 0.1    | 500.0  | Hz/s | 10.0  | 331   | Rate of change in the motor<br>potentiometer reference when<br>increased or decreased.                                                                                                    |
|    | P3.3.21 | Motor<br>potentiometer reset            | 0      | 2      |      | 1     | 367   | Motor potentiometer frequency<br>reference reset logic.<br>0 = No reset<br>1 = Reset if stopped<br>2 = Reset if powered down                                                                                                    |
|    | P3.3.22 | Reverse direction                       | 0      | 1      |      | 0     | 15530 | This parameter enables or<br>disables the function to run the<br>motor in reverse direction. This<br>parameter shall be set to<br>reverse prevented if there is a<br>risk of causing damage to the<br>process by running in reverse.<br>0 = Reverse allowed<br>1 = Reverse prevented |

#### 3.6.6 GROUP 3.4: RAMP & BRAKES SETUP

Two ramps are available (two sets of acceleration time, deceleration time and ramp shape). The second ramp can be activated by a digital input. **NOTE!** Ramp 2 always has higher priority and is used if a digital input for ramp selection is activated or Ramp 2 threshold is smaller than Ramp-FreqOut.

| Index   | Parameter                                  | Min    | Max    | Unit | Default | ID  | Description                                                                                                    |
|---------|--------------------------------------------|--------|--------|------|---------|-----|----------------------------------------------------------------------------------------------------|
| P3.4.1  | Ramp 1 shape                               | 0.0    | 10.0   | S    | 0.0     | 500 | S-curve time ramp 1.                                                                                              |
| P3.4.2  | Acceleration time 1                        | 0.1    | 3000.0 | S    | 20.0    | 103 | Defines the time required for<br>the output frequency to<br>increase from zero frequency<br>to maximum frequency. |
| P3.4.3  | Deceleration time 1                        | 0.1    | 3000.0 | S    | 20.0    | 104 | Defines the time required for<br>the output frequency to<br>decrease from maximum<br>frequency to zero frequency. |
| P3.4.4  | Ramp 2 shape                               | 0.0    | 10.0   | S    | 0.0     | 501 | S-curve time ramp 2. See<br>P3.4.1.                                                                               |
| P3.4.5  | Acceleration time 2                        | 0.1    | 3000.0 | S    | 20.0    | 502 | See P3.4.2.                                                                                                    |
| P3.4.6  | Deceleration time 2                        | 0.1    | 3000.0 | S    | 20.0    | 503 | See P3.4.3.                                                                                                    |
| P3.4.7  | Start magnetizing time                     | 0.00   | 600.00 | S    | 0.00    | 516 | This parameter defines the<br>time for how long DC current<br>is fed to motor before<br>acceleration starts.      |
| P3.4.8  | Start magnetizing<br>current               | Varies | Varies | А    | Varies  | 517 |                                                                                                    |
| P3.4.9  | DC braking time at<br>stop                 | 0.00   | 600.00 | S    | 0.00    | 508 | Determines if braking is ON<br>or OFF and the braking time<br>of the DC-brake when the<br>motor is stopping.      |
| P3.4.10 | DC brake current                           | Varies | Varies | А    | Varies  | 507 | Defines the current injected<br>into the motor during DC-<br>braking.<br>0 = Disabled                             |
| P3.4.11 | Frequency to start DC braking at ramp stop | 0.10   | 10.00  | Hz   | 1.50    | 515 | The output frequency at which the DC-braking is applied.                                                          |
| P3.4.12 | Flux braking                               | 0      | 1      |      | 0       | 520 | 0 = Disabled<br>1 = Enabled                                                                                       |
| P3.4.13 | Flux braking current                       | 0      | Varies | А    | Varies  | 519 | Defines the current level for flux braking.                                                                       |

#### Table 44: Ramp and brakes setup

## 3.6.7 GROUP 3.5: I/O CONFIGURATION

## <u>3.6.7.1</u> Digital inputs

Digital inputs are very flexible to use. Parameters are functions that are connected to the required digital input terminal. The digital inputs are represented as, for example, *DigIN Slot A.2*, meaning the second input on slot A.

It is also possible to connect the digital inputs to time channels which are also represented as terminals.

**NOTE!** The statuses of digital inputs and the digital output can be monitored in the Multimonitoring view, see Chapter 3.5.1.

| Index     | Parameter                       | Default       | ID   | Description                                                                                                    |
|-----------|---------------------------------|---------------|------|----------------------------------------------------------------------------------------------------|
| P3.5.1.1  | Control signal 1 A              | DigIN SlotA.1 | 403  | Start signal 1 when control place is I/O 1 (FWD)                                                                            |
| P3.5.1.2  | Control signal 2 A              | DigIN Slot0.1 | 404  | Start signal 2 when control place is I/O 1 (REV)                                                                            |
| P3.5.1.3  | Control signal 1 B              | DigIN Slot0.1 | 423  | Start signal 1 when control place is I/O B                                                                                  |
| P3.5.1.4  | Control signal 2 B              | DigIN Slot0.1 | 424  | Start signal 2 when control place is I/O B                                                                                  |
| P3.5.1.5  | I/O B control force             | DigIN Slot0.1 | 425  | TRUE = Force the control place to I/O B                                                                                     |
| P3.5.1.6  | I/O B reference force           | DigIN Slot0.1 | 343  | TRUE = Used frequency reference is specified by I/O reference B parameter (P3.3.4).                                         |
| P3.5.1.7  | External fault close            | DigIN SlotA.3 | 405  | FALSE = OK<br>TRUE = External fault                                                                                         |
| P3.5.1.8  | External fault open             | DigIN Slot0.2 | 406  | FALSE = External fault<br>TRUE = OK                                                                                         |
| P3.5.1.9  | Fault reset                     | DigIN SlotA.6 | 414  | Resets all active faults                                                                                                    |
| P3.5.1.10 | Run enable                      | DigIN Slot0.2 | 407  | Must be on to set drive in Ready state                                                                                      |
| P3.5.1.11 | Run interlock 1                 | DigIN Slot0.1 | 1041 | Drive will not start before this input is activated (Damper interlock).                                                     |
| P3.5.1.12 | Run interlock 2                 | DigIN Slot0.1 | 1042 | As above.                                                                                                    |
| P3.5.1.13 | Motor preheat ON                | DigIN Slot0.1 | 1044 | FALSE = No action<br>TRUE = Uses the motor preheat DC-Current in<br>Stop state<br>Used when parameter P3.1.2.5 is set to 2. |
| P3.5.1.14 | Fire Mode activation            | DigIN Slot0.2 | 1596 | FALSE = Fire Mode active<br>TRUE = No action                                                                                |
| P3.5.1.15 | Preset frequency<br>selection 0 | DigIN SlotA.4 | 419  | Binary selector for Preset speeds (0-7). See page 52.                                                                       |
| P3.5.1.16 | Preset frequency<br>selection 1 | DigIN SlotA.5 | 420  | Binary selector for Preset speeds (0-7). See page 52.                                                                       |
| P3.5.1.17 | Preset frequency selection 2    | DigIN Slot0.1 | 421  | Binary selector for Preset speeds (0-7). See page 52.                                                                       |
| P3.5.1.18 | Timer 1                         | DigIN Slot0.1 | 447  | Rising edge starts Timer 1 programmed in Group 3.11: Timer functions parameter group                                        |
| P3.5.1.19 | Timer 2                         | DigIN Slot0.1 | 448  | See above                                                                                                    |
| P3.5.1.20 | Timer 3                         | DigIN Slot0.1 | 449  | See above                                                                                                    |
| P3.5.1.21 | PID1 setpoint boost             | DigIN Slot0.1 | 1047 | FALSE = No boost<br>TRUE = Boost                                                                                            |
| P3.5.1.22 | PID1 select setpoint            | DigIN Slot0.1 | 1046 | FALSE = Setpoint 1<br>TRUE = Setpoint 2                                                                                     |

Table 45: Digital input settings

Tel. +358 (0) 201 2121 • Fax +358 (0)201 212 205

| P3.5.1.23 | PID2 start signal                         | DigIN Slot0.2 | 1049  | FALSE = PID2 in stop mode<br>TRUE = PID2 regulating<br>This parameter will have no effect if PID2<br>controller is not enabled in the Basic menu for<br>PID2                             |
|-----------|-------------------------------------------|---------------|-------|----------------------------------------------------------------------------------------------------|
| P3.5.1.24 | PID2 select setpoint                      | DigIN Slot0.1 | 1048  | FALSE = Setpoint 1<br>TRUE = Setpoint 2                                                                                                    |
| P3.5.1.25 | Motor 1 interlock                         | DigIN Slot0.1 | 426   | FALSE = Not active<br>TRUE = Active                                                                                                    |
| P3.5.1.26 | Motor 2 interlock                         | DigIN Slot0.1 | 427   | FALSE = Not active<br>TRUE = Active                                                                                                    |
| P3.5.1.27 | Motor 3 interlock                         | DigIN Slot0.1 | 428   | FALSE = Not active<br>TRUE = Active                                                                                                    |
| P3.5.1.28 | Motor 4 interlock                         | DigIN Slot0.1 | 429   | FALSE = Not active<br>TRUE = Active                                                                                                    |
| P3.5.1.29 | Motor 5 interlock                         | DigIN Slot0.1 | 430   | FALSE = Not active<br>TRUE = Active                                                                                                    |
| P3.5.1.30 | Motor potentiometer UP                    | DigIN Slot0.1 | 418   | FALSE = Not active<br>TRUE = Active (Motor potentiometer reference<br>INCREASES until the contact is opened)                                                                             |
| P3.5.1.31 | Motor potentiometer<br>DOWN               | DigIN Slot0.1 | 417   | FALSE = Not active<br>TRUE = Active (Motor potentiometer reference<br>DECREASES until the contact is opened)                                                                             |
| P3.5.1.32 | Ramp 2 selection                          | DigIN Slot0.1 | 408   | Used for switching between ramp 1 and 2.<br>OPEN = Ramp1 shape, acceleration time 1 and<br>deceleration time 1.<br>CLOSED = Ramp2 shape, acceleration time 2 and<br>deceleration time 2. |
| P3.5.1.33 | Fieldbus control                          | DigIN Slot0.1 | 441   | TRUE = Forces control place to fieldbus.                                                                                                    |
| P3.5.1.39 | Fire mode activation<br>open              | DigIn Slot0.2 | 1596  | Activates fire mode, if fire mode is enabled by<br>correct password.<br>FALSE = Active<br>TRUE = Inactive                                                                                |
| P3.5.1.40 | Fire mode activation<br>close             | DigIn Slot0.1 | 1619  | Activates fire mode, if fire mode is enabled by<br>correct password.<br>FALSE = Active<br>TRUE = Inactive                                                                                |
| P3.5.1.41 | Fire mode reverse                         | DigIn Slot0.1 | 1618  | Reverse command of rotation direction while<br>running in Fire Mode. This DI has no effect in<br>normal operation.                                                                       |
| P3.5.1.42 | Keypad CTRL                               | DigIn Slot0.1 | 410   | Force control place to keypad.                                                                                                    |
| P3.5.1.43 | ResetkWhTripCounter                       | DigIN Slot0.1 | 1053  | Reset kWh Trip Counter                                                                                                    |
| P3.5.1.44 | Fire mode preset<br>frequency selection 0 | DigIN Slot0.1 | 15531 | Fire Mode frequency source has to be Fire Mode frequency before the selection can be activated.                                                                                          |
| P3.5.1.45 | Fire mode preset<br>frequency selection 1 | DigIN Slot0.1 | 15532 | Fire Mode frequency source has to be Fire Mode frequency before the selection can be activated.                                                                                          |

Table 45: Digital input settings

## <u>3.6.7.2</u> <u>Analogue inputs</u>

| Index     | Parameter              | Min     | Max    | Unit | Default         | ID  | Description                                                                                             |
|-----------|------------------------|---------|--------|------|-----------------|-----|----------------------------------------------------------------------------------------------------|
| P3.5.2.1  | Al1 signal selection   |         |        |      | AnIN<br>SlotA.1 | 377 | Connect the Al1 signal to the<br>analogue input of your choice<br>with this parameter.<br>Programmable  |
| P3.5.2.2  | Al1 signal filter time | 0.00    | 300.00 | S    | 1.0             | 378 | Filter time for analogue input                                                                          |
| P3.5.2.3  | Al1 signal range       | 0       | 1      |      | 0               | 379 | 0 = 010 V / 020 mA<br>1 = 210 V / 420 mA                                                                |
| P3.5.2.4  | Al1 custom. min        | -160.00 | 160.00 | %    | 0.00            | 380 | Custom range min setting<br>20% = 4-20 mA / 2-10 V                                                      |
| P3.5.2.5  | Al1 custom. max        | -160.00 | 160.00 | %    | 100.00          | 381 | Custom range max setting                                                                                |
| P3.5.2.6  | Al1 signal inversion   | 0       | 1      |      | 0               | 387 | 0 = Normal<br>1 = Signal inverted                                                                       |
| P3.5.2.7  | AI2 signal selection   |         |        |      | AnIN<br>SlotA.2 | 388 | See P3.5.2.1.                                                                                           |
| P3.5.2.8  | Al2 signal filter time | 0.00    | 300.00 | S    | 1.0             | 389 | See P3.5.2.2.                                                                                           |
| P3.5.2.9  | Al2 signal range       | 0       | 1      |      | 1               | 390 | 0 = 010 V / 020 mA<br>1 = 210 V / 420 mA                                                                |
| P3.5.2.10 | Al2 custom. min        | -160.00 | 160.00 | %    | 0.00            | 391 | See P3.5.2.4.                                                                                           |
| P3.5.2.11 | Al2 custom. max        | -160.00 | 160.00 | %    | 100.00          | 392 | See P3.5.2.5.                                                                                           |
| P3.5.2.12 | AI2 signal inversion   | 0       | 1      |      | 0               | 398 | See P3.5.2.6.                                                                                           |
| P3.5.2.13 | AI3 signal selection   |         |        |      | AnIN<br>Slot0.1 | 141 | Connect the AI3 signal to the<br>analogue input of your choice<br>with this parameter.<br>Programmable  |
| P3.5.2.14 | AI3 signal filter time | 0.00    | 300.00 | S    | 1.0             | 142 | Filter time for analogue input                                                                          |
| P3.5.2.15 | AI3 signal range       | 0       | 1      |      | 0               | 143 | 0 = 010 V / 020 mA<br>1 = 210 V / 420 mA                                                                |
| P3.5.2.16 | Al3 custom. min        | -160.00 | 160.00 | %    | 0.00            | 144 | 20% = 4-20 mA / 2-10 V                                                                                  |
| P3.5.2.17 | Al3 custom. max        | -160.00 | 160.00 | %    | 100.00          | 145 | Custom range max setting                                                                                |
| P3.5.2.18 | AI3 signal inversion   | 0       | 1      |      | 0               | 151 | 0 = Normal<br>1 = Signal inverted                                                                       |
| P3.5.2.19 | AI4 signal selection   |         |        |      | AnIN<br>Slot0.1 | 152 | See P3.5.2.13.<br>Programmable                                                                          |
| P3.5.2.20 | AI4 signal filter time | 0.00    | 300.00 | S    | 1.0             | 153 | See P3.5.2.14.                                                                                          |
| P3.5.2.21 | Al4 signal range       | 0       | 1      |      | 0               | 154 | 0 = 010 V / 020 mA<br>1 = 210 V / 420 mA                                                                |
| P3.5.2.22 | AI4 custom. min        | -160.00 | 160.00 | %    | 0.00            | 155 | See P3.5.2.16.                                                                                          |
| P3.5.2.23 | Al4 custom. max        | -160.00 | 160.00 | %    | 100.00          | 156 | See P3.5.2.17.                                                                                          |
| P3.5.2.24 | AI4 signal inversion   | 0       | 1      |      | 0               | 162 | See P3.5.2.18.                                                                                          |
| P3.5.2.25 | AI5 signal selection   |         |        |      | AnIN<br>Slot0.1 | 188 | Connect the AI5 signal to the<br>analogue input of your choice<br>with this parameter.<br>Programmable. |
| P3.5.2.26 | AI5 signal filter time | 0.00    | 300.00 | S    | 1.0             | 189 | Filter time for analogue input                                                                          |
| P3.5.2.27 | AI5 signal range       | 0       | 1      |      | 0               | 190 | 0 = 010 V / 020 mA<br>1 = 210 V / 420 mA                                                                |
| P3.5.2.28 | AI5 custom. min        | -160.00 | 160.00 | %    | 0.00            | 191 | 20% = 4-20 mA / 2-10 V                                                                                  |
| P3.5.2.29 | AI5 custom. max        | -160.00 | 160.00 | %    | 100.00          | 192 | Custom range max setting                                                                                |

| P3.5.2.30 | AI5 signal inversion   | 0       | 1      |   | 0               | 198 | 0 = Normal<br>1 = Signal inverted        |
|-----------|------------------------|---------|--------|---|-----------------|-----|------------------------------------------|
| P3.5.2.31 | Al6 signal selection   |         |        |   | AnIN<br>Slot0.1 | 199 | See P3.5.2.13.<br>Programmable           |
| P3.5.2.32 | Al6 signal filter time | 0.00    | 300.00 | S | 1.0             | 200 | See P3.5.2.14.                           |
| P3.5.2.33 | Al6 signal range       | 0       | 1      |   | 0               | 201 | 0 = 010 V / 020 mA<br>1 = 210 V / 420 mA |
| P3.5.2.34 | Al6 custom. min        | -160.00 | 160.00 | % | 0.00            | 202 | See P3.5.2.16.                           |
| P3.5.2.35 | Al6 custom. max        | -160.00 | 160.00 | % | 100.00          | 203 | See P3.5.2.17.                           |
| P3.5.2.36 | Al6 signal inversion   | 0       | 1      |   | 0               | 209 | See P3.5.2.18.                           |

| Table 46: | Analogue | input | settings |
|-----------|----------|-------|----------|

## 3.6.7.3 Digital outputs, slot B (Basic)

| Index      | Parameter           | Min  | Max          | Unit | Default   | ID    | Description                                                                                                    |
|------------|---------------------|------|--------------|------|-----------|-------|----------------------------------------------------------------------------------------------------|
| P3.5.3.2.1 | Basic R01 function  | 0    | 39           |      | 2         | 11001 | Function selection for Basic<br>R01:<br>0 = None<br>1 = Ready<br>2 = Run<br>3 = General fault inverted<br>5 = General fault inverted<br>5 = General alarm<br>6 = Reversed<br>7 = At speed<br>8 = Motor regulator active<br>9 = Preset speed active<br>10 = Keypad control active<br>11 = I/O B control activated<br>12 = Limit supervision 1<br>13 = Limit supervision 2<br>14 = Start signal active<br>15 = Reserved<br>16 = Fire Mode activation<br>17 = RTC time chnl 1 control<br>18 = RTC time chnl 2 control<br>19 = RTC time chnl 3 control<br>20 = FB ControlWord B13<br>21 = FB ControlWord B13<br>21 = FB ControlWord B14<br>22 = FB ControlWord B15<br>23 = PID1 in Sleep mode<br>24 = Reserved<br>25 = PID1 supervision limits<br>26 = PID2 supervision limits<br>27 = Motor 1 control<br>28 = Motor 2 control<br>30 = Motor 4 control<br>31 = Reserved (Always open)<br>32 = Reserved (Always open)<br>33 = Reserved (Always open)<br>34 = Maintenance fault<br>36 = Thermistor fault<br>37 = Motor switch<br>38 = PreHeat<br>39 = kWh pulse output |
|            |                     | 0.00 | 320.00       | 5    | 0.00      | 11002 |                                                                                                    |
| P3.5.3.2.3 | Basic RUI UFF delay | 0.00 | 32U.UU<br>20 | S    | ບ.UU<br>ຈ | 11003 | UFF delay for relay                                                                                                    |
|            |                     | 0.00 | 37           | -    | ა<br>ი.იი | 11004 | See F3.3.3.2.1                                                                                                    |
| P3.5.3.2.5 | Basic RUZ UN delay  | 0.00 | 320.00       | S    | 0.00      | 11005 | See P3.5.3.2.2.                                                                                                    |
| P3.5.3.2.6 | Basic R02 OFF delay | 0.00 | 320.00       | S    | 0.00      | 11006 | See P3.5.3.2.3.                                                                                                    |
| P3.5.3.2.7 | Basic R03 function  | 0    | 39           |      | 1         | 11007 | See P3.5.3.2.1.<br>Not visible if only 2 output<br>relays are installed                                                                                                    |

# Table 47: Digital output settings on standard I/O board

## <u>3.6.7.4</u> Expander slots D and E digital outputs

| Index | Parameter                          | Min | Max | Unit | Default | ID | Description                                                                                                    |
|-------|------------------------------------|-----|-----|------|---------|----|----------------------------------------------------------------------------------------------------|
|       | Application dynamic<br>output list |     |     |      |         |    | Shows only parameters for<br>existing outputs in slot D/E.<br>Selections as in Basic R01<br>Not visible if no digital output<br>exists in slot D/E. |

#### Table 48: Slot D/E digital outputs

# <u>3.6.7.5</u> <u>Analogue outputs, Slot A (Standard)</u>

| Index      | Parameter         | Min    | Max                  | Unit   | Default | ID    | Description                                                                                                    |
|------------|-------------------|--------|----------------------|--------|---------|-------|----------------------------------------------------------------------------------------------------|
| P3.5.4.1.1 | A01 function      | 0      | PID<br>feed-<br>back |        | 2       | 10050 | 0 = TEST 0% (Not used)<br>1 = TEST 100%<br>2 = Output freq (0 -fmax)<br>3 = Freq reference (0-fmax)<br>4 = Motor speed (0 - Motor<br>nominal speed)<br>5 = Output current (0-I <sub>nMotor</sub> )<br>6 = Motor torque (0-T <sub>nMotor</sub> )<br>7 = Motor power (0-P <sub>nMotor</sub> )<br>8 = Motor voltage (0-U <sub>nMotor</sub> )<br>9 = DC link voltage (0-1000V)<br>10 = PID1 output (0-100%)<br>11 = PID2 output (0-100%)<br>12 = ProcessDataln1<br>13 = ProcessDataln2<br>14 = ProcessDataln3<br>15 = ProcessDataln4<br>16 = ProcessDataln5<br>17 = ProcessDataln7<br>19 = ProcessDataln8<br><b>NOTE!</b> For ProcessDataln,<br>e.g. value 5000 = 50.00% |
| P3.5.4.1.2 | A01 filter time   | 0.00   | 300.00               | S      | 1.00    | 10051 | Filtering time of analogue<br>output signal. See P3.5.2.2<br>0 = No filtering                                                                                                    |
| P3.5.4.1.3 | A01 minimum       | 0      | 1                    |        | 0       | 10052 | 0 = 0 mA / 0 V<br>1 = 4 mA / 2 V<br>Note the difference in<br>analogue output scaling in<br>parameter P3.5.4.1.4.                                                                                                    |
| P3.5.4.1.4 | A01 minimum scale | Varies | Varies               | Varies | 0.0     | 10053 | Min scale in process unit<br>(depends on selection of AO1<br>function)                                                                                                    |
| P3.5.4.1.5 | A01 maximum scale | Varies | Varies               | Varies | 0.0     | 10054 | Max scale in process unit<br>(depends on selection of AO1<br>function)                                                                                                    |

## Table 49: Standard I/O board analogue output settings

## <u>3.6.7.6</u> Expander slots D to E analogue outputs

| Table | 50: | Slot | D/E | analogue | outputs |
|-------|-----|------|-----|----------|---------|
|-------|-----|------|-----|----------|---------|

| Index | Parameter                          | Min | Max | Unit | Default | ID | Description                                                                                                    |
|-------|------------------------------------|-----|-----|------|---------|----|----------------------------------------------------------------------------------------------------|
|       | Application dynamic<br>output list |     |     |      |         |    | Shows only parameters for<br>existing outputs in slot D/E.<br>Selections as in Basic A01<br>Not visible if no analogue<br>output exists in slot D/E. |

#### 3.6.8 GROUP 3.6: FIELDBUS DATA MAPPING

| Index  | Parameter                        | Min | Max   | Unit | Default | ID  | Description                                                                                                    |
|--------|----------------------------------|-----|-------|------|---------|-----|----------------------------------------------------------------------------------------------------|
| P3.6.1 | Fieldbus data out 1<br>selection | 0   | 35000 |      | 1       | 852 | Data sent to fieldbus can be<br>chosen with parameter and<br>monitor value ID numbers.<br>The data is scaled to unsigned<br>16-bit format according to the<br>format on keypad. E.g. 25.5 on<br>keypad equals 255. |
| P3.6.2 | Fieldbus data out 2<br>selection | 0   | 35000 |      | 2       | 853 | Select Process Data Out with<br>parameter ID.                                                                                                    |
| P3.6.3 | Fieldbus data out 3<br>selection | 0   | 35000 |      | 45      | 854 | Select Process Data Out with<br>parameter ID.                                                                                                    |
| P3.6.4 | Fieldbus data out 4<br>selection | 0   | 35000 |      | 4       | 855 | Select Process Data Out with<br>parameter ID.                                                                                                    |
| P3.6.5 | Fieldbus data out 5<br>selection | 0   | 35000 |      | 5       | 856 | Select Process Data Out with<br>parameter ID.                                                                                                    |
| P3.6.6 | Fieldbus data out 6<br>selection | 0   | 35000 |      | 6       | 857 | Select Process Data Out with<br>parameter ID.                                                                                                    |
| P3.6.7 | Fieldbus data out 7<br>selection | 0   | 35000 |      | 7       | 858 | Select Process Data Out with<br>parameter ID.                                                                                                    |
| P3.6.8 | Fieldbus data out 8<br>selection | 0   | 35000 |      | 37      | 859 | Select Process Data Out with parameter ID.                                                                                                    |

Table 51: Fieldbus data mapping

## Fieldbus process data out

Values to monitor through fieldbus are:

| Data               | Value                  | Scale   |
|--------------------|------------------------|---------|
| Process Data Out 1 | Output frequency       | 0.01 Hz |
| Process Data Out 2 | Motor speed            | 1 rpm   |
| Process Data Out 3 | Motor current          | 0.1 A   |
| Process Data Out 4 | Motor torque           | 0.1 %   |
| Process Data Out 5 | Motor power            | 0.1 %   |
| Process Data Out 6 | Motor voltage          | 0.1 V   |
| Process Data Out 7 | DC-link voltage        | 1 V     |
| Process Data Out 8 | Last active fault code |         |

Table 52. Fieldbus Process Data Out

## 3.6.9 GROUP 3.7: PROHIBIT FREQUENCIES

In some systems it may be necessary to avoid certain frequencies due to mechanical resonance problems. By setting up prohibit frequencies it is possible to skip these ranges.

| Index  | Parameter                                | Min   | Max    | Unit  | Default | ID  | Description                                                                       |
|--------|------------------------------------------|-------|--------|-------|---------|-----|-----------------------------------------------------------------------------------|
| P3.7.1 | Prohibit frequency<br>range 1 low limit  | -1,00 | 320,00 | Hz    | 0,00    | 509 | 0 = Not used                                                                      |
| P3.7.2 | Prohibit frequency<br>range 1 high limit | 0,00  | 320,00 | Hz    | 0,00    | 510 | 0 = Not used                                                                      |
| P3.7.3 | Prohibit frequency<br>range 2 low limit  | 0,00  | 320,00 | Hz    | 0,00    | 511 | 0 = Not used                                                                      |
| P3.7.4 | Prohibit frequency<br>range 2 high limit | 0,00  | 320,00 | Hz    | 0,00    | 512 | 0 = Not used                                                                      |
| P3.7.5 | Prohibit frequency<br>range 3 low limit  | 0,00  | 320,00 | Hz    | 0,00    | 513 | 0 = Not used                                                                      |
| P3.7.6 | Prohibit frequency<br>range 3 high limit | 0,00  | 320,00 | Hz    | 0,00    | 514 | 0 = Not used                                                                      |
| P3.7.7 | Ramp time factor                         | 0,1   | 10,0   | Times | 1,0     | 518 | Multiplier of the currently selected ramp time between prohibit frequency limits. |

Table 53: Prohibit frequencies

#### 3.6.10 GROUP 3.8: LIMIT SUPERVISIONS

Choose here:

- 1. One or two (P3.8.1/P3.8.5) signal values for supervision.
- 2. Whether the low or high limits are supervised (P3.8.2/P3.8.6)
- 3. The actual limit values (P3.8.3/P3.8.7).
- 4. The hystereses for the set limit values (P3.8.4/P3.8.8).

| Index  | Parameter                          | Min      | Max     | Unit   | Default | ID   | Description                                                                                                    |
|--------|------------------------------------|----------|---------|--------|---------|------|----------------------------------------------------------------------------------------------------|
| P3.8.1 | Supervision #1 item<br>selection   | 0        | 7       |        | 0       | 1431 | <ul> <li>0 = Output frequency</li> <li>1 = Frequency reference</li> <li>2 = Motor current</li> <li>3 = Motor torque</li> <li>4 = Motor power</li> <li>5 = DC-link voltage</li> <li>6 = Analogue input 1</li> <li>7 = Analogue input 2</li> </ul> |
| P3.8.2 | Supervision #1 mode                | 0        | 2       |        | 0       | 1432 | 0 = Not used<br>1 = Low limit supervision<br>(output active over limit)<br>2 = High limit supervision<br>(output active under limit)                                                                                                    |
| P3.8.3 | Supervision #1 limit               | -200.000 | 200.000 | Varies | 25.00   | 1433 | Supervision limit for selected<br>item. Unit appears<br>automatically.                                                                                                    |
| P3.8.4 | Supervision #1 limit<br>hysteresis | -200.000 | 200.000 | Varies | 5.00    | 1434 | Supervision limit hysteresis<br>for selected item. Unit is set<br>automatically.                                                                                                    |
| P3.8.5 | Supervision #2 item<br>selection   | 0        | 7       |        | 1       | 1435 | See P3.8.1                                                                                                    |
| P3.8.6 | Supervision #2 mode                | 0        | 2       |        | 0       | 1436 | See P3.8.2                                                                                                    |
| P3.8.7 | Supervision #2 limit               | -200.000 | 200.000 | Varies | 40.00   | 1437 | See P3.8.3                                                                                                    |
| P3.8.8 | Supervision #2 limit<br>hysteresis | -200 000 | 200.000 | Varies | 5.00    | 1438 | See P3.8.4                                                                                                    |

#### Table 54: Limits supervision settings

#### 3.6.11 GROUP 3.9: PROTECTIONS

#### Parameters of Motor thermal protection (P3.9.6 to P3.9.10)

The motor thermal protection is to protect the motor from overheating. The drive is capable of supplying higher than nominal current to the motor. If the load requires this high current there is a risk that the motor will be thermally overloaded. This is the case especially at low frequencies. At low frequencies the cooling effect of the motor is reduced as well as its capacity. If the motor is equipped with an external fan the load reduction at low speeds is small.

The motor thermal protection is based on a calculated model and it uses the output current of the drive to determine the load on the motor.

The motor thermal protection can be adjusted with parameters. The thermal current  $I_T$  specifies the load current above which the motor is overloaded. This current limit is a function of the output frequency.

The thermal stage of the motor can be monitored on the control keypad display. See Chapter 3.5.

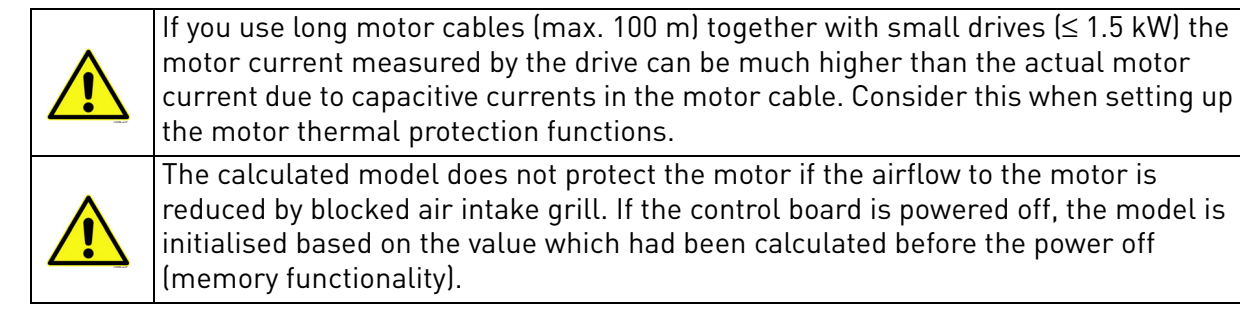

## Parameters of Stall protection (P3.9.11 to P3.9.14)

The motor stall protection protects the motor from short time overload situations such as one caused by a stalled shaft. The reaction time of the stall protection can be set shorter than that of motor thermal protection. The stall state is defined with two parameters, P3.9.12 (*Stall current*) and P3.9.14 (*Stall frequency limit*). If the current is higher than the set limit and the output frequency is lower than the set limit the stall state is true. There is actually no real indication of the shaft rotation. Stall protection is a type of overcurrent protection.

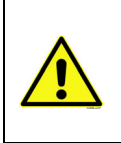

If you use long motor cables (max. 100 m) together with small drives ( $\leq$  1.5 kW) the motor current measured by the drive can be much higher than the actual motor current due to capacitive currents in the motor cable. Consider this when setting up the motor thermal protection functions.

## Parameters of Underload protection (P3.9.15 to P3.9.18)

The purpose of the motor underload protection is to ensure that there is load on the motor when the drive is running. If the motor loses its load there might be a problem in the process, e.g. a broken belt or a dry pump.

Motor underload protection can be adjusted by setting the underload curve with parameters P3.9.16 (Underload protection: Field weakening area load) and P3.9.17 (*Underload protection: Zero frequency load*), see below. The underload curve is a squared curve set between the zero frequency and the field weakening point. The protection is not active below 5Hz (the underload time counter is stopped).

The torque values for setting the underload curve are set in percentage which refers to the nominal torque of the motor. The motor's name plate data, parameter motor nominal current and the drive's

nominal current  $I_L$  are used to find the scaling ratio for the internal torque value. If other than nominal motor is used with the drive, the accuracy of the torque calculation decreases.

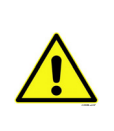

T

Т

If you use long motor cables (max. 100 m) together with small drives ( $\leq$  1.5 kW) the motor current measured by the drive can be much higher than the actual motor current due to capacitive currents in the motor cable. Consider this when setting up the motor thermal protection functions.

|   | Index   | Parameter                               | Min   | Max              | Unit | Default        | ID  | Description                                                                                                    |
|---|---------|-----------------------------------------|-------|------------------|------|----------------|-----|----------------------------------------------------------------------------------------------------|
|   | P3.9.1  | Response to Analogue<br>input low fault | 0     | 4                |      | 0              | 700 | 0 = No action<br>1 = Alarm<br>2 = Alarm, set preset fault<br>frequency (par. P3.3.19)<br>3 = Fault (Stop according to<br>stop mode)<br>4 = Fault (Stop by coasting)                                                           |
| - | P3.9.2  | Response to external<br>fault           | 0     | 3                |      | 2              | 701 | 0 = No action<br>1 = Alarm<br>2 = Fault (Stop according to<br>stop mode)<br>3 = Fault (Stop by coasting)                                                                                                    |
|   | P3.9.3  | Response to Input<br>phase fault        | 0     | 1                |      | 0              | 730 | Select the supply phase<br>configuration. The input<br>phase supervision ensures<br>that the input phases of the<br>frequency converter have an<br>approximately equal current.<br>0 = 3 Phase Support<br>1 = 1 Phase Support |
|   | P3.9.4  | Undervoltage fault                      | 0     | 1                |      | 0              | 727 | 0 = Fault stored in history<br>1 = Fault not stored in history                                                                                                    |
|   | P3.9.5  | Response to output<br>phase fault       | 0     | 3                |      | 2              | 702 | See P3.9.2                                                                                                    |
|   | P3.9.6  | Motor thermal protection                | 0     | 3                |      | 2              | 704 | See P3.9.2                                                                                                    |
|   | P3.9.7  | Motor ambient<br>temperature factor     | -20.0 | 100.0            | °C   | 40.0           | 705 | Ambient temperature in °C                                                                                                    |
| - | P3.9.8  | Motor thermal zero<br>speed cooling     | 5.0   | 150.0            | %    | 60.0           | 706 | Defines the cooling factor at<br>zero speed in relation to the<br>point where the motor is<br>running at nominal speed<br>without external cooling.                                                                           |
| - | P3.9.9  | Motor thermal time<br>constant          | 1     | 200              | min  | Varies         | 707 | The time constant is the time<br>within which the calculated<br>thermal stage has reached<br>63% of its final value.                                                                                                    |
| - | P3.9.10 | Motor thermal<br>loadability            | 0     | 150              | %    | 100            | 708 |                                                                                                    |
|   | P3.9.11 | Motor stall fault                       | 0     | 3                |      | 0              | 709 | See P3.9.2                                                                                                    |
| - | P3.9.12 | Stall current                           | 0.00  | 2*I <sub>H</sub> | А    | Ι <sub>Η</sub> | 710 | For a stall stage to occur, the current must have exceeded this limit.                                                                                                    |
| - | P3.9.13 | Stall time limit                        | 1.00  | 120.00           | S    | 15.00          | 711 | This is the maximum time allowed for a stall stage.                                                                                                    |

| P3.9.14 | Stall frequency limit                                 | 1.00  | P3.3.2 | Hz | 25.00       | 712 | For a stall state to occur, the<br>output frequency must have<br>remained below this limit for<br>a certain time.                                                                                             |
|---------|-------------------------------------------------------|-------|--------|----|-------------|-----|----------------------------------------------------------------------------------------------------|
| P3.9.15 | Underload fault<br>(broken belt/dry pump)             | 0     | 3      |    | 0           | 713 | See P3.9.2                                                                                                    |
| P3.9.16 | Underload protection:<br>Field weakening area<br>load | 10.0  | 150.0  | %  | 50.0        | 714 | This parameter gives the<br>value for the minimum<br>torque allowed when the<br>output frequency is above the<br>field weakening point.                                                                       |
| P3.9.17 | Underload protection:<br>Zero frequency load          | 5.0   | 150.0  | %  | 10.0        | 715 | This parameter gives value<br>for the minimum torque<br>allowed with zero frequency.<br>If you change the value of<br>parameter P3.1.1.4 this<br>parameter is automatically<br>restored to the default value. |
| P3.9.18 | Underload protection:<br>Time limit                   | 2.00  | 600.00 | S  | 20.00       | 716 | This is the maximum time<br>allowed for an underload<br>state to exist.                                                                                                    |
| P3.9.19 | Response to Fieldbus communication fault              | 0     | 4      |    | 3           | 733 | See P3.9.1                                                                                                    |
| P3.9.20 | Slot communication<br>fault                           | 0     | 3      |    | 2           | 734 | See P3.9.2                                                                                                    |
| P3.9.21 | Thermistor fault                                      | 0     | 3      |    | 0           | 732 | See P3.9.2                                                                                                    |
| P3.9.22 | Response to PID1 supervision fault                    | 0     | 3      |    | 2           | 749 | See P3.9.2                                                                                                    |
| P3.9.23 | Response to PID2 supervision fault                    | 0     | 3      |    | 2           | 757 | See P3.9.2                                                                                                    |
| P3.9.25 | TempFault Signal                                      | 0     | 3      |    | Not<br>Used | 739 | Selection for which signals to<br>use for alarm and fault<br>triggering.                                                                                                    |
| P3.9.26 | TempAlarm Limit                                       | -30.0 | 200.0  |    | 130.0       | 741 | Temperature for trigging an alarm.                                                                                                    |
| P3.9.27 | TempFault Limit                                       | -30.0 | 200.0  |    | 155.0       | 742 | Temperature for trigging a fault.                                                                                                    |
| P3.9.28 | TempFault Response                                    | 0     | 3      |    | Fault       | 740 | Fault response for<br>Temperature Fault.<br>0 = No response<br>1 = Alarm<br>2 = Fault (Stop according to<br>stop mode)<br>3 = Fault (Stop by coasting)                                                        |

# Table 55: Protections settings

#### 3.6.12 GROUP 3.10: AUTOMATIC RESET

|    | Index    | Parameter                           | Min  | Max     | Unit | Default | ID    | Description                                                                                                    |
|----|----------|-------------------------------------|------|---------|------|---------|-------|----------------------------------------------------------------------------------------------------|
|    | P3.10.1  | Automatic reset                     | 0    | 1       |      | 0       | 731   | 0 = Disabled<br>1 = Enabled                                                                                                   |
|    | P3.10.2  | Restart function                    | 0    | 1       |      | 1       | 719   | The start mode for Automatic<br>reset is selected with this<br>parameter:<br>0 = Flying start<br>1 = According to par. P3.2.4 |
|    | P3.10.3  | Wait time                           | 0,10 | 10000,0 | S    | 0,50    | 717   | Wait time before the first reset is executed.                                                                                 |
| ∎Æ | P3.10.4  | Trial time                          | 0,00 | 10000,0 | S    | 60,00   | 718   | When the trial time has<br>elapsed, and the fault is still<br>active, the drive will trip to<br>fault.                        |
|    | P3.10.5  | Number of trials                    | 1    | 10      |      | 4       | 759   | <b>NOTE!</b> Total number of trials (irrespective of fault type)                                                              |
|    | P3.10.6  | Autoreset:<br>Undervoltage          | 0    | 1       |      | 1       | 720   | Autoreset permitted?<br>0 = No<br>1 = Yes                                                                                     |
|    | P3.10.7  | Autoreset:<br>Overvoltage           | 0    | 1       |      | 1       | 721   | Autoreset permitted?<br>0 = No<br>1 = Yes                                                                                     |
|    | P3.10.8  | Autoreset:<br>Overcurrent           | 0    | 1       |      | 1       | 722   | Autoreset permitted?<br>0 = No<br>1 = Yes                                                                                     |
|    | P3.10.9  | Autoreset: AI low                   | 0    | 1       |      | 1       | 723   | Autoreset permitted?<br>0 = No<br>1 = Yes                                                                                     |
|    | P3.10.10 | Autoreset: Unit<br>overtemperature  | 0    | 1       |      | 1       | 724   | Autoreset permitted?<br>0 = No<br>1 = Yes                                                                                     |
|    | P3.10.11 | Autoreset: Motor<br>overtemperature | 0    | 1       |      | 1       | 725   | Autoreset permitted?<br>0 = No<br>1 = Yes                                                                                     |
|    | P3.10.12 | Autoreset:<br>External fault        | 0    | 1       |      | 0       | 726   | Autoreset permitted?<br>0 = No<br>1 = Yes                                                                                     |
|    | P3.10.13 | Autoreset:<br>Underload fault       | 0    | 1       |      | 0       | 738   | Autoreset permitted?<br>0 = No<br>1 = Yes                                                                                     |
|    | P3.10.14 | PID Supervision                     | No   | Yes     |      | No      | 15538 | Include fault in the automatic reset function.                                                                                |

### 3.6.13 GROUP 3.11: TIMER FUNCTIONS

The time functions (Time Channels) in the Vacon 100 give you the possibility to program functions to be controlled by the internal RTC (Real Time Clock). Practically every function that can be controlled by a digital input can also be controlled by a Time Channel. Instead of having an external PLC controlling a digital input you can program the "closed" and "opened" intervals of the input internally.

**NOTE!** The functions of this parameter group can be made the fullest advantage of only if the battery (option) has been installed and the Real Time Clock settings have been properly made during the Startup Wizard (see page 2 and page 3). **It is not recommended** to use these function without battery backup because the drive's time and date settings will be reset at every power down if no battery for the RTC is installed.

#### Time channels

The on/off logic for the *Time channels* is configured by assigning *Intervals* or/and *Timers* to them. One *Time channel* can be controlled by many *Intervals* or *Timers* by assigning as many of these as needed to the *Time channel*.

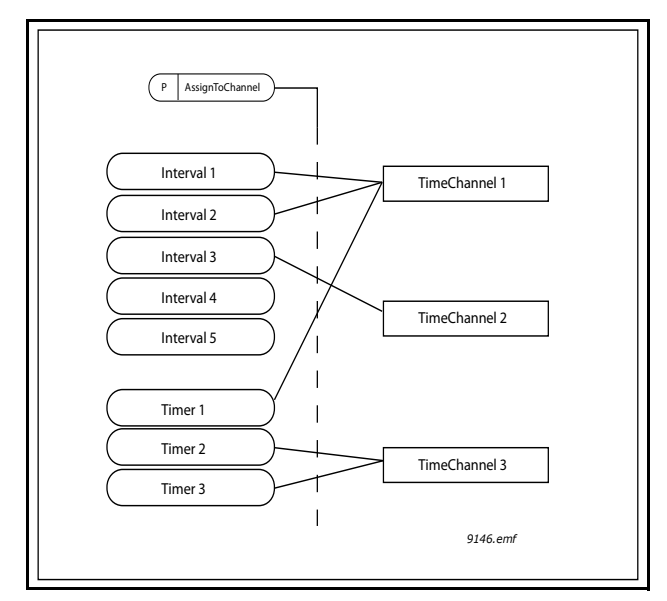

*Figure 15. The intervals and timers can be assigned to time channels in a flexible way. Every interval and timer has its own parameter for assigning to a time channel.* 

#### Intervals

Every interval is given an "ON Time" and "OFF Time" with parameters. This is the daily time that the interval will be active during the days set with "From Day" and "To Day" parameters. E.g. the parameter setting below means that the interval is active from 7 am to 9 am every weekday (Monday to Friday). The Time Channel to which this Interval is assigned will be seen as a closed "virtual digital input" during that period.

ON Time: 07:00:00 OFF Time: 09:00:00 From Day: Monday To Day: Friday
#### Timers

Timers can be used to set a Time Channel active during a certain time by command from a digital input (or a Time Channel).

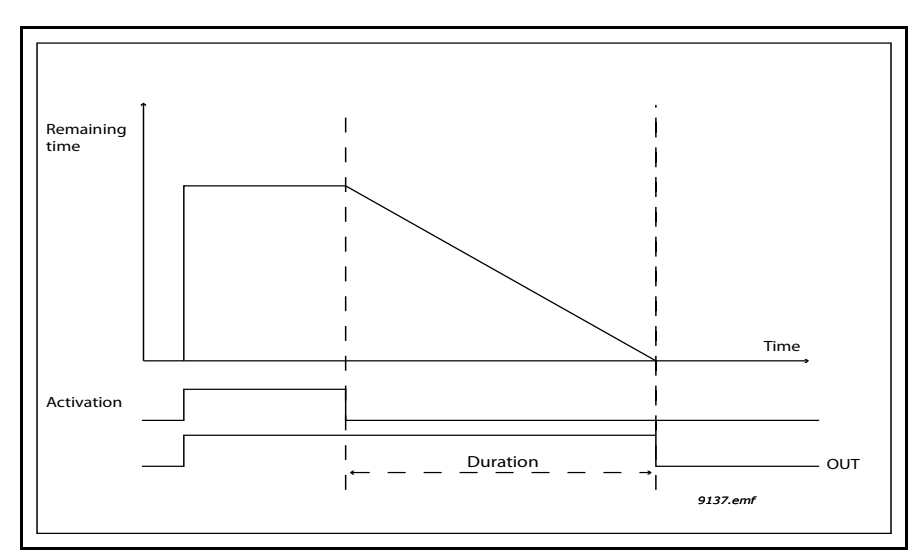

*Figure 16. Activation signal comes from a digital input or " a virtual digital input" such as a Time channel. The Timer counts down from falling edge.* 

The below parameters will set the Timer active when Digital Input 1 on Slot A is closed and keep it active for 30 s after it is opened.

# Duration: 30 s

Timer: DigIn SlotA.1

**Tip:** A duration of 0 seconds can be used for simply overriding a Time channel activated from a digital input without any off delay after the falling edge.

# EXAMPLE

#### Problem:

We have a frequency converter for air conditioning in a warehouse. It needs to run between 7 am - 5 pm on weekdays and 9 am - 1 pm on weekends. Additionally, we need to be able to manually force the drive to run outside working hours if there are people in the building and to leave it running for 30 min afterwards.

# Solution:

We need to set up two intervals, one for weekdays and one for weekends. A Timer is also needed for activation outside the office hours. An example of configuration below.

#### Interval 1:

P3.11.1.1: ON Time: 07:00:00 P3.11.1.2: OFF Time: 17:00:00 P3.11.1.3: From Day: '1' (= Monday) P3.11.1.4: To Day: '5' (= Friday) P3.11.1.5: Assign to channel: Time channel 1

#### Interval 2:

P3.11.2.1: ON Time: 09:00:00 P3.11.2.2: OFF Time: 13:00:00 P3.11.2.3: From Day: Saturday

# P3.11.2.4: *To Day:* **Sunday** P3.11.2.5: *AssignToChannel:* **Time channel 1**

# Timer 1

The manual bypassing can be handled by a digital input 1 on slot A (by a different switch or connection to lighting).

P3.11.6.1: *Duration:* **1800 s** (30 min)

P3.11.6.2: Assign to channel: Time channel 1

# P3.5.1.18: *Timer 1*: **DigIn SlotA.1** (Parameter located in digital inputs menu.)

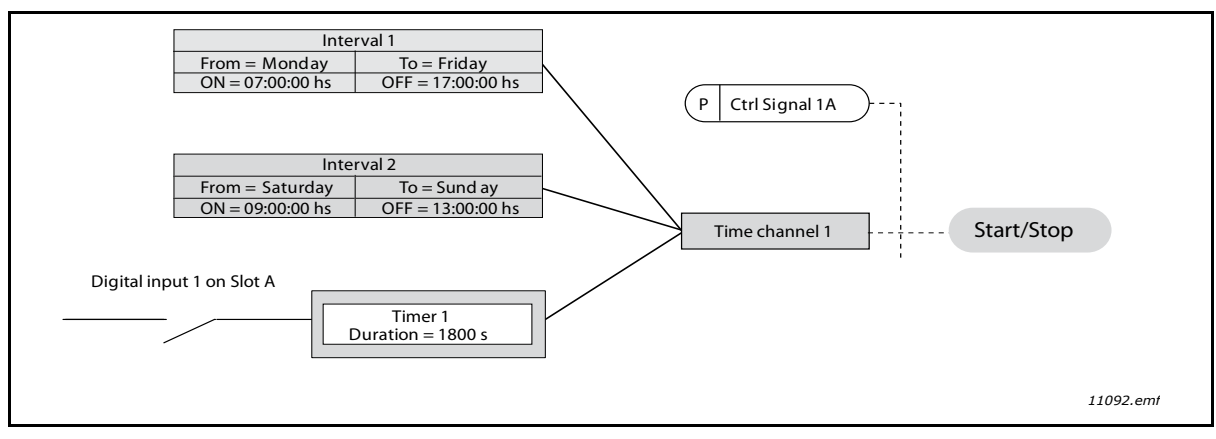

*Figure 17. Final configuration where Time channel 1 is used as control signal for start command instead of a digital input.* 

| Index             | Parameter         | Min      | Max      | Unit     | Default  | ID   | Description                                                                                                    |  |  |  |  |  |  |
|-------------------|-------------------|----------|----------|----------|----------|------|----------------------------------------------------------------------------------------------------|--|--|--|--|--|--|
| 3.11.1 INTERVAL 1 |                   |          |          |          |          |      |                                                                                                    |  |  |  |  |  |  |
| P3.11.1.1         | ON time           | 00:00:00 | 23:59:59 | hh:mm:ss | 00:00:00 | 1464 | ON time                                                                                                    |  |  |  |  |  |  |
| P3.11.1.2         | 0FF time          | 00:00:00 | 23:59:59 | hh:mm:ss | 00:00:00 | 1465 | OFF time                                                                                                    |  |  |  |  |  |  |
| P3.11.1.3         | From day          | 0        | 6        |          | 0        | 1466 | ON day of week<br>0 = Sunday<br>1 = Monday<br>2 = Tuesday<br>3 = Wednesday<br>4 = Thursday<br>5 = Friday<br>6 = Saturday |  |  |  |  |  |  |
| P3.11.1.4         | To day            | 0        | 6        |          | 0        | 1467 | See above                                                                                                    |  |  |  |  |  |  |
| P3.11.1.5         | Assign to channel | 0        | 3        |          | 0        | 1468 | Select affected time channel<br>(1-3)<br>0 = Not used<br>1 = Time channel 1<br>2 = Time channel 2<br>3 = Time channel 3  |  |  |  |  |  |  |

| Table | 57: | Timer | functions |
|-------|-----|-------|-----------|
| rubic | 57. | inner | runctions |

| 3.11.2 INTERVAL 2 |          |          |          |          |          |      |                |  |  |  |  |
|-------------------|----------|----------|----------|----------|----------|------|----------------|--|--|--|--|
| P3.11.2.1         | ON time  | 00:00:00 | 23:59:59 | hh:mm:ss | 00:00:00 | 1469 | See Interval 1 |  |  |  |  |
| P3.11.2.2         | OFF time | 00:00:00 | 23:59:59 | hh:mm:ss | 00:00:00 | 1470 | See Interval 1 |  |  |  |  |

| P3.11.2.3                                                                 | From day          | 0        | 6        |           | 0        | 1471  | See Interval 1                                                                                                    |  |  |  |  |  |
|---------------------------------------------------------------------------|-------------------|----------|----------|-----------|----------|-------|----------------------------------------------------------------------------------------------------|--|--|--|--|--|
| P3.11.2.4                                                                 | To day            | 0        | 6        |           | 0        | 1472  | See Interval 1                                                                                                    |  |  |  |  |  |
| P3.11.2.5                                                                 | Assign to channel | 0        | 3        |           | 0        | 1473  | See Interval 1                                                                                                    |  |  |  |  |  |
|                                                                           |                   |          | 3.11.3   | 3 INTERVA | L 3      |       |                                                                                                    |  |  |  |  |  |
| P3.11.3.1                                                                 | ON time           | 00:00:00 | 23:59:59 | hh:mm:ss  | 00:00:00 | 1474  | See Interval 1                                                                                                    |  |  |  |  |  |
| P3.11.3.2                                                                 | OFF time          | 00:00:00 | 23:59:59 | hh:mm:ss  | 00:00:00 | 1475  | See Interval 1                                                                                                    |  |  |  |  |  |
| P3.11.3.3                                                                 | From day          | 0        | 6        |           | 0        | 1476  | See Interval 1                                                                                                    |  |  |  |  |  |
| P3.11.3.4                                                                 | To day            | 0        | 6        |           | 0        | 1477  | See Interval 1                                                                                                    |  |  |  |  |  |
| P3.11.3.5                                                                 | Assign to channel | 0        | 3        |           | 0        | 1478  | See Interval 1                                                                                                    |  |  |  |  |  |
| 3.11.4 INTERVAL 4                                                         |                   |          |          |           |          |       |                                                                                                    |  |  |  |  |  |
| P3.11.4.1 ON time 00:00:00 23:59:59 hh:mm:ss 00:00:00 1479 See Interval 1 |                   |          |          |           |          |       |                                                                                                    |  |  |  |  |  |
| P3.11.4.2                                                                 | OFF time          | 00:00:00 | 23:59:59 | hh:mm:ss  | 00:00:00 | 1480  | See Interval 1                                                                                                    |  |  |  |  |  |
| P3.11.4.3                                                                 | From day          | 0        | 6        |           | 0        | 1481  | See Interval 1                                                                                                    |  |  |  |  |  |
| P3.11.4.4                                                                 | To day            | 0        | 6        |           | 0        | 1482  | See Interval 1                                                                                                    |  |  |  |  |  |
| P3.11.4.5                                                                 | Assign to channel | 0        | 3        |           | 0        | 1483  | See Interval 1                                                                                                    |  |  |  |  |  |
| 3.11.5 INTERVAL 5                                                         |                   |          |          |           |          |       |                                                                                                    |  |  |  |  |  |
| P3.11.5.1                                                                 | 0N time           | 00:00:00 | 23:59:59 | hh:mm:ss  | 00:00:00 | 1484  | See Interval 1                                                                                                    |  |  |  |  |  |
| P3.11.5.2                                                                 | OFF time          | 00:00:00 | 23:59:59 | hh:mm:ss  | 00:00:00 | 1485  | See Interval 1                                                                                                    |  |  |  |  |  |
| P3.11.5.3                                                                 | From day          | 0        | 6        |           | 0        | 1486  | See Interval 1                                                                                                    |  |  |  |  |  |
| P3.11.5.4                                                                 | To day            | 0        | 6        |           | 0        | 1487  | See Interval 1                                                                                                    |  |  |  |  |  |
| P3.11.5.5                                                                 | Assign to channel | 0        | 3        |           | 0        | 1488  | See Interval 1                                                                                                    |  |  |  |  |  |
|                                                                           |                   |          | 3.1′     | 1.6 TIMER | 1        |       |                                                                                                    |  |  |  |  |  |
| D2 11 / 1                                                                 | Duration          | 0        | 72000    |           | 0        | 1/00  | The time the timer will run when                                                                                        |  |  |  |  |  |
| F3.11.0.1                                                                 | Duration          | U        | 72000    | 5         | 0        | 1407  | activated. (Activated by DI)                                                                                            |  |  |  |  |  |
| P3.11.6.2                                                                 | Assign to channel | 0        | 3        |           | 0        | 1490  | Select affected time channel<br>(1-3)<br>0 = Not used<br>1 = Time channel 1<br>2 = Time channel 2<br>3 = Time channel 3 |  |  |  |  |  |
| P3.11.6.3                                                                 | Mode              | TOFF     | TON      |           | TOFF     | 15527 | Select if the timer works with<br>on delay or off delay.                                                                |  |  |  |  |  |
|                                                                           |                   |          | 3.1′     | 1.7 TIMER | 2        |       |                                                                                                    |  |  |  |  |  |
| P3.11.7.1                                                                 | Duration          | 0        | 72000    | S         | 0        | 1491  | See Timer 1                                                                                                    |  |  |  |  |  |
| P3.11.7.2                                                                 | Assign to channel | 0        | 3        |           | 0        | 1492  | See Timer 1                                                                                                    |  |  |  |  |  |
| P3.11.7.3                                                                 | Mode              | TOFF     | TON      |           | TOFF     | 15528 | Select if the timer works with on delay or off delay.                                                                   |  |  |  |  |  |
|                                                                           |                   |          | 3.1′     | 1.8 TIMER | 3        |       |                                                                                                    |  |  |  |  |  |
| P3.11.8.1                                                                 | Duration          | 0        | 72000    | S         | 0        | 1493  | See Timer 1                                                                                                    |  |  |  |  |  |
| P3.11.8.2                                                                 | Assign to channel | 0        | 3        |           |          | 1494  | See Timer 1                                                                                                    |  |  |  |  |  |
| P3.11.8.3                                                                 | Mode              | TOFF     | TON      |           | TOFF     | 15523 | Select if the timer works with on delay or off delay.                                                                   |  |  |  |  |  |

| Table 57: | Timer   | functions |
|-----------|---------|-----------|
| 10010 071 | 1111101 | ranceions |

#### 3.6.14 GROUP 3.12: PID-CONTROLLER 1

# 3.6.14.1 Basic settings

|    | Index      | Parameter                | Min    | Max     | Unit   | Default | ID   | Description                                                                                                    |
|----|------------|--------------------------|--------|---------|--------|---------|------|----------------------------------------------------------------------------------------------------|
|    | P3.12.1.1  | PID gain                 | 0.00   | 1000.00 | %      | 100.00  | 118  | If the value of the parameter is<br>set to 100% a change of 10% in<br>the error value causes the<br>controller output to change by<br>10%.                        |
|    | P3.12.1.2  | PID integration time     | 0.00   | 600.00  | S      | 1.00    | 119  | If this parameter is set to 1,00<br>second a change of 10% in the<br>error value causes the<br>controller output to change by<br>10.00%/s.                        |
|    | P3.12.1.3  | PID derivation time      | 0.00   | 100.00  | S      | 0.00    | 132  | If this parameter is set to 1,00<br>second a change of 10% in the<br>error value during 1.00 s causes<br>the controller output to change<br>by 10.00%.            |
|    | P3.12.1.4  | Process unit selection   | 1      | 38      |        | 1       | 1036 | Select unit for actual value.                                                                                                    |
|    | P3.12.1.5  | Process unit min         | Varies | Varies  | Varies | 0       | 1033 |                                                                                                    |
|    | P3.12.1.6  | Process unit max         | Varies | Varies  | Varies | 100     | 1034 |                                                                                                    |
|    | P3.12.1.7  | Process unit<br>decimals | 0      | 4       |        | 2       | 1035 | Number of decimals for process unit value                                                                                                    |
|    | P3.12.1.8  | Error inversion          | 0      | 1       |        | 0       | 340  | 0 = Normal (Feedback <<br>Setpoint -> Increase PID output)<br>1 = Inverted (Feedback <<br>Setpoint -> Decrease PID output)                                        |
| ∎∎ | P3.12.1.9  | Dead band hysteresis     | Varies | Varies  | Varies | 0       | 1056 | Dead band area around the<br>setpoint in process units.The<br>PID output is locked if the<br>feedback stays within the<br>deadband area for a predefined<br>time. |
|    | P3.12.1.10 | Dead band delay          | 0.00   | 320.00  | S      | 0.00    | 1057 | If the feedback stays within the<br>dead band area for a predefined<br>time, the output is locked.                                                                |

Table 58:

# <u>3.6.14.2</u> <u>Setpoints</u>

| Index      | Parameter                      | Min     | Max    | Unit   | Default | ID    | Description                                                                                                    |
|------------|--------------------------------|---------|--------|--------|---------|-------|----------------------------------------------------------------------------------------------------|
| P3.12.2.1  | Keypad setpoint 1              | Varies  | Varies | Varies | 0       | 167   |                                                                                                    |
| P3.12.2.2  | Keypad setpoint 2              | Varies  | Varies | Varies | 0       | 168   |                                                                                                    |
| P3.12.2.3  | Setpoint ramp time             | 0.00    | 300.0  | S      | 0.00    | 1068  | Defines the rising and falling<br>ramp times for setpoint<br>changes. (Time to change<br>from minimum to maximum)                                                                                                    |
| P3.12.2.4  | Setpoint source 1<br>selection | 0       | 16     |        | 1       | 332   | 0 = Not used<br>1 = Keypad setpoint 1<br>2 = Keypad setpoint 2<br>3 = Al1<br>4 = Al2<br>5 = Al3<br>6 = Al4<br>7 = Al5<br>8 = Al6<br>9 = ProcessDataln1<br>10 = ProcessDataln2<br>11 = ProcessDataln3<br>12 = ProcessDataln4<br>13 = ProcessDataln5<br>14 = ProcessDataln5<br>14 = ProcessDataln8<br>Al's and ProcessDataln are<br>handled as percent (0.00-<br>100.00%) and scaled<br>according to Setpoint<br>minimum and maximum.<br><b>NOTE!</b> ProcessDataln use<br>two decimals. |
| P3.12.2.5  | Setpoint 1 mini-<br>mum        | -200.00 | 200.00 | %      | 0.00    | 1069  | Minimum value at analogue<br>signal minimum.                                                                                                    |
| P3.12.2.6  | Setpoint 1 maxi-<br>mum        | -200.00 | 200.00 | %      | 100.00  | 1070  | Maximum value at analogue<br>signal maximum.                                                                                                    |
| P3.12.2.7  | Sleep frequency<br>limit 1     | 0.00    | 320.00 | Hz     | 0.00    | 1016  | Drive goes to sleep mode<br>when the output frequency<br>stays below this limit for a<br>time greater than that<br>defined by parameter <i>Sleep</i><br><i>delay</i> .                                                                                                    |
| P3.12.2.8  | Sleep delay 1                  | 0       | 3000   | S      | 0       | 1017  | The minimum amount of<br>time the frequency has to<br>remain below the Sleep level<br>before the drive is stopped.                                                                                                    |
| P3.12.2.9  | Wake-up level 1                | 0,01    | 100    | x      | 0       | 1018  | If it is in sleep mode, the PID<br>controller will start the drive<br>and regulate when going<br>below this level. Absolute<br>level or relative to setpoint<br>based on WakeUpMode<br>parameter.                                                                                                    |
| P3.12.2.10 | Setpoint 1 wake-up<br>mode     | 0       | 1      |        | 0       | 15539 | Select if wake up level should<br>work as absolute level or as<br>relative setpoint.<br>0 = Absolute level<br>1 = Relative setpoint                                                                                                    |

Table 59:

| P3.12.2.11 | Setpoint 1 boost               | -2.0    | 2.0    | x      | 1.0    | 1071  | The setpoint can be boosted with a digital input.                                                                                         |
|------------|--------------------------------|---------|--------|--------|--------|-------|----------------------------------------------------------------------------------------------------|
| P3.12.2.12 | Setpoint source 2<br>selection | 0       | 16     |        | 2 431  |       | See par. P3.12.2.4                                                                                                    |
| P3.12.2.13 | Setpoint 2 mini-<br>mum        | -200.00 | 200.00 | %      | 0.00   | 1073  | Minimum value at analogue<br>signal minimum.                                                                                              |
| P3.12.2.14 | Setpoint 2 maxi-<br>mum        | -200.00 | 200.00 | %      | 100.00 | 1074  | Maximum value at analogue<br>signal maximum.                                                                                              |
| P3.12.2.15 | Sleep frequency<br>limit 2     | 0.00    | 320.00 | Hz     | 0.00   | 1075  | See P3.12.2.7.                                                                                                    |
| P3.12.2.16 | Sleep delay 2                  | 0       | 3000   | S      | 0      | 1076  | See P3.12.2.8.                                                                                                    |
| P3.12.2.17 | Wake-up level 2                |         | [      | Varies | 0.0000 | 1077  | See P3.12.2.9.                                                                                                    |
| P3.12.2.18 | Setpoint 2 wake-up<br>mode     | 0       | 1      |        | 0      | 15540 | Select if the wake-up level<br>works as the absolute level<br>or as the relative setpoint.<br>0 = Absolute level<br>1 = Relative setpoint |
| P3.12.2.19 | Setpoint 2 boost               | -2.0    | 2.0    | Varies | 1.0    | 1078  | See P3.12.2.11.                                                                                                    |

Table 59:

# <u>3.6.14.3</u> <u>Feedbacks</u>

Table 60:

| Index     | Parameter                      | Min     | Max    | Unit | Default | ID   | Description                                                                                                    |
|-----------|--------------------------------|---------|--------|------|---------|------|----------------------------------------------------------------------------------------------------|
| P3.12.3.1 | Feedback function              | 1       | 9      |      | 1       | 333  | 1 = Only Source1 in use<br>2 =<br>SQRT(Source1);(Flow=Constan<br>t x SQRT(Pressure))<br>3 = SQRT(Source1- Source 2)<br>4 = SQRT(Source 1) + SQRT<br>(Source 2)<br>5 = Source 1 + Source 2<br>6 = Source 1 - Source 2<br>7 = MIN (Source 1, Source 2)<br>8 = MAX (Source 1, Source 2)<br>9 = MEAN (Source 1, Source 2)                                                                                                    |
| P3.12.3.2 | Feedback function<br>gain      | -1000.0 | 1000.0 | %    | 100.0   | 1058 | Used e.g. with selection 2 in <i>Feedback function</i>                                                                                                    |
| P3.12.3.3 | Feedback 1 source<br>selection | 0       | 14     |      | 2       | 334  | 0 = Not used<br>1 = Al1<br>2 = Al2<br>3 = Al3<br>4 = Al4<br>5 = Al5<br>6 = Al6<br>7 = ProcessDataln1<br>8 = ProcessDataln2<br>9 = ProcessDataln3<br>10 = ProcessDataln4<br>11 = ProcessDataln5<br>12 = ProcessDataln6<br>13 = ProcessDataln7<br>14 = ProcessDataln8<br>Al's and ProcessDataln are<br>handled as % (0.00-100.00%)<br>and scaled according to<br>Feedback min and max.<br>NOTE! ProcessDataln use two<br>decimals. |
| P3.12.3.4 | Feedback 1<br>minimum          | -200.00 | 200.00 | %    | 0.00    | 336  | Minimum value at analogue<br>signal minimum.                                                                                                    |
| P3.12.3.5 | Feedback 1<br>maximum          | -200.00 | 200.00 | %    | 100.00  | 337  | Maximum value at analogue<br>signal maximum.                                                                                                    |
| P3.12.3.6 | Feedback 2<br>source selection | 0       | 14     |      | 0       | 335  | See P3.12.3.3                                                                                                    |
| P3.12.3.7 | Feedback 2<br>minimum          | -200.00 | 200.00 | %    | 0.00    | 338  | Minimum value at analogue<br>signal minimum.                                                                                                    |
| P3.12.3.8 | Feedback 2<br>maximum          | -200.00 | 200.00 | %    | 100.00  | 339  | Maximum value at analogue<br>signal maximum.                                                                                                    |

### <u>3.6.14.4</u> Feedforward

Feedforward usually needs accurate process models, but in some simple cases a gain + offset type of feedforward is enough. The feedforward part does not use any feedback measurements of the actual controlled process value (water level in the example on page 102). Vacon feedforward control uses other measurements which are indirectly affecting the controlled process value.

| Index     | Parameter                            | Min     | Max    | Unit | Default | ID   | Description              |
|-----------|--------------------------------------|---------|--------|------|---------|------|--------------------------|
| P3.12.4.1 | Feedforward function                 | 1       | 9      |      | 1       | 1059 | See Table 60, P3.12.3.1. |
| P3.12.4.2 | Feedforward function<br>gain         | -1000   | 1000   | %    | 100.0   | 1060 | See Table 60, P3.12.3.2. |
| P3.12.4.3 | Feedforward 1<br>source selection014 |         | 14     |      | 0       | 1061 | See Table 60, P3.12.3.3. |
| P3.12.4.4 | Feedforward 1<br>minimum             | -200.00 | 200.00 | %    | 0.00    | 1062 | See Table 60, P3.12.3.4. |
| P3.12.4.5 | Feedforward 1<br>maximum             | -200.00 | 200.00 | %    | 100.00  | 1063 | See Table 60, P3.12.3.5. |
| P3.12.4.6 | Feedforward 2 source selection       | 0       | 14     |      | 0       | 1064 | See Table 60, P3.12.3.6. |
| P3.12.4.7 | Feedforward 2 min                    | -200.00 | 200.00 | %    | 0.00    | 1065 | See Table 60, P3.12.3.7. |
| P3.12.4.8 | Feedforward 2 max                    | -200.00 | 200.00 | %    | 100.00  | 1066 | See Table 60, P3.12.3.8. |

Table 61:

# 3.6.14.5 Process supervision

Process supervision is used to control that the actual value stays within predefined limits. With this function you can e.g. detect a major pipe burst and stop unnecessary flooding. See more on page 102.

Table 62:

| Index     | Parameter                  | Min    | Max    | Unit   | Default | ID  | Description                                                                             |
|-----------|----------------------------|--------|--------|--------|---------|-----|-----------------------------------------------------------------------------------------|
| P3.12.5.1 | Enable process supervision | 0      | 1      |        | 0       | 735 | 0 = Disabled<br>1 = Enabled                                                             |
| P3.12.5.2 | Upper limit                | Varies | Varies | Varies | Varies  | 736 | Upper actual/process value supervision.                                                 |
| P3.12.5.3 | Lower limit                | Varies | Varies | Varies | Varies  | 758 | Lower actual/process value supervision.                                                 |
| P3.12.5.4 | Delay                      | 0      | 30000  | S      | 0       | 737 | If the desired value is not<br>reached within this time a<br>fault or alarm is created. |

### 3.6.14.6 Pressure loss compensation

| Index     | Parameter                      | Min    | Max    | Unit   | Default | ID   | Description                                                                                                    |
|-----------|--------------------------------|--------|--------|--------|---------|------|----------------------------------------------------------------------------------------------------|
| P3.12.6.1 | Enable setpoint 1              | 0      | 1      |        | 0       | 1189 | Enables pressure loss<br>compensation for setpoint 1.<br>0 = Disabled<br>1 = Enabled                                                        |
| P3.12.6.2 | Setpoint 1 max<br>compensation | Varies | Varies | Varies | Varies  | 1190 | Value added proportionally to<br>the frequency.<br>Setpoint compensation =<br>Max compensation *<br>(FreqOut-MinFreq)/<br>(MaxFreq-MinFreq) |
| P3.12.6.3 | Enable setpoint 2              | 0      | 1      |        | 0       | 1191 | See P3.12.6.1 above.                                                                                                    |
| P3.12.6.4 | Setpoint 2 max compensation    | Varies | Varies | Varies | Varies  | 1192 | See P3.12.6.2 above.                                                                                                    |

Table 63:

#### 3.6.15 GROUP 3.13: PID-CONTROLLER 2

# <u>3.6.15.1</u> Basic settings

For more detailed information, see Chapter 3.6.14.

| Index      | Parameter              | Min    | Max     | Unit   | Default | ID   | Description                                                                                                    |
|------------|------------------------|--------|---------|--------|---------|------|----------------------------------------------------------------------------------------------------|
| P3.13.1.1  | Enable PID             | 0      | 1       |        | 0       | 1630 | 0 = Disabled<br>1 = Enabled                                                                                                 |
| P3.13.1.2  | Output in Stop         | 0.0    | 100.0   | %      | 0.0     | 1100 | The output value of the PID<br>controller in % of its<br>maximum output value while<br>it is stopped from digital<br>input. |
| P3.13.1.3  | PID gain               | 0.00   | 1000.00 | %      | 100.00  | 1631 |                                                                                                    |
| P3.13.1.4  | PID integration time   | 0.00   | 600.00  | S      | 1.00    | 1632 |                                                                                                    |
| P3.13.1.5  | PID derivation time    | 0.00   | 100.00  | S      | 0.00    | 1633 |                                                                                                    |
| P3.13.1.6  | Process unit selection | 1      | 38      |        | 1       | 1635 |                                                                                                    |
| P3.13.1.7  | Process unit min       | Varies | Varies  | Varies | 0       | 1664 |                                                                                                    |
| P3.13.1.8  | Process unit max       | Varies | Varies  | Varies | 100     | 1665 |                                                                                                    |
| P3.13.1.9  | Process unit decimals  | 0      | 4       |        | 2       | 1666 |                                                                                                    |
| P3.13.1.10 | Error inversion        | 0      | 1       |        | 0       | 1636 |                                                                                                    |
| P3.13.1.11 | Dead band hysteresis   | Varies | Varies  | Varies | 0.0     | 1637 |                                                                                                    |
| P3.13.1.12 | Dead band delay        | 0.00   | 320.00  | S      | 0.00    | 1638 |                                                                                                    |

#### Table 64:

# <u>3.6.15.2</u> <u>Setpoints</u>

| Index     | Parameter                      | Min     | Max    | Unit   | Default | ID   | Description                                  |
|-----------|--------------------------------|---------|--------|--------|---------|------|----------------------------------------------|
| P3.13.2.1 | Keypad setpoint 1              | 0.00    | 100.00 | Varies | 0.00    | 1640 |                                              |
| P3.13.2.2 | Keypad setpoint 2              | 0.00    | 100.00 | Varies | 0.00    | 1641 |                                              |
| P3.13.2.3 | Setpoint ramp time             | 0.00    | 300.00 | S      | 0.00    | 1642 |                                              |
| P3.13.2.4 | Setpoint source 1<br>selection | 0       | 16     |        | 1       | 1643 |                                              |
| P3.13.2.5 | Setpoint 1 minimum             | -200.00 | 200.00 | %      | 0.00    | 1644 | Minimum value at analogue<br>signal minimum. |
| P3.13.2.6 | Setpoint 1 maximum             | -200.00 | 200.00 | %      | 100.00  | 1645 | Maximum value at analogue<br>signal maximum. |
| P3.13.2.7 | Setpoint source 2<br>selection | 0       | 16     |        | 0       | 1646 | See P3.13.2.4.                               |
| P3.13.2.8 | Setpoint 2 minimum             | -200.00 | 200.00 | %      | 0.00    | 1647 | Minimum value at analogue<br>signal minimum. |
| P3.13.2.9 | Setpoint 2 maximum             | -200.00 | 200.00 | %      | 100.00  | 1648 | Maximum value at analogue signal maximum.    |

# Table 65:

# <u>3.6.15.3</u> <u>Feedbacks</u>

For more detailed information, see Chapter 3.6.14.

| Index     | Parameter                      | Min     | Max    | Unit | Default | ID   | Description                                  |
|-----------|--------------------------------|---------|--------|------|---------|------|----------------------------------------------|
| P3.13.3.1 | Feedback function              | 1       | 9      |      | 1       | 1650 |                                              |
| P3.13.3.2 | Feedback function gain         | -1000.0 | 1000.0 | %    | 100.0   | 1651 |                                              |
| P3.13.3.3 | Feedback 1<br>source selection | 0       | 14     |      | 1       | 1652 |                                              |
| P3.13.3.4 | Feedback 1 minimum             | -200.00 | 200.00 | %    | 0.00    | 1653 | Minimum value at analogue<br>signal minimum. |
| P3.13.3.5 | Feedback 1 maximum             | -200.00 | 200.00 | %    | 100.00  | 1654 | Maximum value at analogue signal maximum.    |
| P3.13.3.6 | Feedback 2<br>source selection | 0       | 14     |      | 2       | 1655 |                                              |
| P3.13.3.7 | Feedback 2 minimum             | -200.00 | 200.00 | %    | 0.00    | 1656 | Minimum value at analogue<br>signal minimum. |
| P3.13.3.8 | Feedback 2 maximum             | -200.00 | 200.00 | %    | 100.00  | 1657 | Maximum value at analogue signal maximum.    |

Table 66:

# 3.6.15.4 Process supervision

For more detailed information, see Chapter 3.6.14.

Table 67:

| Index     | Parameter          | Min    | Max    | Unit   | Default | ID   | Description                                                                               |
|-----------|--------------------|--------|--------|--------|---------|------|-------------------------------------------------------------------------------------------|
| P3.13.4.1 | Enable supervision | 0      | 1      |        | 0       | 1659 | 0 = Disabled<br>1 = Enabled                                                               |
| P3.13.4.2 | Upper limit        | Varies | Varies | Varies | Varies  | 1660 |                                                                                           |
| P3.13.4.3 | Lower limit        | Varies | Varies | Varies | Varies  | 1661 |                                                                                           |
| P3.13.4.4 | Delay              | 0      | 30000  | S      | 0       | 1662 | If the desired value is not<br>reached within this time a<br>fault or alarm is activated. |

### 3.6.16 GROUP 3.14: MULTI-PUMP

The *Multi-pump* functionality allows you to control **up to 4 motors** (pumps, fans) with PID controller 1. The AC drive is connected to one motor which is the "regulating" motor connecting and disconnecting the other motors to/from the mains, by means of contactors controlled with relays when needed in order to maintain the right setpoint. The *Autochange* function controls the order/ priority in which the motors are started in order to guarantee their equal wear. The controlling motor **can be included** in the autochange and interlocks logic, or, it may be selected to always functions as Motor 1. Motors can be taken out of use momentarily, e.g. for service, using the motor *Interlock function*. See page 105.

| Index   | Parameter                      | Min  | Max    | Unit | Default | ID   | Description                                                                                                    |
|---------|--------------------------------|------|--------|------|---------|------|----------------------------------------------------------------------------------------------------|
| P3.14.1 | Number of motors               | 1    | 5      |      | 1       | 1001 | Total number of motors<br>(pumps/fans) used in<br>multipump system.                                                                                                    |
| P3.14.2 | Interlock function             | 0    | 1      |      | 1       | 1032 | Enable/Disable use of<br>interlocks. Interlocks are<br>used to tell the system if a<br>motor is connected or not.<br>0 = Disabled<br>1 = Enabled                                                       |
| P3.14.3 | Include FC                     | 0    | 1      |      | 1       | 1028 | Include the frequency<br>converter in the autochange<br>and interlocking system.<br>0 = Disabled<br>1 = Enabled                                                                                        |
| P3.14.4 | Autochange                     | 0    | 1      |      | 0       | 1027 | Disable/enable rotation of<br>starting order and priority of<br>motors.<br>0 = Disabled<br>1 = Enabled                                                                                                 |
| P3.14.5 | Autochange interval            | 0.0  | 3000.0 | h    | 48.0    | 1029 | After the expiry of the time<br>defined with this parameter,<br>the autochange function<br>takes place if the capacity<br>used lies below the level<br>defined with parameters<br>P3.14.6 and P3.14.7. |
| P3.14.6 | Autochange:<br>Frequency limit | 0.00 | 50.00  | Hz   | 25.00   | 1031 | These parameters define the level below which the                                                                                                    |
| P3.14.7 | Autochange: Motor<br>limit     | 0    | 4      |      | 1       | 1030 | capacity used must remain<br>so that the autochange can<br>take place.                                                                                                    |
| P3.14.8 | Bandwidth                      | 0    | 100    | %    | 10      | 1097 | Percentage of the setpoint.<br>E.g.: Setpoint = 5 bar,<br>Bandwidth = 10%: As long as<br>the feedback value stays<br>within 4.55.5 bar motor<br>disconnection or removal will<br>not take place.       |
| P3.14.9 | Bandwidth delay                | 0    | 3600   | S    | 10      | 1098 | With feedback outside the<br>bandwidth, this time must<br>pass before pumps are added<br>or removed.                                                                                                   |

| Tabla | 60. | Multi_numn | naramotore |
|-------|-----|------------|------------|
| Iable | 00. | munu-punip | parameters |

3.6.17 GROUP 3.16: FIRE MODE

Drive ignores all commands from keypad, fieldbuses and PC tool and runs at preset frequency when activated. If activated, alarm sign is shown on the keypad and **warranty is void**. In order to enable

the function, you need to set a password in the description field for parameter *Fire Mode password*. Please note the NC (normally closed) type of this input!

**NOTE! THE WARRANTY IS VOID IF THIS FUNCTION IS ACTIVATED!** There is also a different password for test mode to be used for testing the Fire Mode without the warranty becoming void.

| Index        | Parameter                       | Min  | Max                 | Unit | Default       | ID    | Description                                                                                                    |
|--------------|---------------------------------|------|---------------------|------|---------------|-------|----------------------------------------------------------------------------------------------------|
| P3.16.1      | Fire Mode password              | 0    | 9999                |      | 0             | 1599  | 1001 = Enabled<br>1234 = Test mode                                                                                                    |
| P3.16.2      | Fire Mode Activ.<br>Open        |      |                     |      | DigIN Slot0.2 | 1596  | FALSE = Fire Mode active<br>TRUE = Inactive                                                                                                    |
| P3.16.3      | Fire Mode Activ.<br>Close       |      |                     |      | DigIN Slot0.1 | 1619  | FALSE = Inactive<br>TRUE = Fire Mode Active                                                                                                    |
| P3.16.4      | Fire Mode frequency             | 8.00 | P3.3.2              | Hz   | 0.00          | 1598  | Frequency used when Fire<br>Mode is activated.                                                                                                    |
| P3.16.5      | Fire Mode frequency<br>source   | 0    | 8                   |      | 0             | 1617  | Selection of reference source<br>when Fire Mode is active.<br>This enables selection of e.g.<br>Al1 or PID controller as<br>reference source also while<br>operating in Fire Mode.<br>0 = Fire Mode frequency<br>1 = Preset speeds<br>2 = Keypad<br>3 = Fieldbus<br>4 = Al1<br>5 = Al2<br>6 = Al1 + Al2<br>7 = PID1<br>8 = Motor potentiometer |
| P3.16.6      | Fire Mode reverse               |      |                     |      | DigIN Slot0.1 | 1618  | Reverse command of<br>rotation direction while<br>running in Fire Mode. This<br>function has no effect in<br>normal operation.<br>FALSE = Forward<br>TRUE = Reverse                                                                                                    |
| P3.16.7      | Fire Mode preset<br>frequency 1 | 0    | 50                  |      | 10            | 15535 | Preset frequency for Fire<br>Mode                                                                                                    |
| P3.16.8      | Fire Mode preset<br>frequency 2 | 0    | 50                  |      | 20            | 15536 | See above.                                                                                                    |
| P3.16.9      | Fire Mode preset<br>frequency 3 | 0    | 50                  |      | 30            | 15537 | See above.                                                                                                    |
| M<br>3.16.10 | Fire Mode status                | 0    | 3                   |      | 0             | 1597  | Monitoring value (see also<br>Table 31)<br>0 = Disabled<br>1 = Enabled<br>2 = Activated (Enabled + DI<br>Open)<br>3 = Test Mode                                                                                                    |
| M<br>3.16.11 | Fire Mode counter               | 0    | 4 294<br>967<br>295 |      | 0             | 1679  | Fire Mode counter tells how<br>many times Fire Mode has<br>been activated. The counter<br>cannot be reset.                                                                                                    |

*Table 69: Fire mode parameters* 

#### 3.6.18 GROUP 3.17: APPLICATION SETTINGS

| Index   | Parameter | Min | Max  | Unit | Default | ID   | Description |
|---------|-----------|-----|------|------|---------|------|-------------|
| P3.17.1 | Password  | 0   | 9999 |      | 0       | 1806 |             |

Table 70: Application settings

# 3.6.19 GROUP 3.18: KWH PULSE OUTPUT SETTINGS

| Index   | Parameter            | Min | Max | Unit | Default | ID    | Description                                             |
|---------|----------------------|-----|-----|------|---------|-------|---------------------------------------------------------|
| P3.18.1 | kWh pulse length     | 50  | 200 | ms   | 50      | 15534 | Length of kWh pulse in<br>milliseconds                  |
| P3.18.2 | kWh pulse resolution | 1   | 100 | kWh  | 1       | 15533 | Indicates how often the kWh<br>pulse must be triggered. |

Table 71: kWh pulse output settings

### 3.7 HVAC APPLICATION - ADDITIONAL PARAMETER INFORMATION

Due to its user-friendliness and simplicity of use, the most parameters of the Vacon HVAC Application only require a basic description which is given in the parameter tables in Chapter 3.6.

In this chapter, you will find additional information on certain most advanced parameters of the Vacon HVAC Application. Should you not find the information you need contact your distributor.

### P3.1.1.7 MOTOR CURRENT LIMIT

This parameter determines the maximum motor current from the AC drive. The parameter value range differs from size to size.

When the current limit is active the drive output frequency is decreased.

**NOTE!** This is not an overcurrent trip limit.

**P3.1.2.9** U/F RATIO SELECTION

| Selection<br>number | Selection name | Description                                                                                                    |
|---------------------|----------------|----------------------------------------------------------------------------------------------------|
| 0                   | Linear         | The voltage of the motor changes linearly as a function of<br>output frequency from zero frequency voltage (P3.1.2.4) to the<br>field weakening point (FWP) voltage at FWP frequency. This<br>default setting should be used if there is no special need for<br>another setting.                                                                                                    |
| 1                   | Squared        | The voltage of the motor changes from zero point voltage (P3.1.2.4) following a squared curve form from zero to the field weakening point. The motor runs undermagnetised below the field weakening point and produces less torque. Squared U/f ratio can be used in applications where torque demand is proportional to the square of the speed, e.g. in centrifugal fans and pumps. |

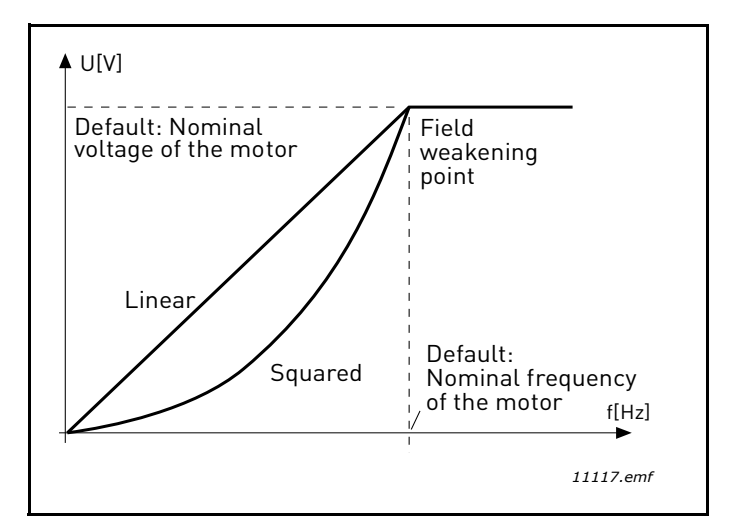

Figure 18. Linear and squared change of motor voltage

# P3.1.2.15OVERVOLTAGE CONTROLLERP3.1.2.16UNDERVOLTAGE CONTROLLER

These parameters allow the under-/overvoltage controllers to be switched out of operation. This may be useful, for example, if the mains supply voltage varies more than -15% to +10% and the application will not tolerate this over-/undervoltage. In this case, the regulator controls the output frequency taking the supply fluctuations into account.

# P3.1.2.17 STATOR VOLTAGE ADJUST

Stator voltage adjust parameter is used only when Permanent magnet motor (PM motor) has been selected for parameter P3.1.1.8. This parameter has no affect if Induction motor has been selected. With an induction motor in use, the value has been internally forced to 100% and it cannot be changed.

When the value of parameter P3.1.1.8 (Motor type) parameter is changed to PM Motor, the U/f curve will be automatically extended up to the limits of the drive's full output voltage, retaining the defined U/f-ratio. This internal extension is done to avoid running the PM motor in the field weakening area because the PM motor nominal voltage is typically much lower than the full output voltage capability of the drive.

PM motor nominal voltage typically represents the motor's back-EMF voltage at nominal frequency, but depending on the motor manufacturer, it may represent e.g. the stator voltage at nominal load.

This parameter gives an easy way to adjust the drive's U/f curve near to the motor's back-EMF-curve without needing to change several U/f curve parameters.

The Stator voltage adjust parameter defines the drive's output voltage in percent of the motor's nominal voltage at the motor's nominal frequency.

The U/f curve of the drive is typically tuned slightly above the back-EMF curve of the motor. Themotor current increases the more the drive's U/f-curve differs from the motor's back-EMF - curve.

| Selection<br>number | Selection name | Description                                                                                                    |
|---------------------|----------------|----------------------------------------------------------------------------------------------------|
| 0                   | Coasting       | The motor is allowed to stop on its own inertia. The control by the drive is discontinued and the drive current drops to zero as soon as the stop command is given. |
| 1                   | Ramp           | After the Stop command, the speed of the motor is decelerated according to the set deceleration parameters to zero speed.                                           |

# P3.2.5 STOP FUNCTION

# P3.2.6 I/O START/STOP LOGIC

Values 0...4 offer possibilities to control the starting and stopping of the AC drive with digital signal connected to digital inputs. CS = Control signal.

The selections including the text 'edge' shall be used to exclude the possibility of an unintentional start when, for example, power is connected, re-connected after a power failure, after a fault reset, after the drive is stopped by Run Enable (Run Enable = False) or when the control place is changed to I/O control. **The Start/Stop contact must be opened before the motor can be started.** 

The used stop mode is *Coasting* in all examples.

| Selection<br>number | Selection name                | Note                                                   |
|---------------------|-------------------------------|--------------------------------------------------------|
| 0                   | CS1: Forward<br>CS2: Backward | The functions take place when the contacts are closed. |

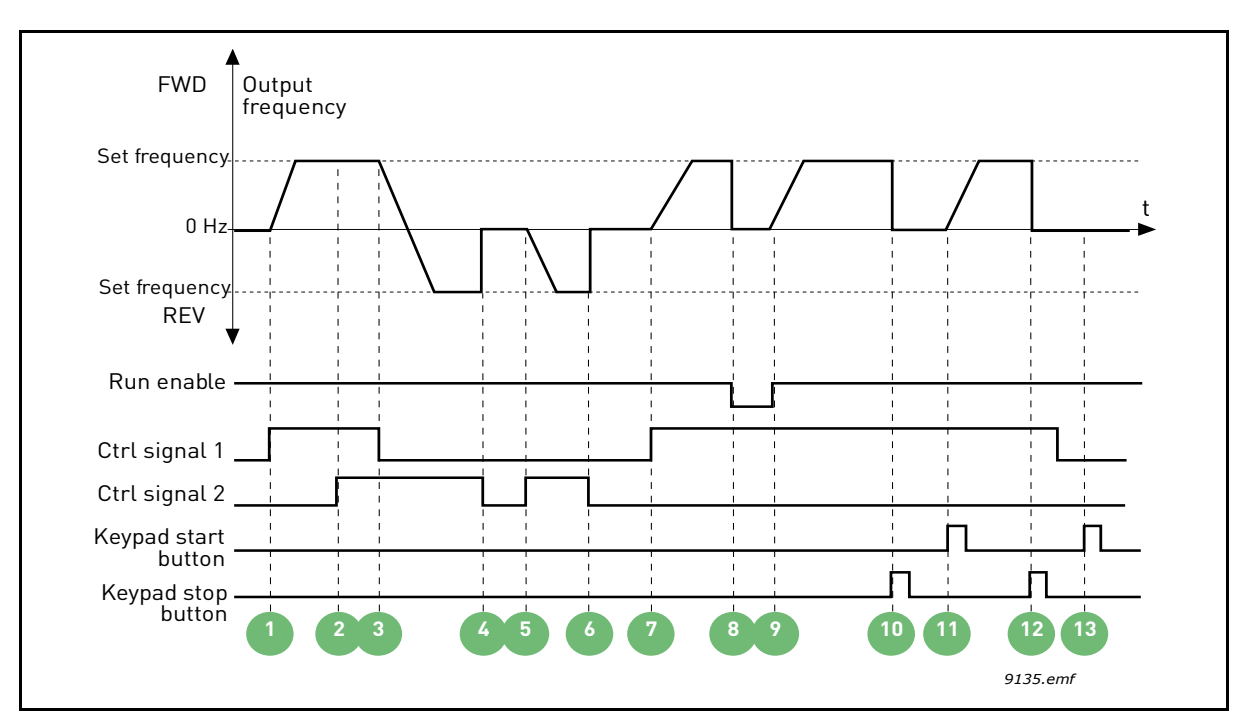

Figure 19. I/O A Start/Stop logic = 0

| 1 | Control signal (CS) 1 activates causing the output frequency to rise. The motor runs forward.                                            | 8  | Run enable signal is set to FALSE, which drops<br>the frequency to 0. The run enable signal is<br>configured with parameter P3.5.1.10.         |
|---|----------------------------------------------------------------------------------------------------|----|----------------------------------------------------------------------------------------------------|
| 2 | CS2 activates which, however, has no effect on<br>the output frequency because the first selected<br>direction has the highest priority. | 9  | Run enable signal is set to TRUE, which causes<br>the frequency to rise towards the set frequency<br>because CS1 is still active.              |
| 3 | CS1 is inactivated which causes the direction to start changing (FWD to REV) because CS2 is still active.                                | 10 | Keypad stop button is pressed and the frequency<br>fed to the motor drops to 0. (This signal only<br>works if P3.2.3 Keypad stop button = Yes) |
| 4 | CS2 inactivates and the frequency fed to the motor drops to 0.                                                                           | 11 | The drive starts through pushing the Start button on the keypad.                                                                               |
| 5 | CS2 activates again causing the motor to accelerate (REV) towards the set frequency.                                                     | 12 | The keypad stop button is pushed again to stop the drive.                                                                                      |
| 6 | CS2 inactivates and the frequency fed to the motor drops to 0.                                                                           | 13 | The attempt to start the drive through pushing the Start button is not successful because CS1 is inactive.                                     |
| 7 | CS1 activates and the motor accelerates (FWD) towards the set frequency.                                                                 |    |                                                                                                    |

| Selection<br>number | Selection name                            | Note |
|---------------------|-------------------------------------------|------|
| 1                   | CS1: Forward (edge)<br>CS2: Inverted stop |      |

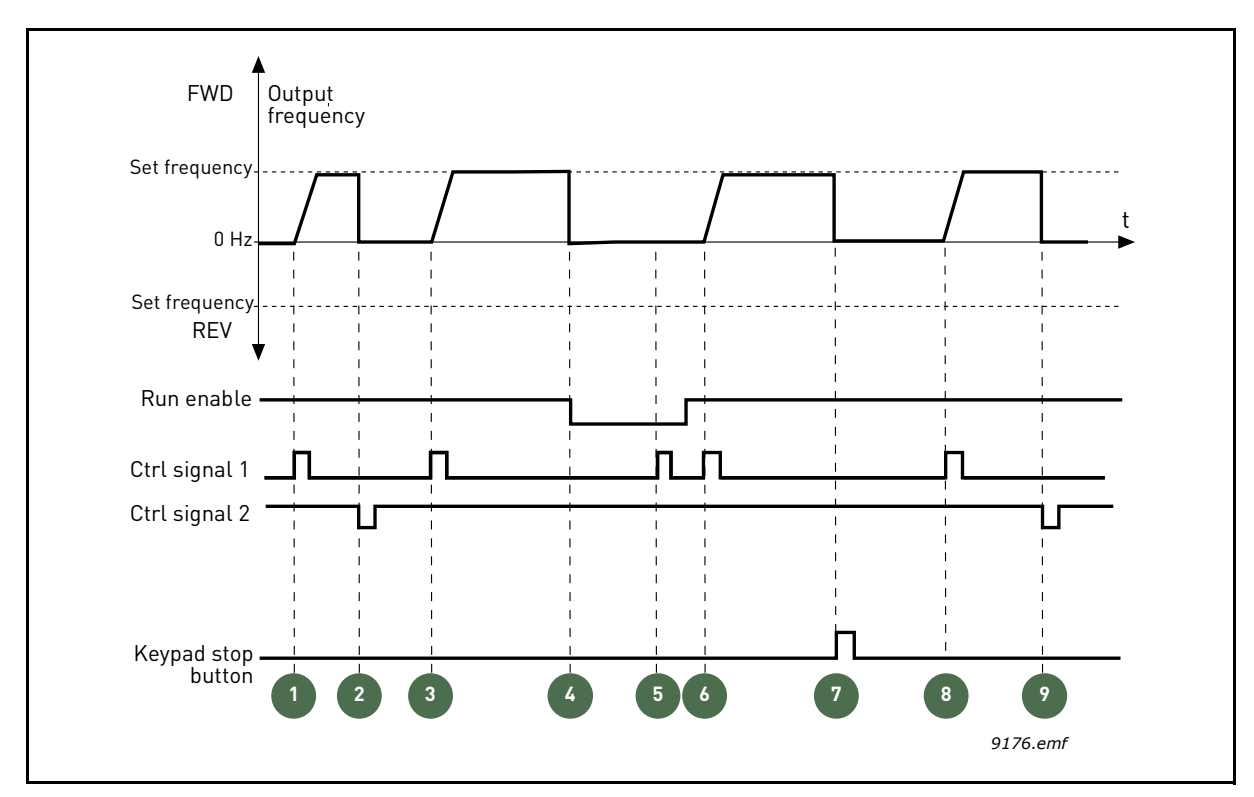

Figure 20. I/O A Start/Stop logic = 1

| 1 | Control signal (CS) 1 activates causing the output frequency to rise. The motor runs forward.                                          | 6 | CS1 activates and the motor accelerates (FWD)<br>towards the set frequency because the Run<br>enable signal has been set to TRUE.              |
|---|----------------------------------------------------------------------------------------------------|---|----------------------------------------------------------------------------------------------------|
| 2 | CS2 inactivates causing the frequency to drop to 0.                                                                                    | 7 | Keypad stop button is pressed and the frequency<br>fed to the motor drops to 0. (This signal only<br>works if P3.2.3 Keypad stop button = Yes) |
| 3 | CS1 activates causing the output frequency to rise again. The motor runs forward.                                                      | 8 | CS1 activates causing the output frequency to rise again. The motor runs forward.                                                              |
| 4 | Run enable signal is set to FALSE, which drops<br>the frequency to 0. The run enable signal is<br>configured with parameter P3.5.1.10. | 9 | CS2 inactivates causing the frequency to drop to 0.                                                                                            |
| 5 | Start attempt with CS1 is not successful because<br>Run enable signal is still FALSE.                                                  |   |                                                                                                    |

| Selection<br>number | Selection name                              | Note                                                                                                    |
|---------------------|---------------------------------------------|----------------------------------------------------------------------------------------------------|
| 2                   | CS1: Forward (edge)<br>CS2: Backward (edge) | Shall be used to exclude the possibility of an unintentional start. The Start/Stop contact must be opened before the motor can be restarted. |

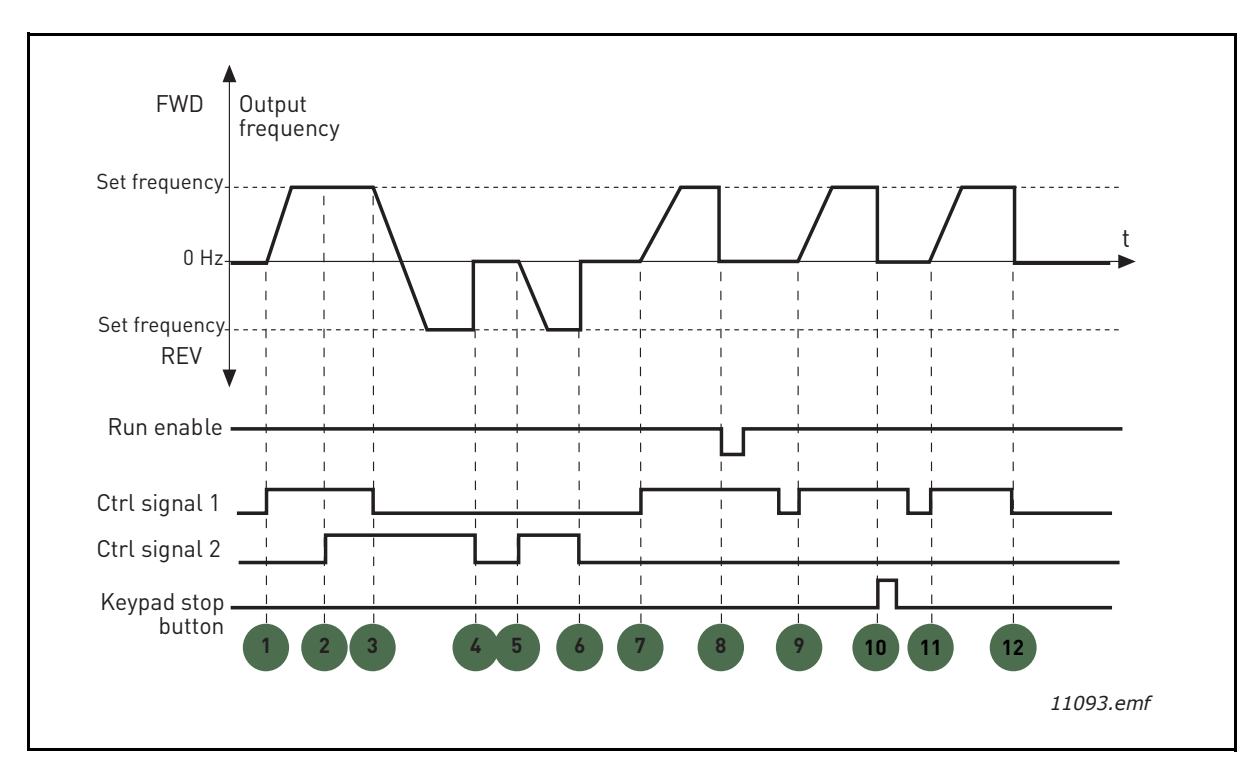

Figure 21. I/O A Start/Stop logic = 2

| 1 | Control signal (CS) 1 activates causing the output frequency to rise. The motor runs forward.                                            | 7  | CS1 activates and the motor accelerates (FWD) towards the set frequency.                                                                                                    |
|---|----------------------------------------------------------------------------------------------------|----|----------------------------------------------------------------------------------------------------|
| 2 | CS2 activates which, however, has no effect on<br>the output frequency because the first selected<br>direction has the highest priority. | 8  | Run enable signal is set to FALSE, which drops<br>the frequency to 0. The run enable signal is<br>configured with parameter P3.5.1.10.                                            |
| 3 | CS1 is inactivated which causes the direction to start changing (FWD to REV) because CS2 is still active.                                | 9  | Run enable signal is set to TRUE, which, unlike if<br>value 0 is selected for this parameter, has no<br>effect because rising edge is required to start<br>even if CS1 is active. |
| 4 | CS2 inactivates and the frequency fed to the motor drops to 0.                                                                           | 10 | Keypad stop button is pressed and the frequency<br>fed to the motor drops to 0. (This signal only<br>works if P3.2.3 Keypad stop button = Yes)                                    |
| 5 | CS2 activates again causing the motor to accelerate (REV) towards the set frequency.                                                     | 11 | CS1 is opened and closed again which causes the motor to start.                                                                                                    |
| 6 | CS2 inactivates and the frequency fed to the motor drops to 0.                                                                           | 12 | CS1 inactivates and the frequency fed to the motor drops to 0.                                                                                                    |

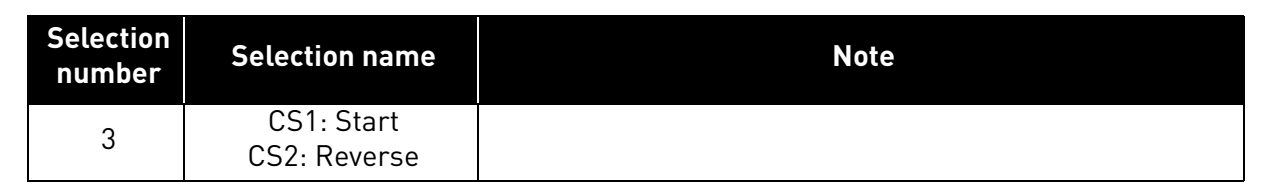

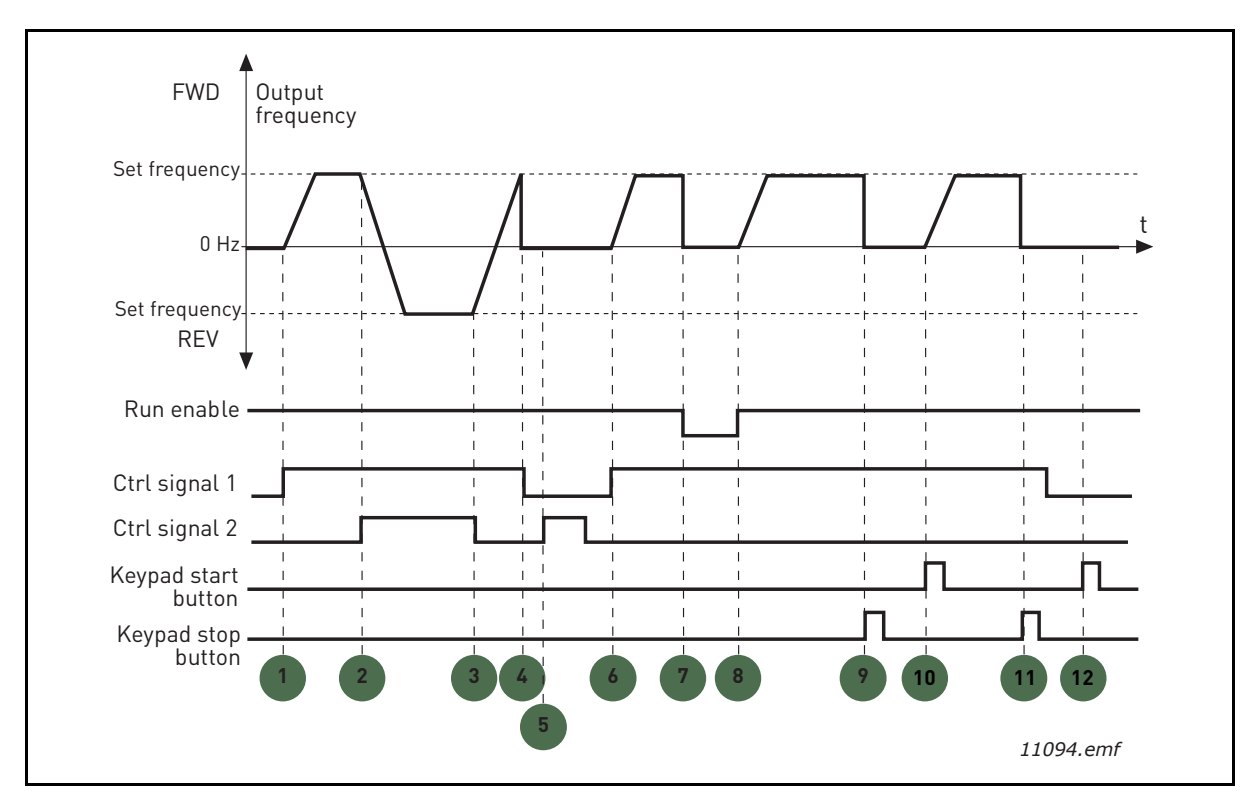

Figure 22. I/O A Start/Stop logic = 3

| 1 | Control signal (CS) 1 activates causing the output frequency to rise. The motor runs forward.             | 7  | Run enable signal is set to FALSE, which drops<br>the frequency to 0. The run enable signal is<br>configured with parameter P3.5.1.10.         |
|---|----------------------------------------------------------------------------------------------------|----|----------------------------------------------------------------------------------------------------|
| 2 | CS2 activates which causes the direction to start changing (FWD to REV).                                  | 8  | Run enable signal is set to TRUE, which causes<br>the frequency to rise towards the set frequency<br>because CS1 is still active.              |
| 3 | CS2 is inactivated which causes the direction to start changing (REV to FWD) because CS1 is still active. | 9  | Keypad stop button is pressed and the frequency<br>fed to the motor drops to 0. (This signal only<br>works if P3.2.3 Keypad stop button = Yes) |
| 4 | Also CS1 inactivates and the frequency drops to 0.                                                        | 10 | The drive starts through pushing the Start button on the keypad.                                                                               |
| 5 | Despite the activation of CS2, the motor does not start because CS1 is inactive.                          | 11 | The drive is stopped again with the stop button on the keypad.                                                                                 |
| 6 | CS1 activates causing the output frequency to rise again. The motor runs forward because CS2 is inactive. | 12 | The attempt to start the drive through pushing the Start button is not successful because CS1 is inactive.                                     |

| Selection<br>number | Selection name                    | Note                                                                                                    |
|---------------------|-----------------------------------|----------------------------------------------------------------------------------------------------|
| 4                   | CS1: Start (edge)<br>CS2: Reverse | Shall be used to exclude the possibility of an unintentional start. The Start/Stop contact must be opened before the motor can be restarted. |

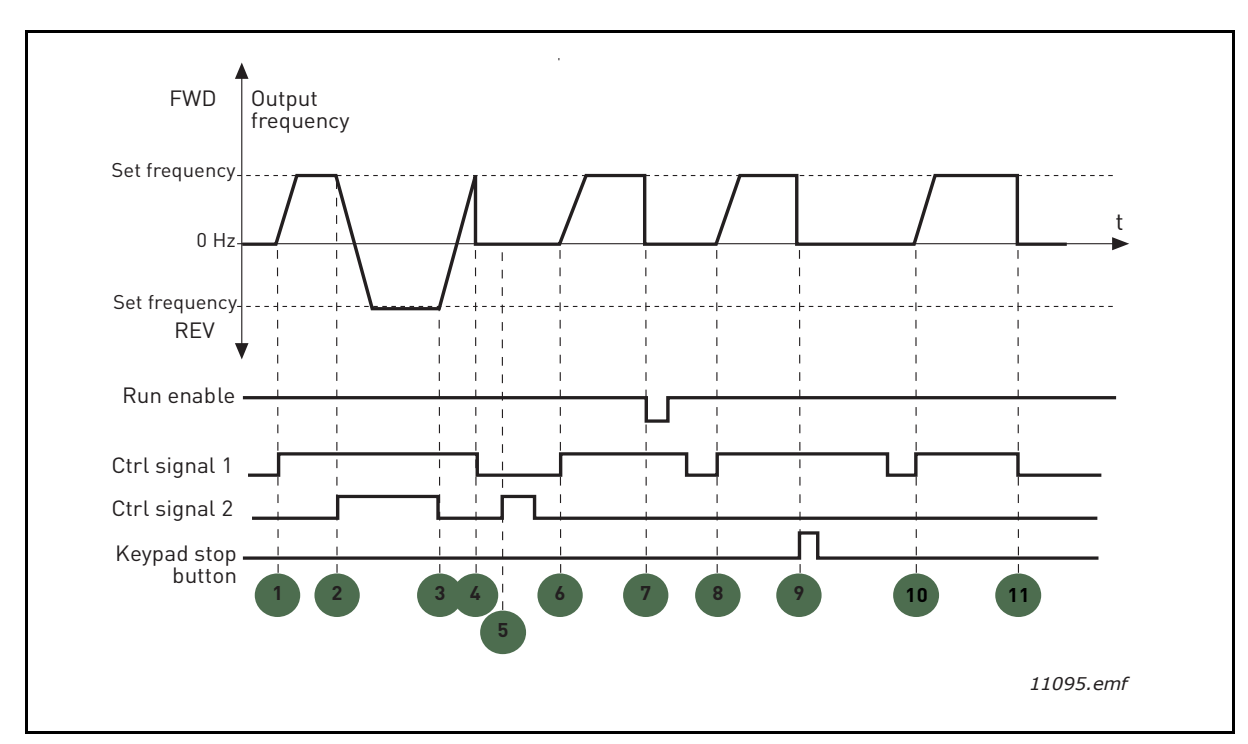

Figure 23. I/O A Start/Stop logic = 4

| 1 | Control signal (CS) 1 activates causing the output frequency to rise. The motor runs forward because CS2 is inactive. | 7  | Run enable signal is set to FALSE, which drops<br>the frequency to 0. The run enable signal is<br>configured with parameter P3.5.1.10.         |
|---|----------------------------------------------------------------------------------------------------|----|----------------------------------------------------------------------------------------------------|
| 2 | CS2 activates which causes the direction to start changing (FWD to REV).                                              | 8  | Before a successful start can take place, CS1 must be opened and closed again.                                                                 |
| 3 | CS2 is inactivated which causes the direction to start changing (REV to FWD) because CS1 is still active.             | 9  | Keypad stop button is pressed and the frequency<br>fed to the motor drops to 0. (This signal only<br>works if P3.2.3 Keypad stop button = Yes) |
| 4 | Also CS1 inactivates and the frequency drops to 0.                                                                    | 10 | Before a successful start can take place, CS1 must be opened and closed again.                                                                 |
| 5 | Despite the activation of CS2, the motor does not start because CS1 is inactive.                                      | 11 | CS1 inactivates and the frequency drops to 0.                                                                                                  |
| 6 | CS1 activates causing the output frequency to rise again. The motor runs forward because CS2 is inactive.             |    |                                                                                                    |

### P3.3.10 PRESET FREQUENCY MODE

You can use the preset frequency parameters to define certain frequency references in advance. These references are then applied by activating/inactivating digital inputs connected to parameters P3.5.1.15, P3.5.1.16 and P3.5.1.17 (*Preset frequency selection 0, Preset frequency selection 1* and *Preset frequency selection 2*). Two different logics can be selected:

| Selection<br>number | Selection name             | Note                                                                                                    |
|---------------------|----------------------------|----------------------------------------------------------------------------------------------------|
| 0                   | Binary coded               | Combine activated inputs according to Table 72 to choose the Preset frequency needed.                                                              |
| 1                   | Number (of inputs<br>used) | According to how many of the inputs assigned for <i>Preset frequency selections</i> are active you can apply the <i>Preset frequencies</i> 1 to 3. |

# P3.3.12 PRESET FREQUENCIES 1 P3.3.18 TO 7

The values of the preset frequencies are automatically limited between the minimum and maximum frequencies (P3.3.1 and P3.3.2). See table below.

|                                        |    | ,  | 1                   |
|----------------------------------------|----|----|---------------------|
| Required action                        |    |    | Activated frequency |
| Choose value 1 for<br>parameter P3.3.3 |    |    | Preset frequency 0  |
| B2                                     | B1 | B0 | Preset frequency 1  |
| B2                                     | B1 | B0 | Preset frequency 2  |
| B2                                     | B1 | B0 | Preset frequency 3  |
| B2                                     | B1 | B0 | Preset frequency 4  |
| B2                                     | B1 |    | Preset frequency 5  |
| B2                                     | B1 | B0 | Preset frequency 6  |
| B2                                     | B1 | B0 | Preset frequency 7  |

### Table 72. Selection of preset frequencies: = input activated

# P3.4.1 RAMP 1 SHAPE

The start and end of acceleration and deceleration ramps can be smoothed with this parameter. Setting value 0 gives a linear ramp shape which causes acceleration and deceleration to act immediately to the changes in the reference signal.

Setting value 0.1...10 seconds for this parameter produces an S-shaped acceleration/deceleration. The acceleration time is determined with parameters P3.4.2 and P3.4.3. See Figure 24.

These parameters are used to reduce mechanical erosion and current spikes when the reference is changed.

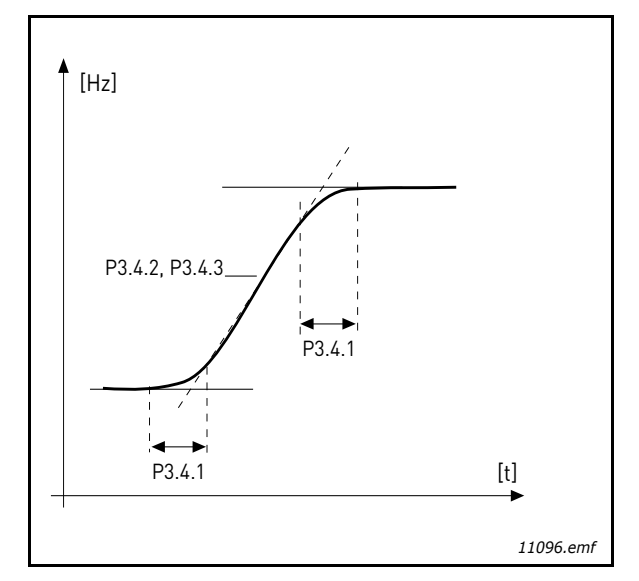

Figure 24. Acceleration/Deceleration (S-shaped)

#### P3.4.12 FLUX BRAKING

Instead of DC braking, flux braking is a useful way to raise the braking capacity in cases where additional brake resistors are not needed.

When braking is needed, the frequency is reduced and the flux in the motor is increased, which in turn increases the motor's capability to brake. Unlike DC braking, the motor speed remains controlled during braking.

The flux braking can be set ON or OFF.

**NOTE!** Flux braking converts the energy into heat at the motor, and should be used intermittently to avoid motor damage.

#### P3.5.1.10 RUN ENABLE

Contact open: Start of motor **disabled** Contact closed: Start of motor **enabled** 

The frequency converter is stopped according to the selected function at P3.2.5. The follower drive will always coast to stop.

# P3.5.1.11 RUN INTERLOCK 1

# P3.5.1.12 RUN INTERLOCK 2

The drive cannot be started if any of the interlocks are open.

The function could be used for a damper interlock, preventing the drive to start with damper closed.

- **P3.5.1.15 PRESET FREQUENCY SELECTION 0**
- **P3.5.1.16 PRESET FREQUENCY SELECTION 1**
- **P3.5.1.17 PRESET FREQUENCY SELECTION 2**

Connect a digital input to these functions with the programming method presented in Chapter 3.6.2 to be able to apply Preset frequencies 1 to 7 (see Table 72 and pages 53, 55 and 91).

# P3.5.2.2 AI1 SIGNAL FILTER TIME

When this parameter is given a value greater than 0 the function that filters out disturbances from the incoming analogue signal is activated.

NOTE! Long filtering time makes the regulation response slower!

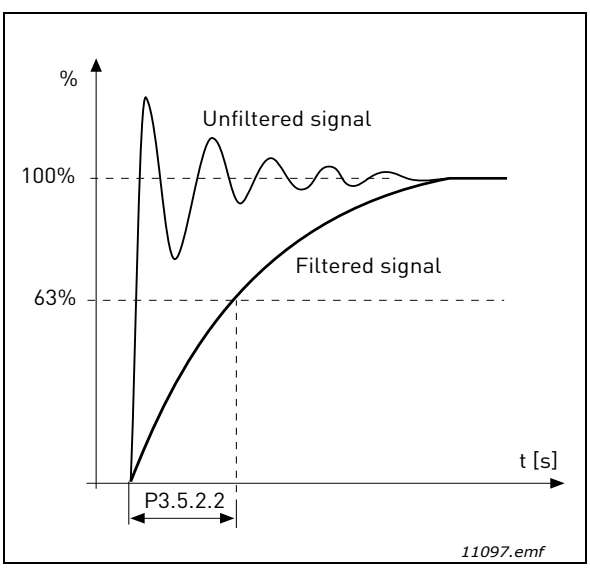

Figure 25. AI1 signal filtering

# P3.5.3.2.1 BASIC R01 FUNCTION

| Table 73. Output signals via RO. |
|----------------------------------|
|----------------------------------|

| Selection | Selection name            | Description                                                                  |
|-----------|---------------------------|------------------------------------------------------------------------------|
| 0         | Not used                  |                                                                              |
| 1         | Ready                     | The frequency converter is ready to operate                                  |
| 2         | Run                       | The frequency converter operates (motor is running)                          |
| 3         | General fault             | A fault trip has occurred                                                    |
| 4         | General fault inverted    | A fault trip has <b>not</b> occurred                                         |
| 5         | General alarm             |                                                                              |
| 6         | Reversed                  | The reverse command has been selected                                        |
| 7         | At speed                  | The output frequency has reached the set reference                           |
| 8         | Motor regulator activated | One of the limit regulators (e.g. current limit, torque limit) is activated  |
| 9         | Preset frequency active   | The preset frequency has been selected with digital input                    |
| 10        | Keypad control active     | Keypad control mode selected                                                 |
| 11        | I/O control B active      | I/O control place B selected                                                 |
| 12        | Limit supervision 1       | Activates if the signal value falls below or exceeds the                     |
| 13        | Limit supervision 2       | set supervision limit (P3.8.3 or P3.8.7) depending on the selected function. |
| 14        | Start command active      | Start command is active.                                                     |
| 15        | Reserved                  |                                                                              |
| 16        | Fire mode ON              |                                                                              |

| Selection | Selection name          | Description                                       |
|-----------|-------------------------|---------------------------------------------------|
| 17        | RTC timer 1 control     | Time channel 1 is used.                           |
| 18        | RTC timer 2 control     | Time channel 2 is used.                           |
| 19        | RTC timer 3 control     | Time channel 3 is used.                           |
| 20        | FB Control WordB.13     |                                                   |
| 21        | FB Control WordB.14     |                                                   |
| 22        | FB Control WordB.15     |                                                   |
| 23        | PID1 in Sleep mode      |                                                   |
| 24        | Reserved                |                                                   |
| 25        | PID1 supervision limits | PID1 feedback value is beyond supervision limits. |
| 26        | PID2 supervision limits | PID2 feedback value is beyond supervision limits. |
| 27        | Motor 1 control         | Contactor control for <i>Multi-pump</i> function  |
| 28        | Motor 2 control         | Contactor control for <i>Multi-pump</i> function  |
| 29        | Motor 3 control         | Contactor control for <i>Multi-pump</i> function  |
| 30        | Motor 4 control         | Contactor control for <i>Multi-pump</i> function  |
| 31        | Reserved                | (Always open)                                     |
| 32        | Reserved                | (Always open)                                     |
| 33        | Reserved                | (Always open)                                     |
| 34        | Maintenance warning     |                                                   |
| 35        | Maintenance fault       |                                                   |

Table 73. Output signals via RO1

### **P3.9.2 RESPONSE TO EXTERNAL FAULT**

An alarm message or a fault action and message is generated by an external fault external fault signal in one of the programmable digital inputs (DI3 by default) using parameters P3.5.1.7 and P3.5.1.8. The information can also be programmed into any of the relay outputs.

# P3.9.8 MOTOR THERMAL ZERO SPEED COOLING

Defines the cooling factor at zero speed in relation to the point where the motor is running at nominal speed without external cooling. See Table 55.

The default value is set assuming that there is no external fan cooling the motor. If an external fan is used this parameter can be set to 90% (or even higher).

If you change the parameter P3.1.1.4 *(Motor nominal current)*, this parameter is automatically restored to the default value.

Setting this parameter does not affect the maximum output current of the drive which is determined by parameter P3.1.1.7 alone.

The corner frequency for the thermal protection is 70% of the motor nominal frequency (P3.1.1.2).

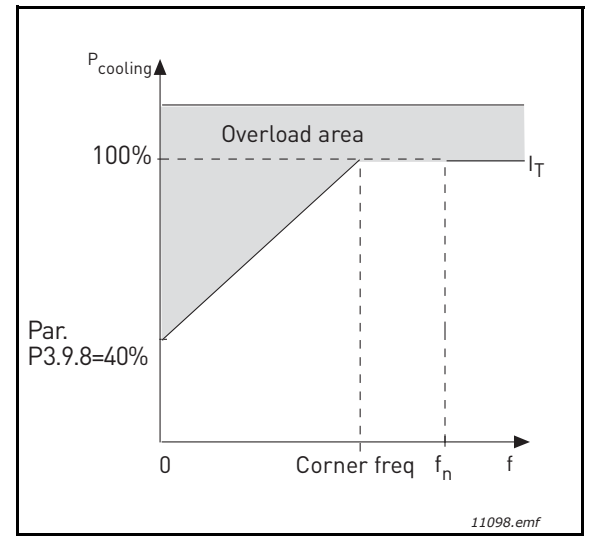

Figure 26. Motor thermal current I<sub>T</sub> curve

# **P3.9.9 MOTOR THERMAL TIME CONSTANT**

The time constant is the time within which the calculated thermal stage has reached 63% of its final value. The bigger the frame and/or slower the speed of the motor, the longer the time constant.

The motor thermal time is specific to the motor design and it varies between different motor manufacturers. The default value of the parameter varies from size to size.

If the motor's t6-time (t6 is the time in seconds the motor can safely operate at six times the rated current) is known (given by the motor manufacturer) the time constant parameter can be set basing on it. As a rule of thumb, the motor thermal time constant in minutes equals to 2\*t6. If the drive is in stop stage the time constant is internally increased to three times the set parameter value. The cooling in stop stage is based on convection and the time constant is increased.

See Figure 27.

# P3.9.10 MOTOR THERMAL LOADABILITY

Setting value to 130% means that the nominal temperature will be reached with 130% of motor nominal current.

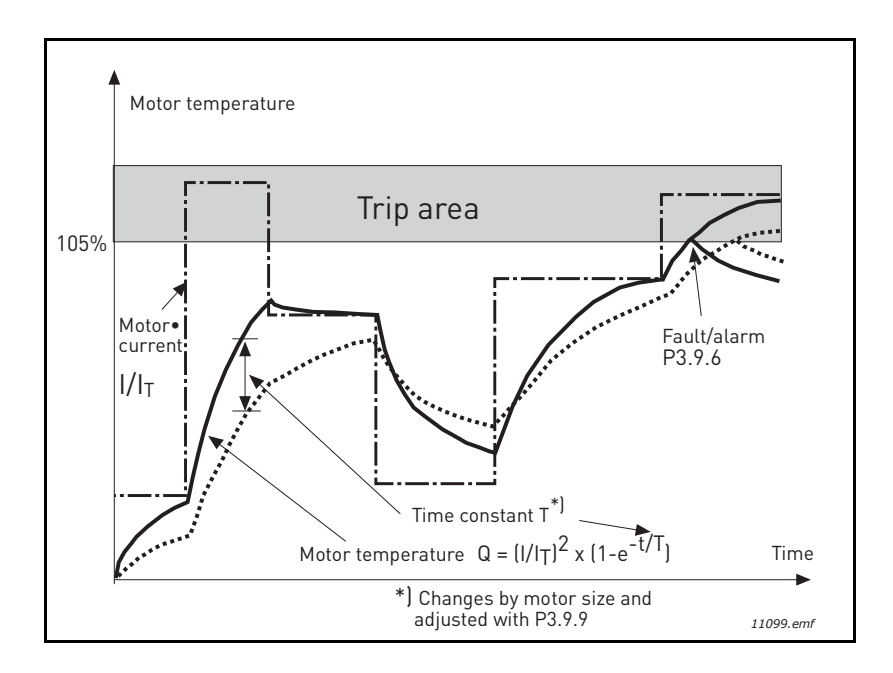

# Figure 27. Motor temperature calculation

# P3.9.12 STALL CURRENT

The current can be set to 0.0...2\*I<sub>L</sub>. For a stall stage to occur, the current must have exceeded this limit. See Figure 28. If parameter P3.1.1.7 *Motor current limit* is changed, this parameter is automatically calculated to 90% of the current limit. See page 65.

**NOTE!** In order to guarantee desired operation, this limit must be set below the current limit.

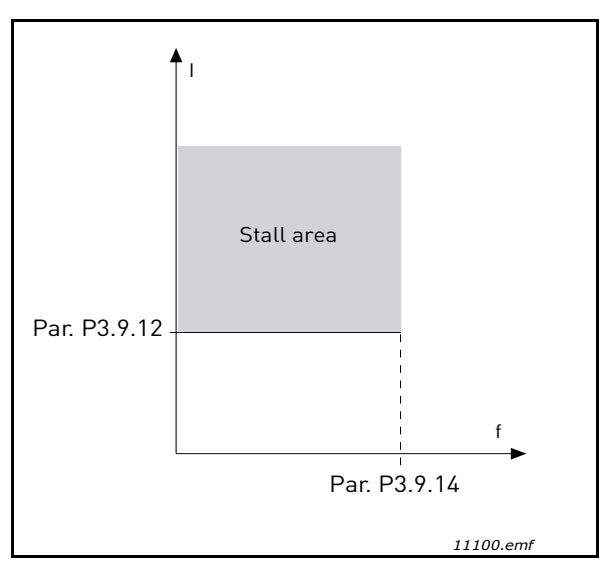

Figure 28. Stall characteristics settings

# P3.9.13 STALL TIME LIMIT

This time can be set between 1.0 and 120.0 s.

This is the maximum time allowed for a stall stage. The stall time is counted by an internal up/down counter.

If the stall time counter value goes above this limit the protection will cause a trip (see P3.9.11). See page 65.

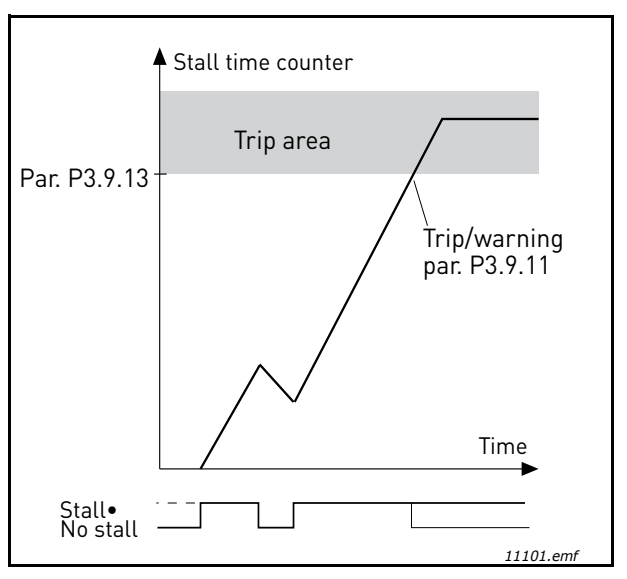

Figure 29. Stall time count

# **P3.9.16** UNDERLOAD PROTECTION: FIELD WEAKENING AREA LOAD

The torque limit can be set between 10.0-150.0 % x T<sub>nMotor.</sub>

This parameter gives the value for the minimum torque allowed when the output frequency is above the field weakening point. See Figure 30.

If you change parameter P3.1.1.4 (*Motor nominal current*) this parameter is automatically restored to the default value. See page 65.

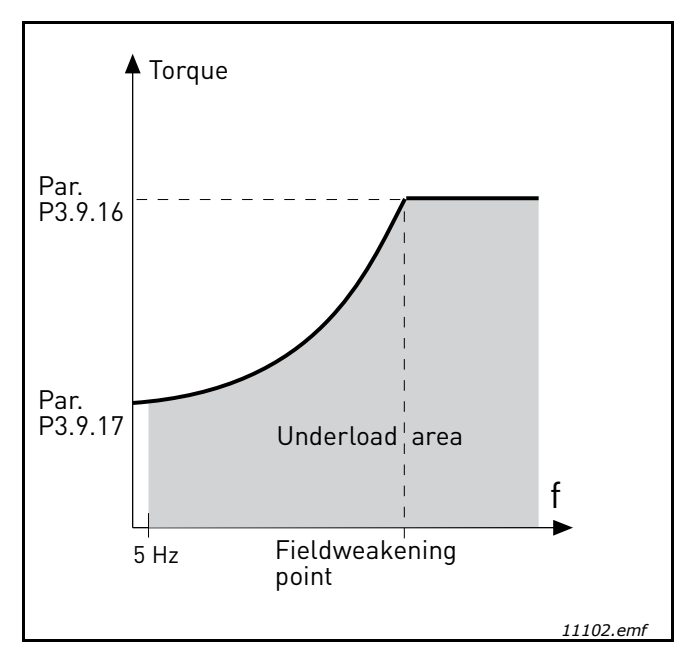

Figure 30. Setting of minimum load

#### **P3.9.18** UNDERLOAD PROTECTION: TIME LIMIT

This time can be set between 2.0 and 600.0 s.

This is the maximum time allowed for an underload state to exist. An internal up/down counter counts the accumulated underload time. If the underload counter value goes above this limit the protection will cause a trip according to parameter P3.9.15). If the drive is stopped the underload counter is reset to zero. See Figure 31 and page 65.

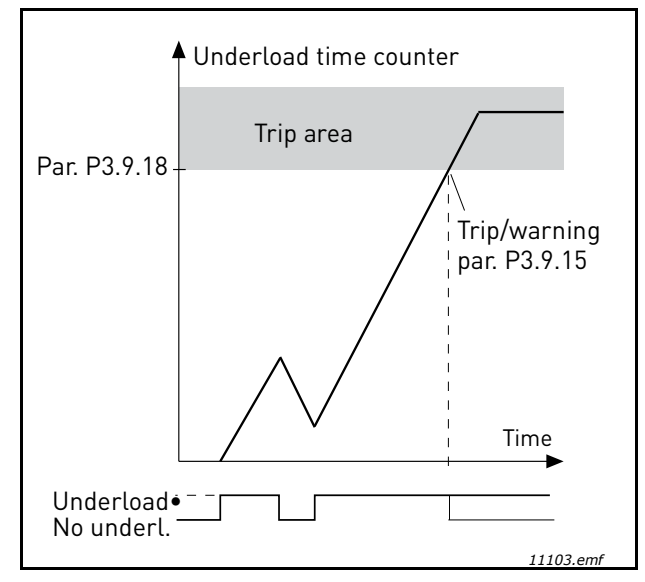

Figure 31. Underload time counter function

#### P3.10.1 AUTOMATIC RESET

Activate the *Automatic reset* after fault with this parameter.

**NOTE!** Automatic reset is allowed for certain faults only. By giving the parameters P3.10.6 to P3.10.14 the value **0** or **1** you can either allow or deny the automatic reset after the respective faults.

#### **P3.10.3** WAIT TIME

#### P3.10.4 AUTOMATIC RESET: TRIAL TIME

### P3.10.5 NUMBER OF TRIALS

The Automatic reset function keeps resetting the faults appearing during the time set with this parameter. If the number of faults during the trial time exceed the value of parameter P3.10.5 a permanent fault is generated. Otherwise the fault is cleared after the trial time has elapsed and the next fault starts the trial time count again.

Parameter P3.10.5 determines the maximum number of automatic fault reset attempts during the trial time set by this parameter. The time count starts from the first autoreset. The maximum number is independent of the fault type.

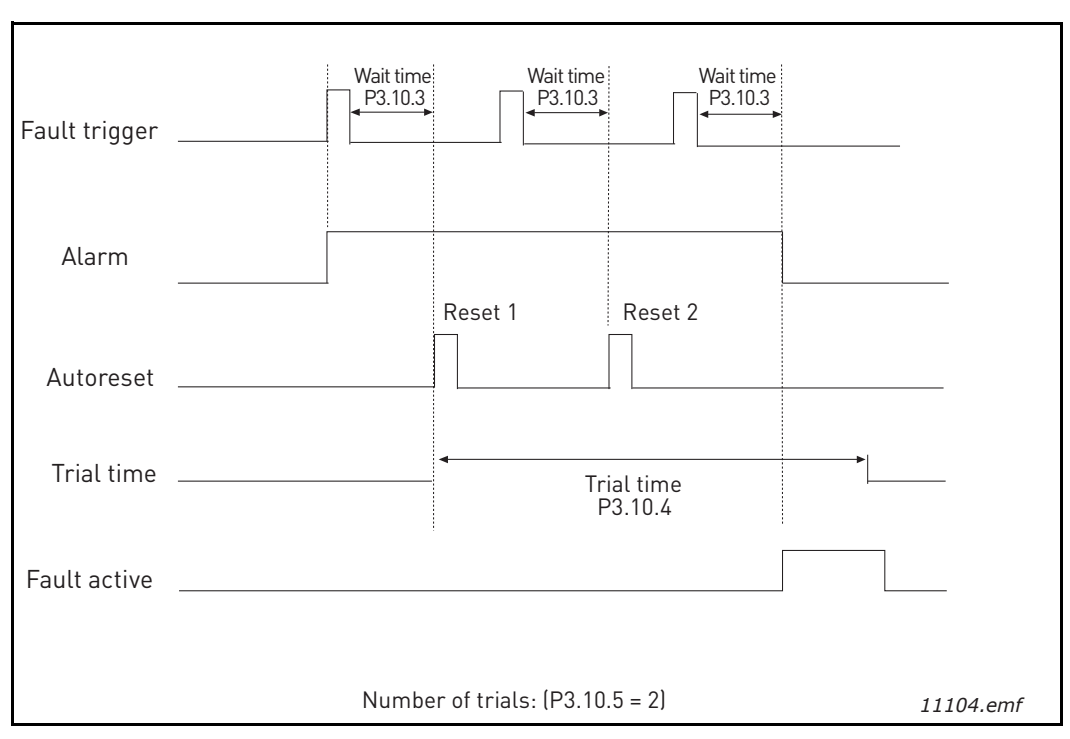

Figure 32. Automatic reset function

# P3.12.1.9DEAD BAND HYSTERESISP3.12.1.10DEAD BAND DELAY

The PID controller output is locked if the actual value stays within the deadband area around the reference for a predefined time. This function will prevent unnecessary movement and wear on actuators, e.g. valves.

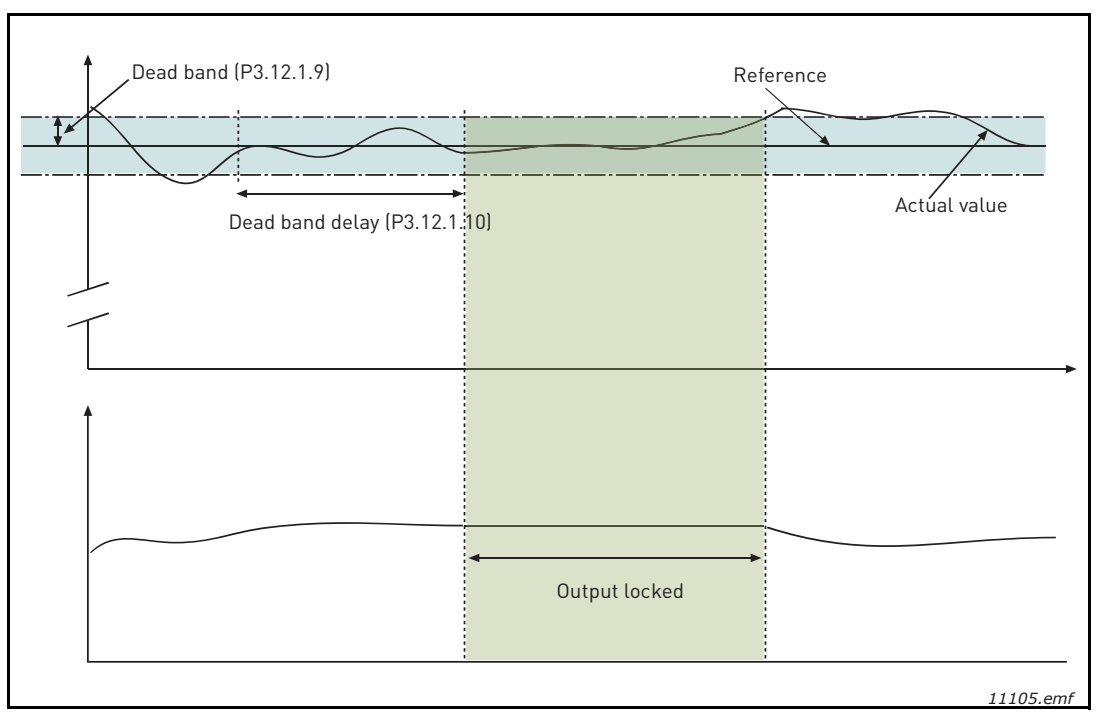

Figure 33. Dead band

# P3.12.2.7SLEEP FREQUENCY LIMIT 1P3.12.2.8SLEEP DELAY 1P3.12.2.9WAKE-UP LEVEL 1

This function will put the drive into sleep mode if the frequency stays below the sleep limit for a longer time than that set with the Sleep Delay (P3.12.2.8). This means that the start command remains on, but the run request is turned off. When the actual value goes below, or above, the wake-up level depending on the set acting mode the drive will activate the run request again if the start command is still on.

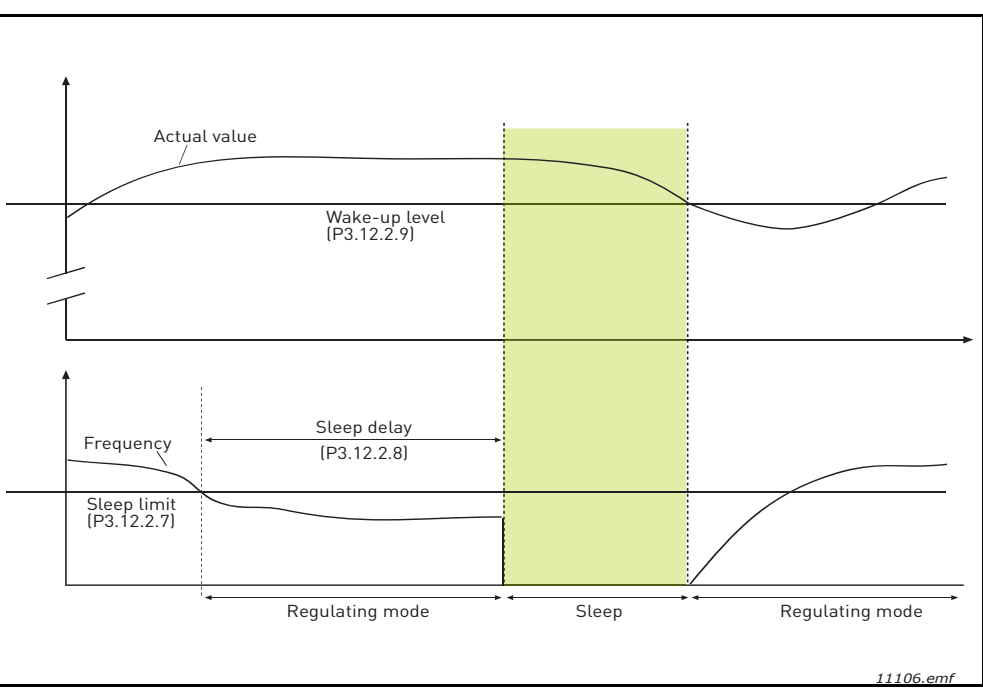

Figure 34. Sleep limit, Sleep delay, Wake-up level

# **P3.12.4.1** FEEDFORWARD FUNCTION

Feedforward usually needs accurate process models, but in some simple cases a gain + offset type of feedforward is enough. The feedforward part does not use any feedback measurements of the actual controlled process value (water level in the example on page 102). Vacon feedforward control uses other measurements which are indirectly affecting the controlled process value.

# Example 1:

Controlling the water level of a tank by means of flow control. The desired water level has been defined as a setpoint and the actual level as feedback. The control signal acts on the incoming flow.

The outflow could be thought of as a disturbance that can be measured. Based on the measurements of the disturbance, we can try to compensate for this disturbance by simple feedforward control (gain and offset) which is added to the PID output.

This way the controller would react much faster to changes in the outflow than if you just had measured the level.

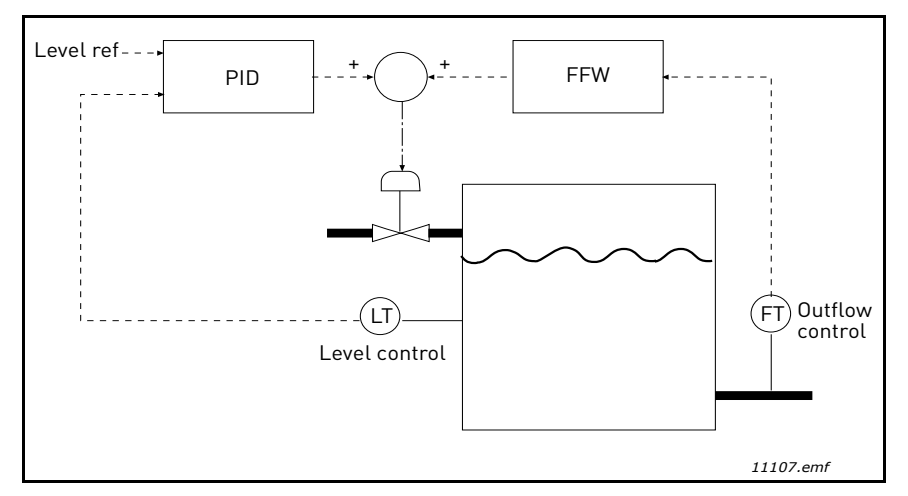

Figure 35. Feedforward control

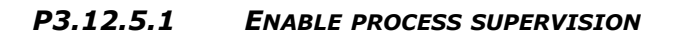

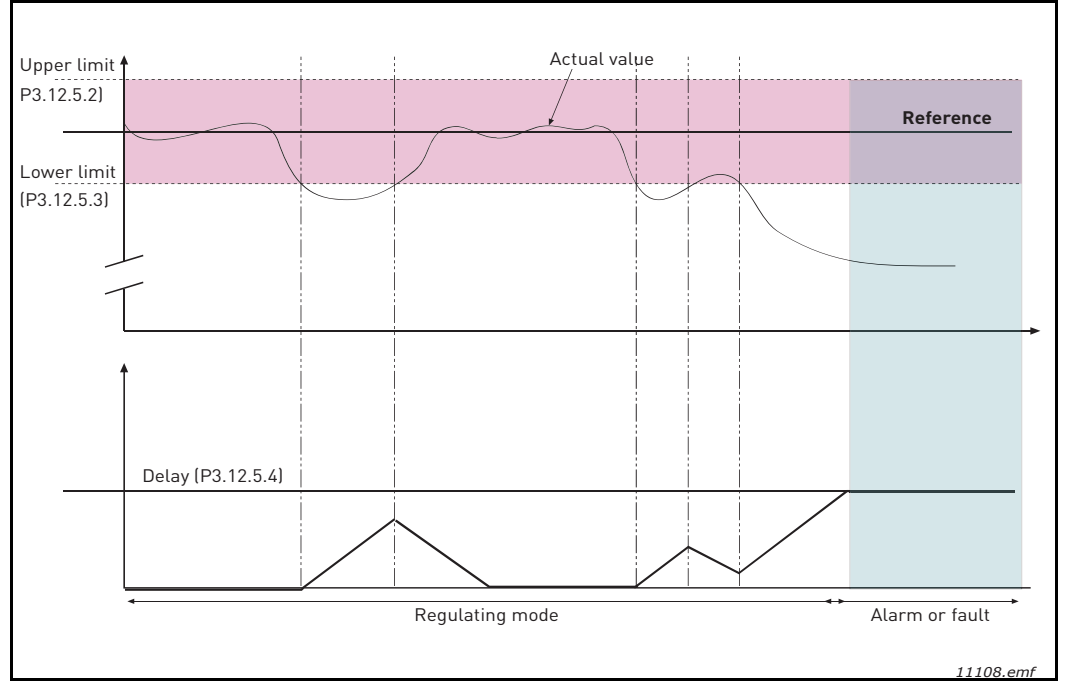

Figure 36. Process supervision

Upper and lower limits around the reference are set. When the actual value goes above or below these a counter starts counting up towards the Delay (P3.12.5.4). When the actual value is within the allowed area the same counter counts down instead. Whenever the counter is higher than the Delay an alarm or fault (depending on the selected response) is generated.

#### PRESSURE LOSS COMPENSATION

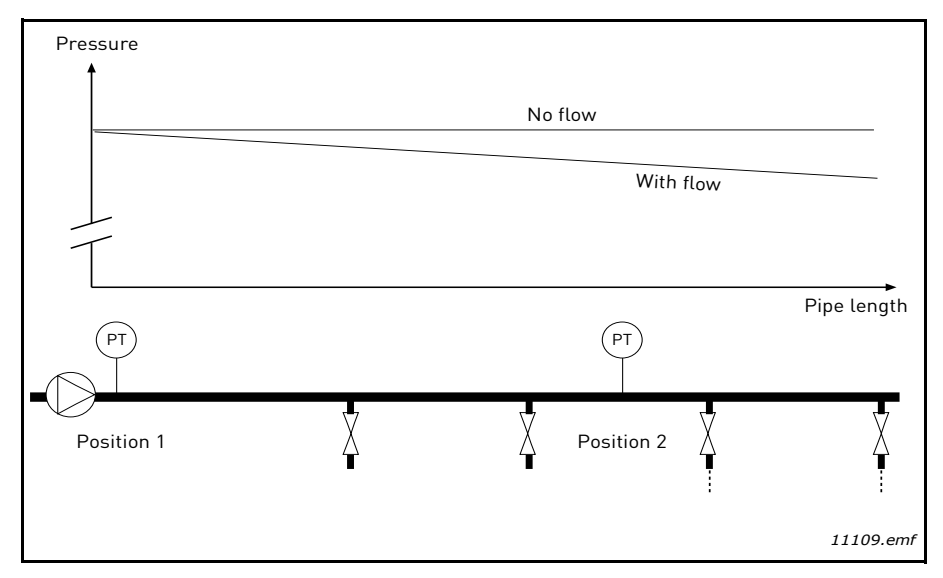

Figure 37. Position of pressure sensor

If pressurizing a long pipe with many outlets, the best place for the sensor would probably be halfway down the pipe (Position 2). However, sensors might, for example, be placed directly after the pump. This will give the right pressure directly after the pump, but farther down in the pipe the pressure will drop depending on the flow.

# **P3.12.6.1ENABLE SETPOINT 1P3.12.6.2SETPOINT 1** MAX COMPENSATION

The sensor is placed in Position 1. The pressure in the pipe will remain constant when we have no flow. However, with flow, the pressure will drop farther down in the pipe. This can be compensated by raising the setpoint as the flow increases. In this case, the flow is estimated by the output frequency and the setpoint is linearly increased with the flow as in the Figure 38 below.

| Setpoint                    |                             |  |  |
|-----------------------------|-----------------------------|--|--|
| Setpoint + Max compensation | Setpoint + Max compensation |  |  |
|                             |                             |  |  |
| Setpoint                    |                             |  |  |
| Min Freq and Flow           | Max Freq and Flow           |  |  |
| Pressure                    |                             |  |  |
| No flow                     | With flow and compensation  |  |  |
|                             |                             |  |  |
| L                           | Pipe length                 |  |  |
| PT                          | PT                          |  |  |
| Position 1                  | Position 2                  |  |  |
|                             | 11110.emf                   |  |  |

*Figure 38. Enable setpoint 1 for pressure loss compensation* 

#### **MULTI-PUMP USE**

A motor/motors are connected/disconnected if the PID controller is not able to keep the process value or feedback within the defined bandwith around the setpoint.

Criteria for connecting/adding motors (also see Figure 39):

- Feedback value outside the bandwidth area.
- Regulating motor running at a "close-to-max" frequency (-2 Hz)
- Conditions above are fulfilled for a time longer than the bandwidth delay
- There are more motors available

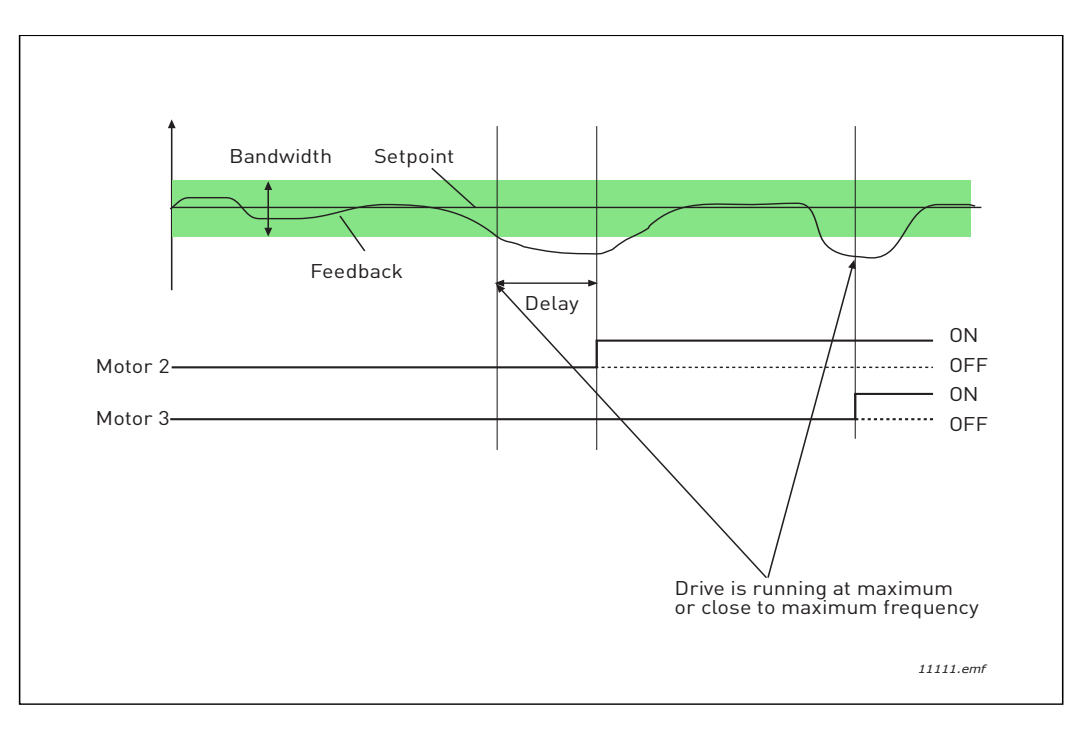

Figure 39.

Criteria for disconnecting/removing motors:

- Feedback value outside bandwidth area.
- Regulating motor running at a "close-to-min" frequency (+2 Hz)
- Conditions above are fulfilled for a time longer than the bandwidth delay
- There are more motors running than the regulating one.

# P3.14.2 INTERLOCK FUNCTION

Interlocks can be used to tell the Multi Pump system that a motor is not available e.g. because of the motor is removed from the system for maintenance or bypassed for manual control.

Enable this function to use the interlocks. Choose the needed status for each motor by digital inputs (parameters P3.5.1.25 to P3.5.1.28). If the input is closed (TRUE) the motor is available for the Multi Pump system, otherwise it will not be connected by the Multi Pump logic.
# EXAMPLE OF THE INTERLOCK LOGIC:

If the motor starting order is

#### 1->2->3->4->5

Now, the interlock of motor **3** is removed, i.e. the value of parameter P3.5.1.27 is set to FALSE, the order changes to:

### 1->2->4->5

If motor **3** is taken into use again (changing the value of parameter P3.5.1.27 to TRUE) the system runs on without stopping and motor **3** is placed last in the sequence:

### 1->2->4->5->3

As soon as the system is stopped or goes to sleep mode for the next time, the sequence is updated to its original order.

### 1->2->3->4->5

## P3.14.3 INCLUDE FC

| Selection | Selection name | Description                                                                                                    |
|-----------|----------------|----------------------------------------------------------------------------------------------------|
| 0         | Disabled       | Motor 1 (motor connected to frequency converter) is always frequency controlled and not affected by interlocks. |
| 1         | Enabled        | All motors can be controlled and are affected by interlocks.                                                    |

### WIRING

There are two different ways to make the connections depending on whether selection **0** or **1** is set as parameter value.

### Selection 0, Disabled:

The frequency converter or the regulating motor is not included in the autochange or interlocks logic. The drive is directly connected to motor 1 as in Figure 40 below. The other motors are auxiliary ones connected to the mains by contactors and controlled by relays in the drive.

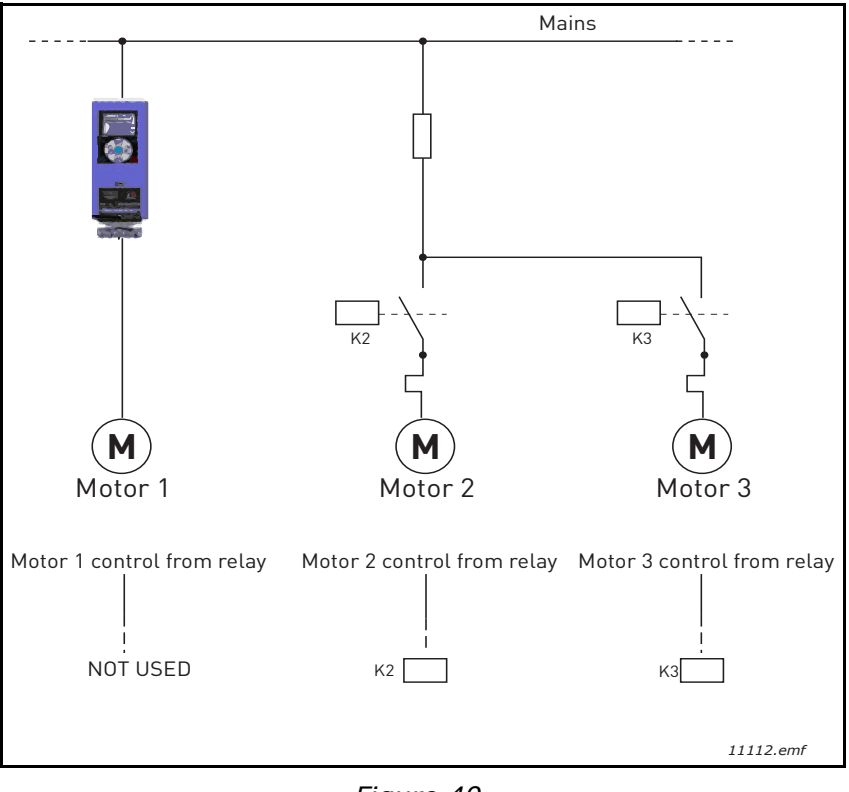

Figure 40.

### Selection 1, Enabled:

If the regulating motor needs to be included in the autochange or interlock logic make the connection according to Figure 41 below.

Every motor is controlled with one relay but the contactor logic takes care that the first connected motor is always connected to the drive and next to the mains.

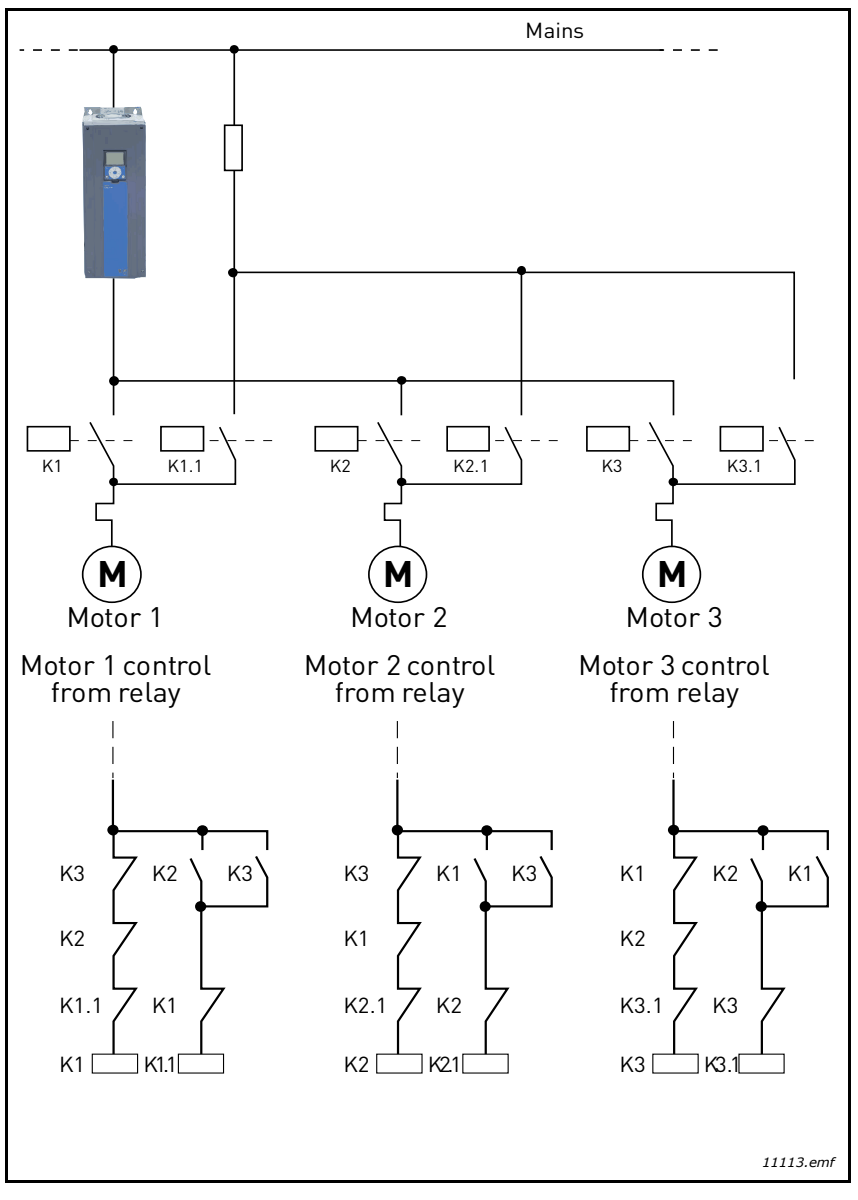

Figure 41.

# P3.14.4 AUTOCHANGE

| Selection | Selection name | Description                                                                                                    |
|-----------|----------------|----------------------------------------------------------------------------------------------------|
| 0         | Disabled       | The priority/starting order of the motors is always 1-2-3-<br>4-5 in normal operation. It might have changed during run<br>if interlocks have been removed and added again, but the<br>priority/order is always restored after a stop.                                                                                                    |
| 1         | Enabled        | The priority is changed at certain intervals to get an equal<br>wear on all motors. The intervals of the auto-change can<br>be changed (P3.14.5). You can also set a limit of how many<br>motors are allowed to run (P3.14.7) as well as for the<br>maximum frequency of the regulating drive when the<br>autochange is done (P3.14.6). If the autochange interval<br>P3.14.5) has expired, but the frequency and motor limits<br>are not fulfilled, the autochange will be postponed until<br>all conditions are met (this is to avoid e.g. sudden<br>pressure drops because of the system performing an<br>autochange when there is a high capacity demand at a<br>pump station. |

## EXAMPLE:

In the autochange sequence after the autochange has taken place, the motor with the highest priority is placed last and the others are moved up by one place:

Starting order/priority of motors: 1->2->3->4->5

--> Autochange -->

Starting order/priority of motors: 2->3->4->5->1

--> Autochange -->

Starting order/priority of motors: 3->4->5->1->2

## 3.8 HVAC Application - Fault tracing

When an unusual operating condition is detected by the AC drive control diagnostics, the drive initiates a notification visible, for example, on the keypad. The keypad will show the code, the name and a short description of the fault or alarm.

The notifications vary in consequence and required action. *Faults* make the drive stop and require reset of the drive. *Alarms* inform of unusual operating conditions but the drive will continue running. *Infos* may require resetting but do not affect the functioning of the drive.

For some faults you can program different responses in the application. See parameter group Protections.

The fault can be reset with the *Reset button* on the control keypad or via the I/O terminal. The faults are stored in the Fault history menu which can be browsed. The different fault codes you will find in the Table 74 below.

**NOTE!** When contacting distributor or factory because of a fault condition, always write down all texts and codes on the keypad display.

#### 3.8.1 FAULT APPEARS

When a fault appears and the drive stops examine the cause of fault, perform the actions advised here and reset the fault as instructed below.

- 1. With a long (1 s) press on the *Reset* button on the keypad or
- 2. By entering the *Diagnostics* Menu (M4), entering *Reset faults* (M4.2) and selecting *Reset faults* parameter.
- 3. For keypad with LCD display only: By selecting value Yes for the parameter and clicking OK.

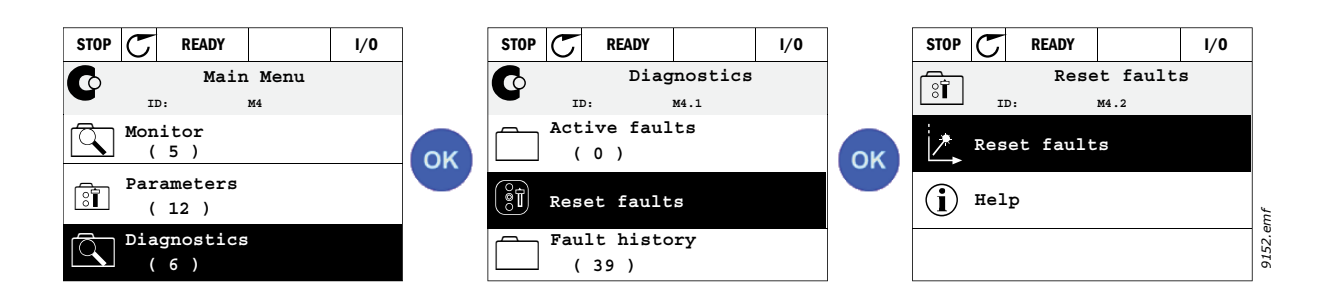

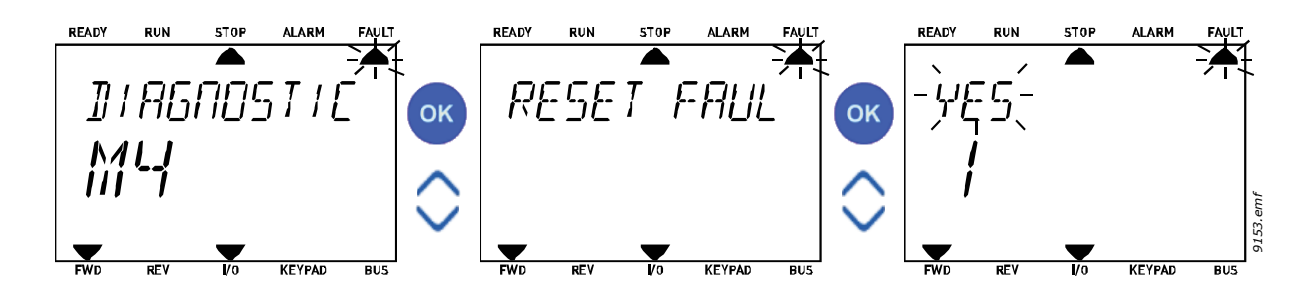

### 3.8.2 FAULT HISTORY

In menu M4.3 Fault history you find the maximum number of 40 occurred faults. On each fault in the memory you will also find additional information, see below.

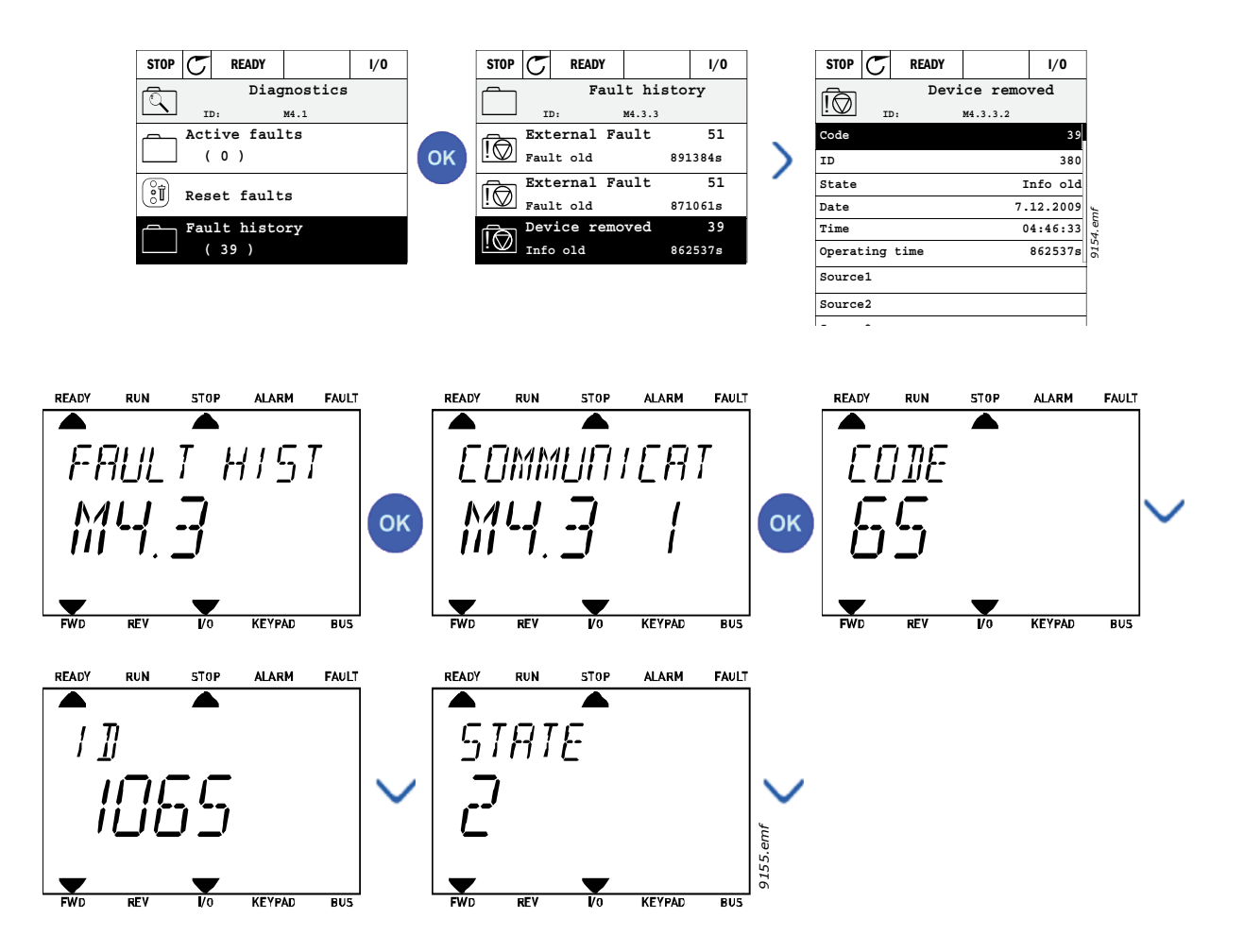

# 3.8.3 FAULT CODES

| Table 74. Fault codes and descrip | otions |
|-----------------------------------|--------|
|-----------------------------------|--------|

| Fault<br>code | Fault<br>ID                                                                                                    | Fault name                                                                                                    | Possible cause                                                                                                    | Remedy                                                                                                    |  |
|---------------|----------------------------------------------------------------------------------------------------|----------------------------------------------------------------------------------------------------|----------------------------------------------------------------------------------------------------|----------------------------------------------------------------------------------------------------|--|
|               | 1                                                                                                    | Overcurrent<br>(hardware fault)                                                                                                    | AC drive has detected too high<br>a current (>4*I <sub>H</sub> ) in the motor                                                           | Check loading.                                                                                                    |  |
| 1             | 1     2     Overcurrent<br>(software fault)     cable:<br>• sudden heavy load<br>increase<br>• short circuit in moto<br>cables<br>• unsuitable motor       0     Overcurrent<br>(software fault)     the DC-link voltage bas |                                                                                                    | <ul> <li>cable:</li> <li>sudden heavy load<br/>increase</li> <li>short circuit in motor<br/>cables</li> <li>unsuitable motor</li> </ul> | Check motor.<br>Check cables and connections.<br>Make identification run.<br>Check ramp times.                                                                                         |  |
|               | 10                                                                                                    | Overvoltage<br>(hardware fault)                                                                                                    | The DC-link voltage has exceeded the limits defined.                                                                                    |                                                                                                    |  |
| 2             | 11                                                                                                    | <ul> <li>too short a decelera<br/>time</li> <li>brake chopper is<br/>disabled</li> <li>high overvoltage spi<br/>in supply</li> <li>Start/Stop sequence<br/>too fast</li> </ul> |                                                                                                    | Make deceleration time longer.<br>Use brake chopper or brake<br>resistor (available as options).<br>Activate overvoltage controller.<br>Check input voltage.                           |  |
|               | 20                                                                                                    | Earth fault<br>(hardware fault)                                                                                                    | Current measurement has<br>detected that the sum of                                                                                     |                                                                                                    |  |
| 3             | 21                                                                                                    | Earth fault (s<br>oftware fault)                                                                                                    | <ul> <li>insulation failure in cables or motor</li> </ul>                                                                               | Check motor cables and motor.                                                                                                    |  |
| 5             | 40                                                                                                    | Charging switch                                                                                                    | The charging switch is open,<br>when the START command<br>has been given.<br>• faulty operation<br>• component failure                  | Reset the fault and restart.<br>Should the fault re-occur, contact<br>the distributor near to you.                                                                                     |  |
| 7             | 60                                                                                                    | Saturation                                                                                                    | <ul> <li>Various causes:</li> <li>defective component</li> <li>brake resistor short-<br/>circuit or overload</li> </ul>                 | Cannot be reset from keypad.<br>Switch off power.<br>DO NOT RE-CONNECT POWER!<br>Contact factory.<br>If this fault appears<br>simultaneously with F1, check<br>motor cables and motor. |  |

| Fault<br>code | Fault<br>ID | Fault name                                                                              | Possible cause                                                                                                    | Remedy                                                                                                    |  |
|---------------|-------------|-----------------------------------------------------------------------------------------|----------------------------------------------------------------------------------------------------|----------------------------------------------------------------------------------------------------|--|
|               | 600         |                                                                                         | Communication between<br>control board and power unit<br>has failed.                                                                                                    |                                                                                                    |  |
|               | 602         |                                                                                         | Watchdog has reset the CPU                                                                                                    |                                                                                                    |  |
|               | 603         | 3Voltage of auxiliary power in<br>power unit is too low.Reset the fat<br>Should the fat |                                                                                                    | Reset the fault and restart.<br>Should the fault re-occur, contact                                                                                                    |  |
|               | 604         |                                                                                         | Phase fault: Voltage of an<br>output phase does not follow<br>the reference                                                                                                    |                                                                                                    |  |
|               | 605         |                                                                                         | CPLD has faulted but there is<br>no detailed information about<br>the fault                                                                                                    |                                                                                                    |  |
|               | 606         |                                                                                         | Control and power unit software are incompatible                                                                                                    | Update software. Should the fault re-occur, contact the distributor near to you.                                                                                                    |  |
|               | 607         |                                                                                         | Software version cannot be<br>read. There is no software in<br>power unit.                                                                                                    | Update power unit software.<br>Should the fault re-occur, contact<br>the distributor near to you.                                                                                                    |  |
| 8             | 608         | System fault                                                                            | CPU overload. Some part of<br>the software (for example<br>application) has caused an<br>overload situation. The source<br>of fault has been suspended                                                                                                    | Reset the fault and restart.                                                                                                    |  |
|               | 609         |                                                                                         | Memory access has failed. For<br>example, retain variables<br>could not be restored.                                                                                                    | the distributor near to you.                                                                                                    |  |
|               | 610         |                                                                                         | Necessary device properties cannot be read.                                                                                                    |                                                                                                    |  |
|               | 647         |                                                                                         | Software error                                                                                                    |                                                                                                    |  |
|               | 648<br>649  |                                                                                         | Invalid function block used in<br>application. System software<br>and application are not<br>compatible.                                                                                                    | Update software. Should the fault                                                                                                    |  |
|               |             |                                                                                         | Resource overload.<br>Error when loading parameter<br>initial values.<br>Error when restoring<br>parameters.<br>Error when saving<br>parameters.                                                                                                    | re-occur, contact the distributor<br>near to you.                                                                                                    |  |
|               | 80          | Undervoltage (fault)                                                                    | DC-link voltage is under the                                                                                                    |                                                                                                    |  |
| 9             | 81          | Undervoltage<br>(alarm)                                                                 | <ul> <li>most probable cause:<br/>too low a supply voltage</li> <li>AC drive internal fault</li> <li>defect input fuse</li> <li>external charge switch<br/>not closed</li> <li>NOTE! This fault is activated<br/>only if the drive is in Run state.</li> </ul> | In case of temporary supply<br>voltage break reset the fault and<br>restart the AC drive. Check the<br>supply voltage. If it is adequate, an<br>internal failure has occurred.<br>Contact the distributor near to<br>you. |  |

# Table 74. Fault codes and descriptions

| Fault<br>code | Fault<br>ID | Fault name                                       | Possible cause                                                                      | Remedy                                                                                                    |  |
|---------------|-------------|--------------------------------------------------|-------------------------------------------------------------------------------------|----------------------------------------------------------------------------------------------------|--|
| 10            | 91          | Input phase                                      | Input line phase is missing.                                                        | Check supply voltage, fuses and cable.                                                                                                    |  |
| 11            | 100         | Output phase<br>supervision                      | Current measurement has<br>detected that there is no<br>current in one motor phase. | Check motor cable and motor.                                                                                                    |  |
| 110           |             | Brake chopper<br>supervision<br>(hardware fault) | No brake resistor installed.<br>Brake resistor is broken.                           | Check brake resistor and cabling.<br>If these are ok, the chopper is<br>faulty. Contact the distributor near                                                                                                |  |
|               | 111         | Brake chopper saturation alarm                   | Brake chopper failure.                                                              | to you.                                                                                                    |  |
| 13            | 120         | AC drive<br>undertemperature<br>(fault)          | Too low temperature<br>measured in power unit's                                     |                                                                                                    |  |
|               | 121         | AC drive<br>undertemperature<br>(alarm)          | heatsink or board. Heatsink<br>temperature is under -10 °C.                         |                                                                                                    |  |
|               | 130         | AC drive<br>overtemperature<br>(fault, heatsink) |                                                                                     | Check the correct amount and                                                                                                    |  |
| 14            | 131         | AC drive<br>overtemperature<br>(alarm, heatsink) | Too high temperature<br>measured in power unit's                                    | flow of cooling air.<br>Check the heatsink for dust.<br>Check the ambient temperature.<br>Make sure that the switching<br>frequency is not too high in<br>relation to ambient temperature<br>and motor load |  |
|               | 132         | AC drive<br>overtemperature<br>(fault, board)    | heatsink or board. Heatsink<br>temperature is over 100 °C.                          |                                                                                                    |  |
|               | 133         | AC drive<br>overtemperature<br>(alarm, board)    |                                                                                     |                                                                                                    |  |
| 15            | 140         | Motor stalled                                    | Motor is stalled.                                                                   | Check motor and load.                                                                                                    |  |
| 16            | 150         | Motor<br>overtemperature                         | Motor is overloaded.                                                                | Decrease motor load.<br>If no motor overload exists, check<br>the temperature model<br>parameters.                                                                                                    |  |
| 17            | 160         | Motor underload                                  | Motor is underloaded.                                                               | Check load.                                                                                                    |  |
| 19            | 180         | Power overload<br>(short-time<br>supervision)    | Drive power is too high                                                             | Decrease load                                                                                                    |  |
|               | 181         | Power overload<br>(long-time<br>supervision)     | Drive power is too high.                                                            | Decrease load.                                                                                                    |  |
| 25            |             | Motor control fault                              | Start angle identification has<br>failed.<br>Generic motor control fault.           |                                                                                                    |  |
| 32            | 312         | Fan cooling                                      | Fan life time is up.                                                                | Change fan and reset fan life time counter.                                                                                                    |  |
| 33            |             | Fire mode enabled                                | Fire mode of the drive is<br>enabled. The drive's<br>protections are not in use.    |                                                                                                    |  |

| Table 74. | Fault | codes | and | descriptions |
|-----------|-------|-------|-----|--------------|
|-----------|-------|-------|-----|--------------|

| Fault<br>code | Fault<br>ID  | Fault name                         | Possible cause                                                                                                    | Remedy                                                           |  |
|---------------|--------------|------------------------------------|----------------------------------------------------------------------------------------------------|------------------------------------------------------------------|--|
| 37            | 360          | Device changed<br>(same type)      | Option board changed for one<br>previously inserted in the<br>same slot. The board's<br>parameter settings are saved.                | Device is ready for use. Old<br>parameter settings will be used. |  |
| 38            | 370          | Device changed<br>(same type)      | Option board added. The<br>option board was previously<br>inserted in the same slot. The<br>board's parameter settings<br>are saved. | Device is ready for use. Old<br>parameter settings will be used. |  |
| 39            | 380          | Device removed                     | Option board removed from slot.                                                                                                    | Device no longer available.                                      |  |
| 40            | 390          | Device unknown                     | Unknown device connected<br>(power unit/option board)                                                                                | Device no longer available.                                      |  |
| 41            | 400          | IGBT temperature                   | IGBT temperature (unit<br>temperature + I <sub>2</sub> T) is too high.                                                               | Check loading.<br>Check motor size.<br>Make identification run.  |  |
|               | 420          |                                    | Encoder 1 channel A is<br>missing.                                                                                                   |                                                                  |  |
|               | 421          | 421                                | Encoder 1 channel B is missing.                                                                                                    | Check encoder connections.<br>Check encoder and encoder cab      |  |
| 43            | 422          | Encoder fault                      | Both encoder 1 channels are missing.                                                                                                 | Check encoder board.<br>Check encoder frequency in open          |  |
|               | 423          |                                    | Encoder reversed                                                                                                    | toop.                                                            |  |
|               | 424          |                                    | Encoder board missing                                                                                                    |                                                                  |  |
| 44            | 430          | Device changed<br>(different type) | Option board changed for one<br>not present in the same slot<br>before. No parameter settings<br>are saved.                          | Set the option board parameters again.                           |  |
| 45            | 440          | Device changed<br>(different type) | Option board added. The<br>option board was not<br>previously present in the same<br>slot. No parameter settings<br>are saved.       | Set the option board parameters again.                           |  |
| 51            | 1051         | External fault                     | Digital input.                                                                                                    |                                                                  |  |
| 52            | 1052<br>1352 | Keypad<br>communication fault      | The connection between the<br>control keypad and frequency<br>converter is broken.                                                   | Check keypad connection and possible keypad cable.               |  |
| 53            | 1053         | Fieldbus<br>communication fault    | The data connection between<br>the fieldbus master and<br>fieldbus board is broken.                                                  | Check installation and fieldbus master.                          |  |
|               | 1354         | Slot A fault                       |                                                                                                    |                                                                  |  |
| 54            | 1454         | Slot B fault                       | Defective option board or slot                                                                                                    | Check board and slot.                                            |  |
|               | 1654         | Slot D fault                       |                                                                                                    |                                                                  |  |
|               | 1754         | Slot E fault                       |                                                                                                    |                                                                  |  |
| 65            | 1065         | PC communication fault             | The data connection between<br>the PC and frequency<br>converter is broken.                                                          |                                                                  |  |

# Table 74. Fault codes and descriptions

| Fault<br>code | Fault<br>ID                                                                          | Fault name                          | Possible cause                                                                             | Remedy                                                                                                    |
|---------------|--------------------------------------------------------------------------------------|-------------------------------------|--------------------------------------------------------------------------------------------|----------------------------------------------------------------------------------------------------|
| 66            | 1066                                                                                 | Thermistor fault                    | The thermistor input has<br>detected an increase of motor<br>temperature.                  | Check motor cooling and load.<br>Check thermistor connection<br>(If thermistor input is not in use it<br>has to be short circuited). |
|               | 1310                                                                                 |                                     | Non-existing ID number is<br>used for mapping values to<br>Fieldbus Process Data Out.      | Check parameters in Fieldbus<br>Data Mapping menu<br>(Chapter 3.6.8).                                                                |
| 69            | 1311                                                                                 | Fieldbus mapping<br>error           | Not possible to convert one or<br>more values for Fieldbus<br>Process Data Out.            | The value being mapped may be of<br>undefined type. Check parameters<br>in Fieldbus DataMapping menu<br>(Chapter 3.6.8).             |
|               | Overflow when mapping a<br>converting values for Field<br>Process Data Out (16-bit). |                                     | Overflow when mapping and<br>converting values for Fieldbus<br>Process Data Out (16-bit).  |                                                                                                    |
| 101           | 1101                                                                                 | Process supervision<br>fault (PID1) | PID controller: Feedback<br>value outside of supervision<br>limits (and the delay if set). |                                                                                                    |
| 105           | 1105                                                                                 | Process supervision<br>fault (PID2) | PID controller: Feedback<br>value outside of supervision<br>limits (and the delay if set). |                                                                                                    |

|  | Table 74. | Fault | codes | and | descriptions |
|--|-----------|-------|-------|-----|--------------|
|--|-----------|-------|-------|-----|--------------|

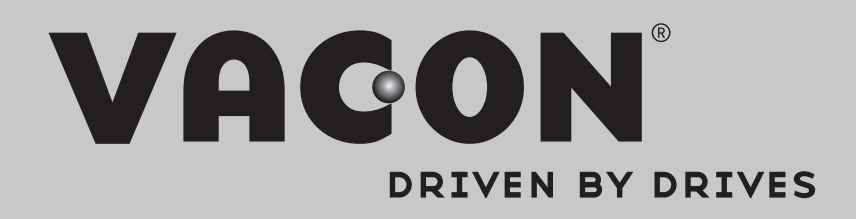

Find your nearest Vacon office on the Internet at:

www.vacon.com

Manual authoring: documentation@vacon.com

Vacon Plc. Runsorintie 7 65380 Vaasa Finland

Subject to change without prior notice © 2013 Vacon Plc.

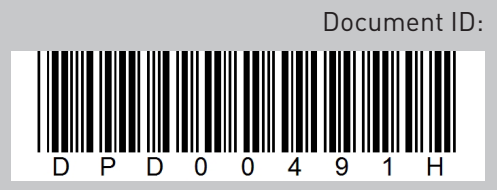

Rev. H